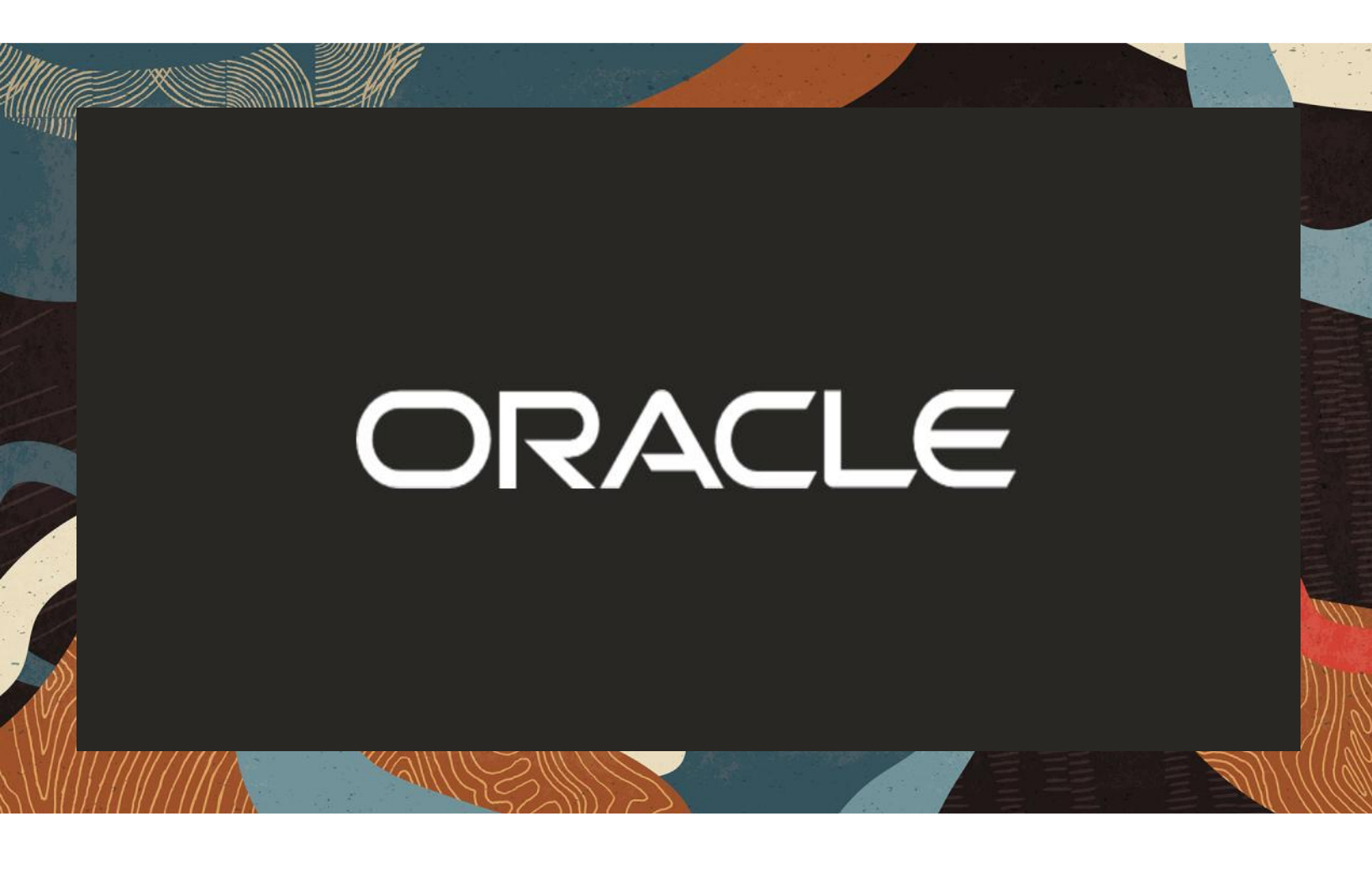

Oracle Session Border Controller (SBC) and Enterprise Communication Broker (ECB) integration with Cisco CUCM and Microsoft Teams Enterprise Model

**Technical Application Note** 

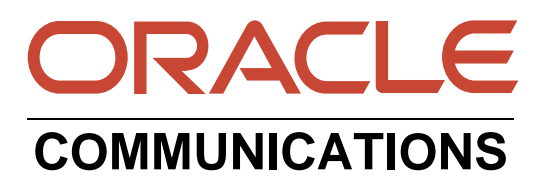

# Disclaimer

The following is intended to outline our general product direction. It is intended for information purposes only, and may not be incorporated into any contract. It is not a commitment to deliver any material, code, or functionality, and should not be relied upon in making purchasing decisions. The development, release, and timing of any features or functionality described for Oracle's products remains at the sole discretion of Oracle.

# **Revision History**

| Version | Description of Changes                                                                                                    | Date Revision Completed     |
|---------|----------------------------------------------------------------------------------------------------|-----------------------------|
| 1.0     | Oracle SBC and ECB<br>integration with Cisco CUCM<br>and Microsoft Teams<br>Enterprise Model                                                                                           | 24th April 2020             |
| 1.1     | Adding Caveat Section for On HOLD issue.                                                                                                    | 24th April 2021             |
| 1.2     | Minor Formatting Changes                                                                                                    | 12th November 2021          |
| 1.3     | Removed reference to sip-all<br>FQDN from the app note<br>document                                                                                                    | 12th January 2022           |
| 1.4     | Refreshed the app note with<br>testing of Oracle SBC and<br>ECB integration with Cisco<br>CUCM and Microsoft Teams<br>Enterprise Model (CUCM in<br>12.5 and Oracle SBC 9.0<br>version) | 22 <sup>nd</sup> April 2022 |
| 1.5     | Since sip-all FQDN is<br>removed, add the following<br>two sections:<br>Enable refer call xfer on realm<br>Added RespondOptionsManip                                                   | 22 <sup>nd</sup> July 2022  |
| 1.6     | Added DigiCert Global G2<br>Cert as root CA for Teams<br>Changed certificate-record<br>screenshots<br>Added SIP Access control                                                         | 5 <sup>th</sup> -Sep-2022   |

## **Table of Contents**

| 1. INTENDED AUDIENCE                                        | 5        |
|-------------------------------------------------------------|----------|
| 2. DOCUMENT OVERVIEW                                        | 5        |
| 3. INTRODUCTION                                             | 7        |
| 3.1. AUDIENCE                                               | 7        |
| 3.2. REQUIREMENTS                                           | 7        |
| 3.3. ARCHITECTURE                                           | 8        |
| 4. CONFIGURING THE CISCO CUCM                               | 9        |
| 4.1. CONFIGURING A NEW SIP TRUNK                            | 9        |
| 4.2. CONFIGURE A NEW ROUTE PATTERN                          | 11       |
| 4.3. END USER CONFIGURATION                                 |          |
| 4.4. ADDING SIP PHONE IN CUCM                               |          |
| 4.5. ASSOCIATING END USER TO PHONE                          | 16       |
| 5. REQUIREMENTS TO CONFIGURE MICROSOFT TEAMS DIRECT ROUTING |          |
| 5.1. TENANT REQUIREMENTS                                    |          |
| 5.2. LICENSING REQUIREMENTS                                 | 17<br>17 |
| 5.5. DN3 REQUIREMENTS                                       | /1<br>18 |
| 5.5. PUBLIC TRUSTED CERTIFICATE FOR THE SBC                 |          |
| 6 CONFIGURE TEAMS DIRECT ROUTING                            | 20       |
| 6.1. ESTABLISH A REMOTE POWERSHELL SESSION                  |          |
| 6.2. PAIR THE SBC TO THE TENANT                             |          |
| 6.3. ENABLE USERS FOR DIRECT ROUTING                        | 23       |
| 6.4. ASSIGN A PHONE NUMBER TO THE USER                      | 24       |
| 6.5. CONFIGURE VOICE ROUTING                                | 24       |
| 7. MICROSOFT TEAMS DIRECT ROUTING INTERFACE CHARACTERISTICS | 26       |
| 8. NEW ECB CONFIGURATION                                    |          |
| 8.1. ECB CLI INITIAL CONFIG                                 |          |
| 8.2 LOGGING INTO THE ECB                                    |          |
| 8.3. ADD NETWORK SETTINGS                                   |          |
| 8.4. CONFIGURE SIP INTERFACE                                |          |
| 8.5. CONFIGURING THE AGENTS                                 |          |
|                                                             |          |
| 9. CONFIGURING THE SBC                                      |          |
| 9.1. VALIDATED ORACLE SBC VERSION                           |          |
| 10. NEW SBC CONFIGURATION                                   |          |
| 10.1. ESTABLISHING A SERIAL CONNECTION TO THE SDC           |          |
| 10.2. CONFIGURE SDC 05ING WEB COL                           | 42<br>44 |
| 10.4. Configure Physical Interface values                   |          |
| 10.5. Configure Network Interface values                    |          |
| 10.6. ENABLE MEDIA MANAGER                                  |          |
| 10.7. CONFIGURE REALMS                                      | 50       |
| 10.8. ENABLE SIP-CONFIG                                     | 51       |

| 10.9. CONFIGURING A CERTIFICATE FOR SBC         | 52 |
|-------------------------------------------------|----|
| 10.10.TLS Profile                               | 57 |
| 10.11. Configure SIP Interfaces                 | 58 |
| 10.12. CONFIGURE SESSION-AGENT                  | 61 |
| 10.13. CONFIGURE SESSION-AGENT GROUP            | 64 |
| 10.14. CONFIGURE SIP-MANIPULATION               | 66 |
| 10.15. CONFIGURE LOCAL-POLICY                   | 70 |
| 10.16. Configure Media Profile and Codec Policy | 72 |
| 10.17. CONFIGURE ICE-PROFILE                    | 75 |
| 10.18. CONFIGURE STEERING-POOL                  | 77 |
| 10.19. CONFIGURE SDES PROFILE                   | 78 |
| 10.20. Configure Media Security Profile         | 79 |
| 10.21. CONFIGURE RTCP POLICY AND RTCP MUX       | 80 |
| 11. EXISTING SBC CONFIGURATION                  |    |
| 12 SIP ACCESS CONTROLS                          |    |
| 13. CAVEAT                                      |    |
| APPENDIX A                                      |    |

## 1. Intended Audience

This document is intended for use by Oracle Systems Engineers, third party Systems Integrators, Oracle Enterprise customers and partners and end users of the Oracle Enterprise Session Border Controller (SBC) and Oracle Enterprise Communication Broker (ECB). It is assumed that the reader is familiar with basic operations of the Oracle Enterprise Session Border Controller platform along with Microsoft Teams Direct Routing Enterprise Model and Cisco CUCM.

### 2. Document Overview

This Oracle technical application note outlines the configuration needed to set up the interworking between on premises Cisco CUCM and Microsoft's Teams Enterprise Model(Cloud based) using Oracle SBC and Oracle ECB. The solution contained within this document has been tested using Oracle Communication **OS830m1p7** and **OS900p2** version and Oracle ECB version **PCZ310p4** and **PCZ330p4**. Our scope of this document is only limited to testing Teams Enterprise Model with Cisco CUCM.

Microsoft Teams Direct Routing lets you connect a supported, customer-provided Session Border Controller (SBC) to Microsoft Phone System. With Direct Routing, you can connect your SBC to almost any telephony trunk or interconnect with third-party Public Switched Telephone Network (PSTN) equipment. Direct Routing enables you to:

- Use virtually any PSTN trunk with Microsoft Phone System.
- Configure interoperability between customer-owned telephony equipment, such as a third-party private branch exchange (PBX), analog devices, and Microsoft Phone System.

Microsoft Teams works on two different methods which is given below:

1) Media bypass

Media bypass shortens the path of media traffic and reduces the number of hops in transit for better performance. With media bypass, media is kept between the Session Border Controller (SBC) and the client instead of sending it via the Microsoft Phone System. For more information on media bypass, please read the links given below.

https://docs.microsoft.com/en-us/microsoftteams/direct-routing-plan-media-bypass

https://www.oracle.com/webfolder/technetwork/acmepacket/Microsoft/Final\_version\_Media \_bypass.pdf

#### 2) Non-media bypass

Without media bypass, when a client makes or receives a call, both signaling and media flow between the SBC, the Microsoft Phone System, and the Teams client. For more information on media bypass, please read the links given below.

https://www.oracle.com/webfolder/technetwork/acmepacket/Microsoft/SBC-MSFTTeams-NONMB.pdf Cisco Unified Call Manager provides industry-leading reliability, security, scalability, efficiency, and enterprise call and session management and is the core call control application of the collaboration portfolio.

It should be noted that while this application note focuses on the optimal configurations for the Oracle SBC in an enterprise Cisco CUCM 11.5 / CUCM 12.5 environment, the same SBC and ECB configuration model can also be used for other enterprise applications with a few tweaks to the configuration for required features.

In addition, it should be noted that the SBC and ECB configuration provided in this guide focuses strictly on the Cisco CUCM Server associated parameters. Many SBC applications may have additional configuration requirements that are specific to individual customer requirements. These configuration items are not covered in this guide. Please contact your Oracle representative with any questions pertaining to this topic.

Please note that the IP address, FQDN and config name and its details given in this document is used as reference purpose only. The same details cannot be used in customer config and the end users can use the configuration details according to their network requirements. There are some public facing IPs (externally routable IPs) that we use for our testing are masked in this document for security reasons. The customers can configure any publicly routable IPs for these sections as per their network architecture needs.

For additional information on CUCM 11.5, please visit

https://www.cisco.com/c/en/us/products/unified-communications/unified-communications-managerversion-11-5/index.html

For additional information on CUCM 12.5, please visit

https://www.cisco.com/c/en/us/products/unified-communications/unified-communications-manager-version-12-5/index.html

## 3. Introduction

#### 3.1. Audience

This is a technical document intended for telecommunications engineers with the purpose of configuring Teams Direct Routing Enterprise Model with Cisco CUCM 11.5 / CUCM 12.5 version using Oracle Enterprise SBC and Oracle ECB. There will be steps that require navigating the CUCM 11.5 / CUCM 12.5 server configuration, Oracle SBC GUI interface, Oracle ECB GUI interface, understanding the basic concepts of TCP/UDP, IP/Routing, DNS server and SIP/RTP are also necessary to complete the configuration and for troubleshooting, if necessary.

#### 3.2. Requirements

- Fully functioning Cisco UCM 11.5 / CUCM 12.5
- Oracle Enterprise Session Border Controller (hereafter Oracle SBC) running 8.3.0 / 9.0.0 version
- Oracle Enterprise Communication Broker (hereafter Oracle ECB) running 3.1.0 / 3.3.0 version
- Teams Direct Routing Enterprise Model running Teams Client.

The below revision table explains the versions of the software used for each component:

| Software Used | CUCM<br>Version | SBC Version | ECB Version | Teams Client version                |
|---------------|-----------------|-------------|-------------|-------------------------------------|
| Revision 1    | 11.5            | 8.3.0       | 3.1.0       | 1.3.00.362 (64-bit)<br>(Windows)    |
| Revision 2    | 12.5            | 9.0.0       | 3.3.0       | 1.4.00.22472 (64-bit)<br>Windows OS |

#### 3.3. Architecture

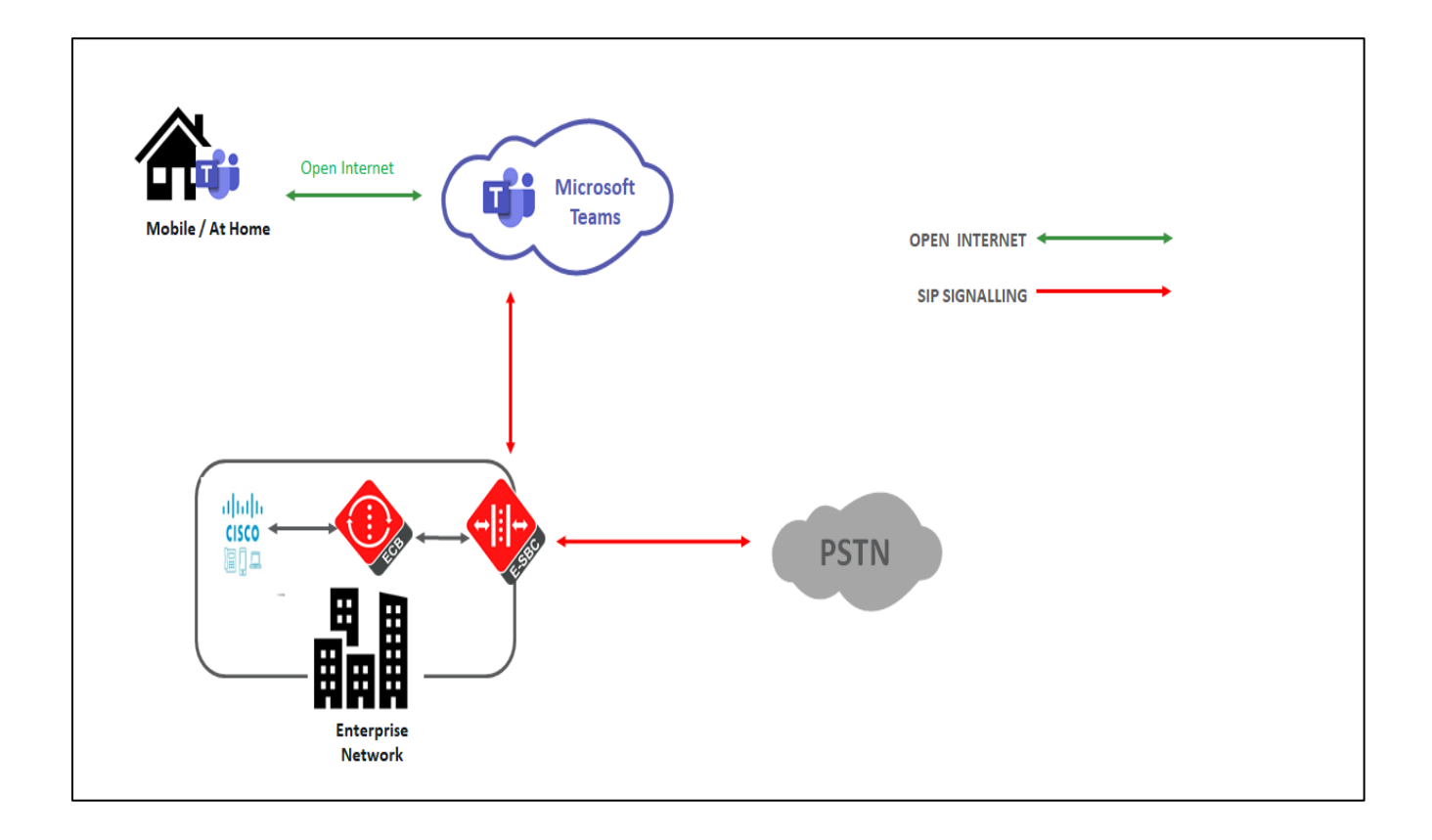

The configuration, validation and troubleshooting is the focus of this document and will be described in three phases:

- Phase 1 Configuring the Cisco Unified Call Manager v11.5 / V 12.5 for Oracle SBC
- Phase 2 Configuring the Teams Direct Routing Enterprise Model.
- Phase 3 Configuring the Oracle ECB
- Phase 4 Configuring the Oracle SBC

# 4. Configuring the Cisco CUCM

Please login to Cisco CUCM admin web GUI with proper login credentials (Username and password). After that, perform the steps below in the given order.

Please note that the pre-requisite for this config is that we have 10 digit DNs configured in the Cisco CUCM so that calls from CUCM is routed to Oracle ECB after the below configuration.

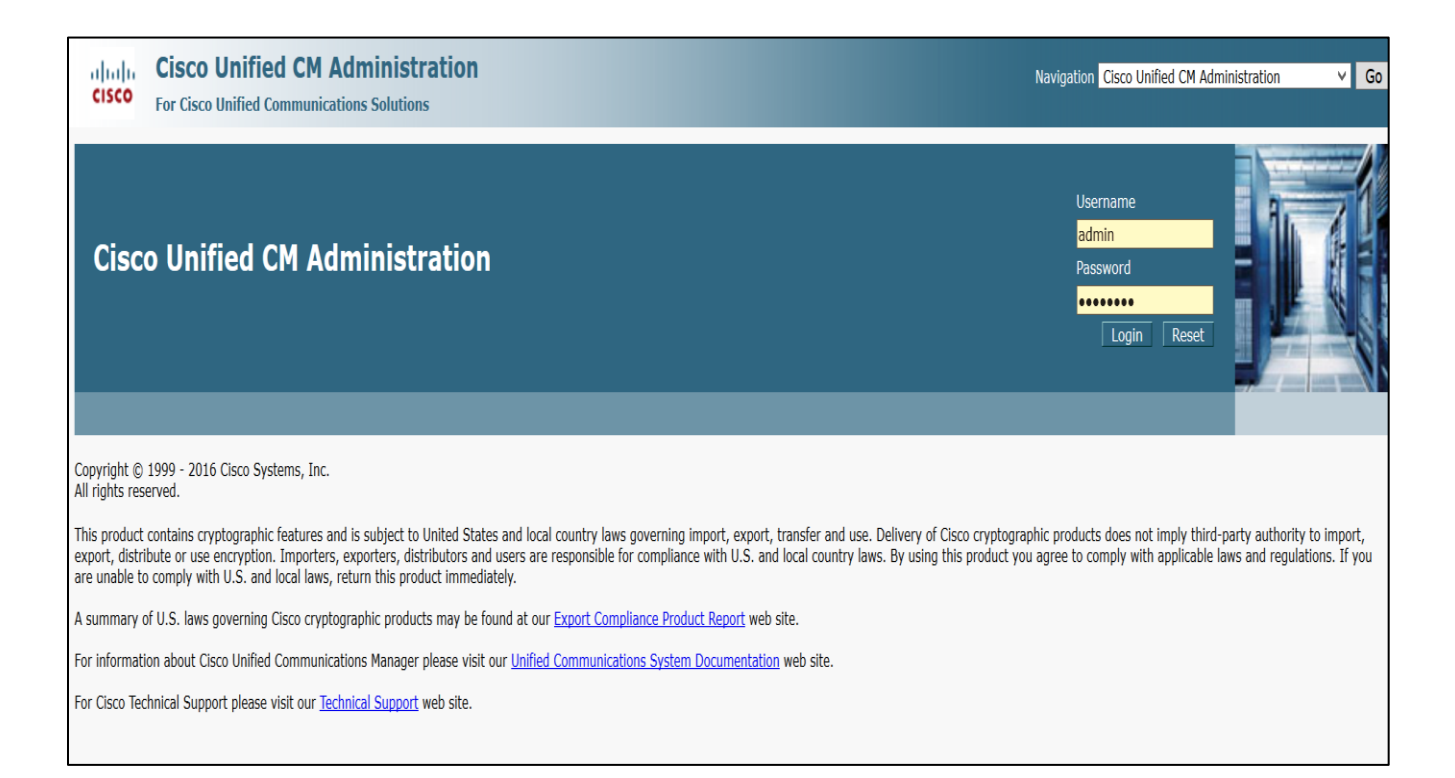

## 4.1. Configuring a new SIP Trunk

- 01) Go to Device ----- Trunk ----- Add New
- 02) Select Trunk Type SIP Trunk and then Click Next
- 03) In the Device Name field, enter the SIP Trunk name and optionally provide a description.
- 04) In the Device Pool drop-down list, select a device pool ID created already else select Default
- 05) Enter the Destination Address and Destination Port of the ECB under SIP Information.
- 06) Select appropriate SIP profile and SIP trunk security profile from the dropdown menu.
- 07) Click Save

| <b>CO Unif</b>      | <b>ied CM Ad</b><br>d Communicatio                                                                                           | ministration                     |                                                                                                    |                   |                                                                                                    |                                                                                                    |                                                                                                    |
|---------------------|----------------------------------------------------------------------------------------------------|----------------------------------|----------------------------------------------------------------------------------------------------|-------------------|----------------------------------------------------------------------------------------------------|----------------------------------------------------------------------------------------------------|----------------------------------------------------------------------------------------------------|
| uting 🔻 Me          | edia Resources 🔻                                                                                                    | Advanced Features -              | Device 🔻                                                                                                    | Application -     | User Management 💌                                                                                                    | Bulk Administration 👻                                                                                                    | Help 🔻                                                                                                    |
| Frunk Configuration |                                                                                                    |                                  |                                                                                                    |                   |                                                                                                    |                                                                                                    |                                                                                                    |
| Next                |                                                                                                    |                                  |                                                                                                    |                   |                                                                                                    |                                                                                                    |                                                                                                    |
|                     |                                                                                                    |                                  |                                                                                                    |                   |                                                                                                    |                                                                                                    |                                                                                                    |
|                     |                                                                                                    |                                  |                                                                                                    |                   |                                                                                                    |                                                                                                    |                                                                                                    |
| ly                  |                                                                                                    |                                  |                                                                                                    |                   |                                                                                                    |                                                                                                    |                                                                                                    |
| ion ———             |                                                                                                    |                                  |                                                                                                    |                   |                                                                                                    |                                                                                                    |                                                                                                    |
| SIP Trur            | nk                                                                                                    |                                  | ~                                                                                                    |                   |                                                                                                    |                                                                                                    |                                                                                                    |
| SIP                 |                                                                                                    |                                  | ~                                                                                                    |                   |                                                                                                    |                                                                                                    |                                                                                                    |
| e* None(De          | efault)                                                                                                    |                                  | ~                                                                                                    |                   |                                                                                                    |                                                                                                    |                                                                                                    |
|                     |                                                                                                    |                                  |                                                                                                    |                   |                                                                                                    |                                                                                                    |                                                                                                    |
|                     |                                                                                                    |                                  |                                                                                                    |                   |                                                                                                    |                                                                                                    |                                                                                                    |
| required ite        | m.                                                                                                    |                                  |                                                                                                    |                   |                                                                                                    |                                                                                                    |                                                                                                    |
|                     | tion<br>SIP True<br>SIP True<br>SIP True<br>SIP True<br>SIP True<br>SIP True<br>SIP True<br>SIP True<br>SIP True<br>SIP True | tion SIP Trunk SIP None(Default) | Size Unified CM Administration         Cisco Unified Communications Solutions         uting < Media Resources < Advanced Features <         tion         dy         ion         SIP Trunk         SIP         ve* None(Default) | Advanced Features | Acco Unified CM Administration<br>Cisco Unified Communications Solutions<br>uting  Media Resources Advanced Features Device Application Application Applic | Accountified Communications Solutions   uting * Media Resources * Advanced Features * Device * Application * User Management *     tion     dy     ion     SIP Trunk   y     oe*     None(Default)     or equired item. | Cisco Unified Communications Solutions     uting • Media Resources • Advanced Features • Device • Application • User Management • Bulk Administration •     tion     dy     ion     SIP Trunk   SIP   SIP   None(Default)     required item. |

2///ХА

| Status<br>Status: Ready                               |                      |   |  |  |  |
|-------------------------------------------------------|----------------------|---|--|--|--|
| – SIP Trunk Status –                                  |                      |   |  |  |  |
| Service Status: Full Service                          |                      |   |  |  |  |
| Duration: Time In Full Service: 0 day 0 hour 1 minute |                      |   |  |  |  |
| - Device Information                                  |                      |   |  |  |  |
| Product:                                              | SIP Trunk            |   |  |  |  |
| Device Protocol:                                      | SIP                  |   |  |  |  |
| Trunk Service Type                                    | None(Default)        |   |  |  |  |
| Device Name <sup>*</sup>                              | CUCM-ECB             |   |  |  |  |
| Description                                           |                      |   |  |  |  |
| Device Pool*                                          | Default              | ] |  |  |  |
| Common Device Configuration                           | < None > V           |   |  |  |  |
| Call Classification*                                  | Use System Default V | ] |  |  |  |
| Media Resource Group List                             | < None > V           | ] |  |  |  |
| Location*                                             | Hub_None v           | ] |  |  |  |
| AAR Group                                             | < None >             |   |  |  |  |

Please configure the IP of ECB sip interface as Destination Address here

| SIP Information                                                                                                    |                                                                                                    |                                                                                                    |                                                                                                    |                                                                                                    |  |
|----------------------------------------------------------------------------------------------------|----------------------------------------------------------------------------------------------------|----------------------------------------------------------------------------------------------------|----------------------------------------------------------------------------------------------------|----------------------------------------------------------------------------------------------------|--|
| - Destination                                                                                                    |                                                                                                    |                                                                                                    |                                                                                                    |                                                                                                    |  |
|                                                                                                    |                                                                                                    |                                                                                                    |                                                                                                    |                                                                                                    |  |
|                                                                                                    | Destination Address I                                                                                                    | Pv6                                                                                                    | <b>Destination Port</b>                                                                                                    | Status                                                                                                    |  |
|                                                                                                    |                                                                                                    |                                                                                                    | 5060                                                                                                    | up                                                                                                    |  |
|                                                                                                    |                                                                                                    |                                                                                                    |                                                                                                    |                                                                                                    |  |
| 711ulaw                                                                                                    |                                                                                                    | V                                                                                                    |                                                                                                    |                                                                                                    |  |
| Standard Pres                                                                                                    | sence group                                                                                                    | V                                                                                                    |                                                                                                    |                                                                                                    |  |
| Non Secure S                                                                                                    | Non Secure SIP Trunk Profile                                                                                                    |                                                                                                    |                                                                                                    |                                                                                                    |  |
| < None >                                                                                                    |                                                                                                    | ¥                                                                                                    |                                                                                                    |                                                                                                    |  |
| < None >                                                                                                    |                                                                                                    | ٧                                                                                                    |                                                                                                    |                                                                                                    |  |
| SUBSCRIBE Calling Search Space <pre></pre> <pre></pre> |                                                                                                    | ٧                                                                                                    |                                                                                                    |                                                                                                    |  |
| SIP Profile* Standard Sip F                                                                                                    |                                                                                                    | ¥                                                                                                    | View Details                                                                                                    |                                                                                                    |  |
| No Preference                                                                                                    | 2                                                                                                    | ¥                                                                                                    |                                                                                                    |                                                                                                    |  |
|                                                                                                    | 711ulaw         Standard Press         Non Secure S         < None >         < None >         < None >         Standard Sip         No Preference | Destination Address I         711ulaw         711ulaw         Standard Presence group         Non Secure SIP Trunk Profile         < None >         < None >         < None >         Standard Sip Profile - Options Enabled ISR         No Preference | Destination Address IPv6         711ulaw       V         Standard Presence group       V         Non Secure SIP Trunk Profile       V         < None >       V         < None >       V         < None >       V         Standard Sip Profile - Options Enabled ISR       V         No Preference       V | Destination Address IPv6     Destination Port       5060       711ulaw       Standard Presence group       V       Standard Presence group       Non Secure SIP Trunk Profile       None >       < None >       < None >       < None >       < None >       < Standard Sip Profile - Options Enabled ISR |  |

## 4.2. Configure a new Route Pattern

01) Go to Call Routing ----- Route/Hunt ----- Route Pattern and click Add New02) Enter a Route Pattern according to the network requirements and calling plan.

03) From the Gateway/Route List drop-down list, select the created SIP Trunk device name.

04) Click Save.

| System      Call Routing      Media Resources | Advanced Features      Device      Application      User | lanagement   Bulk Administration  Help |  |  |  |  |  |
|-----------------------------------------------|----------------------------------------------------------|----------------------------------------|--|--|--|--|--|
| Route Pattern Configuration                   | bute Pattern Configuration Relate                        |                                        |  |  |  |  |  |
| Save 🗶 Delete 🗋 Copy 🕂 Add N                  | lew                                                      |                                        |  |  |  |  |  |
| Status                                        |                                                          |                                        |  |  |  |  |  |
| i Status: Ready                               |                                                          |                                        |  |  |  |  |  |
| Pattern Definition                            |                                                          |                                        |  |  |  |  |  |
| Route Pattern*                                | 1781443XXXX                                              |                                        |  |  |  |  |  |
| Route Partition                               | < None >                                                 |                                        |  |  |  |  |  |
| Description                                   | Route to ECB -SBC - Teams                                |                                        |  |  |  |  |  |
| Numbering Plan                                | Not Selected                                             |                                        |  |  |  |  |  |
| Route Filter                                  | < None >                                                 |                                        |  |  |  |  |  |
| MLPP Precedence*                              | Default                                                  |                                        |  |  |  |  |  |
| Apply Call Blocking Percentage                |                                                          |                                        |  |  |  |  |  |
| Resource Priority Namespace Network Domain    | < None >                                                 |                                        |  |  |  |  |  |
| Route Class*                                  | Default                                                  |                                        |  |  |  |  |  |
| Gateway/Route List*                           | CUCM-ECB                                                 | ( <u>Edit</u> )                        |  |  |  |  |  |
| Route Option                                  | Route this pattern                                       |                                        |  |  |  |  |  |
|                                               | O Block this pattern No Error V                          |                                        |  |  |  |  |  |

The route pattern that has been created is shown below:

| սիսիս      | Cisco Unified CM Administ                          | ation                                        |                                     | Navigal      | ion Cisco Unified CM Administratio | on 🗸 Go      |
|------------|----------------------------------------------------|----------------------------------------------|-------------------------------------|--------------|------------------------------------|--------------|
| cisco      | For Cisco Unified Communications Solution          | 5                                            |                                     | adm          | in Search Documentation            | About Logout |
| System •   | Call Routing • Media Resources • Advanced F        | eatures • Device • Application • User Manage | ment • Bulk Administration • Help • | ,            |                                    |              |
| Find and   | List Route Patterns                                |                                              |                                     |              |                                    |              |
| Add N      | Add New 🔛 Select All 🔛 Clear All 🎇 Delete Selected |                                              |                                     |              |                                    |              |
| Status -   |                                                    |                                              |                                     |              |                                    | ^            |
| (i) 12 re  | ecords found                                       |                                              |                                     |              |                                    |              |
|            |                                                    |                                              |                                     |              |                                    |              |
| Route P    | atterns (1 - 12 of 12)                             |                                              |                                     |              | Rows pe                            | r Page 50 🗸  |
| Find Route | Patterns where Pattern                             | ✓ begins with ✓                              | Find Clear Filter 🕂 🛥               |              |                                    |              |
|            | Pattern *                                          | Description                                  | Partition                           | Route Filter | Associated Device                  | Сору         |
|            | <u>1781443XXXX</u>                                 | Route to ECB -SBC - Teams                    |                                     |              | <u>4600-SBC</u>                    | ß            |
|            | <u>250[0-12]</u>                                   | toroutetoVM                                  |                                     |              | CUC-VM-Trunk                       | <u>©</u> ≡   |
|            | <u>40XXX</u>                                       | Route to SBC-Avaya-Endpoint                  |                                     |              | AvayaSip                           | ß            |
|            | 450[0-12]                                          |                                              |                                     |              | CUC-VM-Trunk                       | ß            |
|            | <u>508255XXXX</u>                                  |                                              |                                     |              | 4600-SBC                           | ß            |
|            | <u>6.184XXXXXXXXXXXX</u>                           | NTT_anonymousprefix                          |                                     |              | NTT-Trunk                          | ß            |

The created SIP trunk associated with the route pattern is shown below:

|      | իսի      | Cisco U        | nified CM Ad          | Iministration       |                                        |                    |                       |              | Navigation   | Cisco Unified CM Administrati                            | on 🗸 Go                                                   |
|------|----------|----------------|-----------------------|---------------------|----------------------------------------|--------------------|-----------------------|--------------|--------------|----------------------------------------------------------|-----------------------------------------------------------|
| 0    | isco     | For Cisco Un   | ified Communicatio    | ns Solutions        |                                        |                    |                       |              | admin        | Search Documentation                                     | About Logou                                               |
| Syst | tem 🔻    | Call Routing 🔻 | Media Resources 🔻     | Advanced Features 🔻 | Device <ul> <li>Application</li> </ul> | User Management 🔻  | Bulk Administration 🔻 | Help 🔻       |              |                                                          |                                                           |
| Find | d and L  | ist Trunks.    |                       |                     |                                        |                    |                       |              |              |                                                          |                                                           |
| ł    | Add Ne   | ew 🔛 Select    | All 🔛 Clear All       | 💥 Delete Selected 🧳 | Reset Selected                         |                    |                       |              |              |                                                          |                                                           |
|      | SIP<br>T |                | <u>CUC-VM-Trunk</u>   | forVM               | <u>Default</u>                         | <u>450[0-12]</u>   |                       | SIP<br>Trunk | No Service   | Time not in Full<br>Service: 4 days 5<br>hours 5 minutes | <u>CUC-SIP trunk</u><br>security<br>profile               |
|      | SIP<br>E |                | <u>CUC-VM-Trunk</u>   | forVM               | <u>Default</u>                         | <u>250[0-12]</u>   |                       | SIP<br>Trunk | No Service   | Time not in Full<br>Service: 4 days 5<br>hours 5 minutes | <u>CUC-SIP trunk</u><br><u>security</u><br><u>profile</u> |
|      | SIP<br>E |                | CUCM-ECB              |                     | <u>Default</u>                         | <u>1781443XXXX</u> |                       | SIP<br>Trunk | Full Service | Time In Full Service:<br>0 day 0 hour 8<br>minutes       | <u>Non Secure</u><br><u>SIP Trunk</u><br><u>Profile</u>   |
|      | Ē        |                | CUCM-ECB              |                     | <u>Default</u>                         | <u>508255XXXX</u>  |                       | SIP<br>Trunk | Full Service | Time In Full Service:<br>0 day 0 hour 8<br>minutes       | <u>Non Secure</u><br><u>SIP Trunk</u><br><u>Profile</u>   |
|      | SIP<br>T |                | <u>CUPS-SIP-Trunk</u> |                     | <u>Default</u>                         |                    |                       | SIP<br>Trunk | No Service   | Time not in Full<br>Service: 4 days 5<br>hours 5 minutes | <u>CUPS Trunk</u>                                         |

#### 4.3. End User Configuration

- 01) Go to User Management ---- End User and click Add New
- 02) Enter in your User ID, password, pin, and Last Name
- 03) You must also enter in a password in the Digest Credentials and Confirm.
- 04) Click Save (remember the User ID and Password and DN of the device)

| cisco                  | Cisco U<br>For Cisco Un                                        | nified CM Administration                       |                                 |                       | Navigation<br>admin | Cisco Unified CM Administration |  |
|------------------------|----------------------------------------------------------------|------------------------------------------------|---------------------------------|-----------------------|---------------------|---------------------------------|--|
| System 🔻               | Call Routing 🔻                                                 | Media Resources • Advanced Features • Device • | Application • User Management • | Bulk Administration 🔻 | Help 🔻              |                                 |  |
| End User C             | nd User Configuration Related Links: Back to Find List Users 🗸 |                                                |                                 |                       |                     |                                 |  |
| Save                   | X Delete                                                       | Add New                                        |                                 |                       |                     |                                 |  |
| Status —               |                                                                |                                                |                                 |                       |                     |                                 |  |
| i Status               | s: Ready                                                       |                                                |                                 |                       |                     |                                 |  |
| -User Infor            | rmation                                                        |                                                |                                 |                       |                     |                                 |  |
| User Status            | s                                                              | Enabled Local User                             |                                 |                       |                     |                                 |  |
| User ID*               |                                                                | isrvoip1                                       |                                 |                       |                     |                                 |  |
| Password               |                                                                | •••••                                          | Edit Credential                 |                       |                     |                                 |  |
| Confirm Pa             | issword                                                        | •••••                                          |                                 |                       |                     |                                 |  |
| Self-Service           | e User ID                                                      | 18507904044                                    |                                 |                       |                     |                                 |  |
| PIN                    |                                                                | •••••                                          | Edit Credential                 |                       |                     |                                 |  |
| Confirm PI             | N                                                              |                                                | ]                               |                       |                     |                                 |  |
| Last name <sup>2</sup> | *                                                              | isrvoip1                                       | ]                               |                       |                     |                                 |  |
| Middle nam             | ne                                                             |                                                | ]                               |                       |                     |                                 |  |
| First name             |                                                                |                                                | ]                               |                       |                     |                                 |  |
| Display nar            | me                                                             |                                                | ]                               |                       |                     |                                 |  |
| Title                  |                                                                |                                                |                                 |                       |                     |                                 |  |
| Directory U            | JRI                                                            |                                                | 1                               |                       |                     |                                 |  |
| Telephone I            | Number                                                         | 18507904044                                    |                                 |                       |                     |                                 |  |

2///00

| CISCO For Cisco Un        | nified CM Administration                       |                              | Navigation Cisco Unified CM Administration <b>Cisco Unified CM Administration</b> |
|---------------------------|------------------------------------------------|------------------------------|-----------------------------------------------------------------------------------|
| System   Call Routing     | Media Resources + Advanced Features + De       | vice 👻 Application 👻 User N  | Management 👻 Bulk Administration 👻 Help 👻                                         |
| End User Configuration    |                                                |                              | Related Links: Back to Find List Users 🔻 G                                        |
| 🔜 Save 🗙 Delete 🛛         | Add New                                        |                              |                                                                                   |
| Home Number               |                                                |                              |                                                                                   |
| Mobile Number             |                                                |                              |                                                                                   |
| Pager Number              |                                                |                              |                                                                                   |
| Mail ID                   |                                                |                              |                                                                                   |
| Manager User ID           |                                                |                              |                                                                                   |
| Department                |                                                |                              |                                                                                   |
| User Locale               | < None >                                       | •                            |                                                                                   |
| Associated PC/Site Code   |                                                |                              |                                                                                   |
| Digest Credentials        |                                                |                              |                                                                                   |
| Confirm Digest Credential | s                                              |                              |                                                                                   |
| User Profile              | Standard (Factory Default) User Profile        | View Details                 |                                                                                   |
| User Rank*                | 1-Default User Rank                            | T                            |                                                                                   |
| Service Settings          |                                                |                              |                                                                                   |
| Home Cluster              |                                                |                              |                                                                                   |
| Enable User for I         | Inified CM IM and Presence (Configure IM and I | resence in the accordated UC | Service Profile)                                                                  |
| Include me                | ating information in presence (Connyare Friday | a Presence Cateway to be cor | plaured on CUCM IM and Presence server)                                           |
| UC Service Profile        | Use System Default                             | View Details                 | ingured on cooler the and Presence Server)                                        |
| of bervice Frome          | use system Default                             | • <u>view Details</u>        |                                                                                   |

#### 4.4. Adding SIP Phone in CUCM

- 01) Go to Device ---- Phone and click Add New
- 02) Select Third Party Sip Device (Basic) and click Next
- 03) Enter in a 12 digit MAC address (any dummy MAC address)
- 04) Enter the pertinent information for the SIP DEVICE settings it should mostly be configured the same as a standard phone on your system except for the following settings
  - a) in the owner user ID field select the user you created above
  - b) in the Device Security Profile field select the security profile you created above
  - c) in the Digest User field select the user you created above
- 05) Click Save.
- 06) Configure the line settings for the SIP device the line settings should match the line settings of your standard user's Cisco IP phones

There are no special attributes that we need to worry about on the line configuration.

| Cisco Unified CM Administ<br>For Cisco Unified Communications Solutio | ration<br><sup>ns</sup>                                   |                                                  | Navigation Cisco Unified CM Administration 🗸 🗸 |
|-----------------------------------------------------------------------|-----------------------------------------------------------|--------------------------------------------------|------------------------------------------------|
| System      Call Routing      Media Resources      Advanced           | Features 🔹 Device 👻 Application 👻 User M                  | lanagement • Bulk Administration • Help •        |                                                |
| Phone Configuration                                                   |                                                           |                                                  | Related Links: Back To Find/List 🗸 🗸           |
| 🔚 Save 🗙 Delete 🗋 Copy 資 Reset 🧷 Ap                                   | oly Config 🕂 Add New                                      |                                                  |                                                |
| ⊤ Status                                                              |                                                           |                                                  |                                                |
| (i) Status: Ready                                                     |                                                           |                                                  |                                                |
| Association                                                           | Phone Type                                                |                                                  |                                                |
| Modify Button Items 1 ••••• Line [1] - 18507904044 (no partition)     | Product Type: Third-party SIP Dev<br>Device Protocol: SIP | ice (Basic)                                      |                                                |
| Unassigned Associated Items                                           | Real-time Device Status                                   |                                                  |                                                |
| 2 Ine [2] - Add a new DN                                              | Registration: Registered with Cisco                       | Unified Communications Manager CUCM-Cisco.pe.ora | cle.com                                        |
| •rn3                                                                  | IPv4 Address: 10.232.50.2                                 |                                                  |                                                |
|                                                                       | Active Load ID: None<br>Download Status: None             |                                                  |                                                |
|                                                                       |                                                           |                                                  |                                                |
|                                                                       | Device Information                                        |                                                  |                                                |
|                                                                       | Device is Active                                          |                                                  |                                                |
|                                                                       | A Device is not trusted                                   |                                                  |                                                |
|                                                                       | MAC Address*                                              | 00AABB11CCFF                                     |                                                |
|                                                                       | Description                                               | ISRVoip1                                         |                                                |
|                                                                       | Device Pool*                                              | Default                                          | View Details                                   |
|                                                                       | Common Device Configuration                               | < None >                                         | View Details                                   |
|                                                                       | Phone Button Template*                                    | Third-narty SIP Device (Basic)                   | v                                              |

| - 01010  | CISCO UNITICA CM Administr                  | ration                                    |                                           | Navigati    | on Cisco Unified CM Administra | ition | ¥   |
|----------|---------------------------------------------|-------------------------------------------|-------------------------------------------|-------------|--------------------------------|-------|-----|
| cisco    | For Cisco Unified Communications Solution   | s                                         |                                           | admi        | in Search Documentation        | About | 1.1 |
| System - | Call Routing • Media Resources • Advanced F | eatures • Device • Application • User Ma  | nagement • Bulk Administration • Help •   |             |                                |       |     |
| Phone Co | nfiguration                                 |                                           |                                           | Related Lin | iks: Back To Find/List         |       | ~   |
| Save     | 🗙 Delete 📋 Copy 睯 Reset 🧷 Appl              | y Config 🕂 Add New                        |                                           |             |                                |       |     |
|          |                                             | Phone Button Template*                    | Third-party SIP Device (Basic)            | ~           |                                |       |     |
|          |                                             | Common Phone Profile*                     | Standard Common Phone Profile             | View De     | tails                          |       |     |
|          |                                             | Calling Search Space                      | < None >                                  | ~           |                                |       |     |
|          |                                             | AAR Calling Search Space                  | < None >                                  | ×           |                                |       |     |
|          |                                             | Media Resource Group List                 | < None >                                  | *           |                                |       |     |
|          |                                             | Location*                                 | Hub_None                                  | ¥           |                                |       |     |
|          |                                             | AAR Group                                 | < None >                                  | ×           |                                |       |     |
|          |                                             | Device Mobility Mode*                     | Default                                   | View Cu     | rrent Device Mobility Settings |       |     |
|          |                                             | Owner                                     | User      Anonymous (Public/Shared Space) |             |                                |       |     |
|          |                                             | Owner User ID*                            | isrvoip1                                  | ~           |                                |       |     |
|          |                                             | Mobility User ID                          | < None >                                  | ~           |                                |       |     |
|          |                                             | Use Trusted Relay Point*                  | Default                                   | ¥           |                                |       |     |
|          |                                             | Always Use Prime Line*                    | Default                                   | ~           |                                |       |     |
|          |                                             | Always Use Prime Line for Voice Message*  | Default                                   | ¥           |                                |       |     |
|          |                                             | Geolocation                               | < None >                                  | ~           |                                |       |     |
|          |                                             | □ Ignore Presentation Indicators (interna | calls only)                               |             |                                |       |     |
|          |                                             | ✓ Logged Into Hunt Group                  |                                           |             |                                |       |     |
|          |                                             | Remote Device                             |                                           |             |                                |       |     |
|          |                                             | L                                         |                                           |             |                                | -     |     |

/////

| yster      Call Routing      Media Resources      Advanced Features      Device      Application      User Management      Buk Administration      Help       Resource      Configuration     Resource      Resource      Resource      Add New      Remote Number      Calling Party Transformation CSS      None      V     Use Device Pool Calling Party Transformation CSS (Device Mobility Related Information)      Protocol Specific Information     BLF Presence Group*     MTP Preferred Originating Codes*     V     View Details     Device Basic - Standard SIP Non-Se      SUBSCRIBE Calling Search Space     K None      SubSCRIBE Calling Search Space     K None      View Details     Diget User     Isrvoip1     Multipe DMIR Required     Unattended Port     MIPP and Confidential Access Level Information     MLPP and Confidential Access Level Information                                                                                                  | Cisco Unified CM Administrat                            | tion                                                                                                    | Navigation Cisco Unified CM A<br>admin Search Docume                                                                                                    | Administration • Go                   |
|----------------------------------------------------------------------------------------------------|---------------------------------------------------------|----------------------------------------------------------------------------------------------------|----------------------------------------------------------------------------------------------------|---------------------------------------|
| hone Configuration     Save        Remote Number     Calling Party Transformation CSS < None > *     Use Device Pool Calling Party Transformation CSS (Device Mobility Related Information)        Protocol Specific Information        BLF Presence Group*   Standard Presence group   MTP Preferred Originating Codes*   71ulaw   v   Device Security Profile*   Third-party SIP Device Basic - Standard SIP Non-Se *   SUBSCRIBE Calling Search Space   None >   SIP Profile*   Digest User   Igroup1   MtP and Confidential Access Level Information                                                                                                    | ystem 		Call Routing 		Media Resources 		Advanced Featu | ires - Device - Application -                                                                                                    | User Management 👻 Buik Administration 👻 Help 👻                                                                                                    | 2.                                    |
| Save       X       Delete       Copy       Y       Apply Config       Add New         Remote Number       Calling Party Transformation CSS < None > *       *       V         Calling Party Transformation CSS < None >       *       *         V Use Device Pool Calling Party Transformation CSS (Device Mobility Related Information)       *         Protocol Specific Information       BLF Presence Group*       Standard Presence group ▼         MTP Preferred Originating Codec*       711ulaw       *         Device Security Profile*       Third-party SIP Device Basic - Standard SIP Non-Se ▼         SUBSCRIBE Calling Search Space       None >       ▼         SIP Profile*       Standard Sip Profile - Options Enabled ISR ▼       Yiew Details         Digest User       isrvoip1       ▼         Media Termination Point Required       Unattended Port       Require DTMF Reception         MLPP Dand Confidential Access Level Information       MLPP Domain | hone Configuration                                      |                                                                                                    | Related Links: Back To Find/Li                                                                                                    | st 🔹 Go                               |
| Remote Number         Calling Party Transformation CSS < None >         Use Device Pool Calling Party Transformation CSS (Device Mobility Related Information)         Protocol Specific Information         BLF Presence Group*         MTP Preferred Originating Codec*         711ulaw         Pevice Security Profile*         Third-party SIP Device Basic - Standard SIP Non-Se          SubSCRIBE Calling Search Space         < None >         SIP Profile*         Standard Sip Profile - Options Enabled ISR          View Details         Digest User         isrvoip1         Wedia Termination Point Required         Unattended Port         Require DTMF Reception                                                                                                    | 🔜 Save 🎽 Delete 🦳 Copy 💁 Reset 🥒 Apply Co               | onfig 📫 Add New                                                                                                    |                                                                                                    |                                       |
| Protocol Specific Information         BLF Presence Group*         Standard Presence group         MTP Preferred Originating Codec*         711ulaw         Device Security Profile*         Third-party SIP Device Basic - Standard SIP Non-Se ▼         Rerouting Calling Search Space         < None >         SUBSCRIBE Calling Search Space         < None >         SIP Profile*         Standard Sip Profile - Options Enabled ISR         View Details         Digest User         isrvoip1         Wedia Termination Point Required         Unattended Port         Require DTMF Reception                                                                                                    |                                                         | Remote Number<br>Calling Party Transformation CSS<br>I Use Device Pool Calling Party                                                                                                    | 5   < None ><br>Transformation CSS (Device Mobility Related Inform                                                                                                    | v nation)                             |
| Unattended Port     Require DTMF Reception      MLPP and Confidential Access Level Information      MLPP Domain     < None >      Y                                                                                                    | P<br>C<br>R<br>S<br>S<br>C                              | Protocol Specific Information –<br>SLF Presence Group*<br>ATP Preferred Originating Codec*<br>Device Security Profile*<br>terouting Calling Search Space<br>SUBSCRIBE Calling Search Space<br>SIP Profile*<br>Digest User<br>Media Termination Point Requi | Standard Presence group<br>711ulaw<br>Third-party SIP Device Basic - Standard SIP Non-S<br>< None ><br>< None ><br>Standard Sip Profile - Options Enabled ISR<br>isrvoip1<br>red | ▼<br>▼<br>▼<br>▼<br>▼<br>View Details |
|                                                                                                    | 4                                                       | Unattended Port Require DTMF Reception                                                                                                    | Level Information                                                                                                    |                                       |
| Confidential Access Mode < None >                                                                                                    |                                                         | Confidential Access Mode < None                                                                                                    | e> •                                                                                                    |                                       |

### 4.5. Associating End User to Phone

- 01) Go to User Management ----- End Users and search for the sip user you created above, once you find it, click on it
- 02) Scroll down to Device Association and click on the Device Association button
- 03) Locate and select the sip device you created above
- 04) Check the checkbox next to this device and click Save Selected/Changes
- 05) Click Go next to the Back to User related link near the upper right-hand corner
- 06) Click Save one more time on the End User Configuration screen.

|                                      | secure 10 232 50 89/ccmadmin/userEdu                                                                                                    | t do?key=d464a40a_663            | c-b7a0-dad8-ca576d745f9     | 4                           | **        | 0                 |
|--------------------------------------|----------------------------------------------------------------------------------------------------|----------------------------------|-----------------------------|-----------------------------|-----------|-------------------|
| III Apps 🕥 AvayaSystem               | mMan 🛕 AvayaCM 🔄 EOM 💽 ESBC                                                                                                    | NTT-SBC                          |                             |                             | ~         | 0                 |
| ululu Cisco Un                       | ified CM Administration                                                                                                    |                                  | Navigation                  | Cisco Unified CM Administra | ation     | •                 |
| CISCO For Cisco Unif                 | ied Communications Solutions                                                                                                    |                                  | admin                       | Search Documentation        | About     | I Log             |
| System - Call Routing -              | Media Resources - Advanced Features - De                                                                                                    | vice 👻 Application 👻 Use         | er Management 👻 Bulk Admini | stration 👻 Help 👻           |           |                   |
| nd User Configuration                |                                                                                                    |                                  | Re                          | ated Links: Back to Find    | List User | rs •              |
| Sava 💙 Dalata 🗐                      | Add New                                                                                                    |                                  |                             |                             |           | Concerning Source |
|                                      | a Aug New                                                                                                    |                                  |                             |                             |           |                   |
| Manager User ID                      |                                                                                                    |                                  |                             |                             |           |                   |
| Department                           | L                                                                                                    |                                  |                             |                             |           |                   |
| User Locale                          | < None >                                                                                                    | •                                |                             |                             |           |                   |
| Associated PC/Site Code              |                                                                                                    |                                  |                             |                             |           |                   |
| Digest Credentials                   |                                                                                                    |                                  |                             |                             |           |                   |
| Confirm Digest Credentials           |                                                                                                    |                                  |                             |                             |           |                   |
| User Profile                         | Standard (Factory Default) User Profile                                                                                                    | <ul> <li>View Details</li> </ul> |                             |                             |           |                   |
| User Rank*                           | 1-Default User Rank                                                                                                    | •                                |                             |                             |           |                   |
| Service Settings                     |                                                                                                    |                                  |                             |                             |           |                   |
| Home Cluster                         |                                                                                                    |                                  |                             |                             |           |                   |
| Enable User for Ur                   | ified CM IM and Presence (Configure IM and F                                                                                                    | Presence in the associated       | UC Service Profile)         |                             |           |                   |
| Include meet                         | ing information in presence(Requires Exchang                                                                                                    | e Presence Gateway to be         | configured on CUCM IM and f | Presence server)            |           |                   |
| UC Service Profile                   | Use System Default                                                                                                    | View Details                     |                             |                             |           |                   |
|                                      |                                                                                                    |                                  | <i>x</i>                    |                             |           |                   |
| Device Information —                 | ( Minimized and a second data mandrid a second second se                                                                                                    |                                  | -                           |                             |           |                   |
| Property light and the second second | The set of a full a full and a full set of the set of the set of t |                                  |                             |                             |           |                   |
| Controlled Devices                   | STRATED STRATES STRATE                                                                                                    |                                  | Davisa Association          |                             |           |                   |

With these steps, the CUCM configuration is complete.

## 5. Requirements to Configure Microsoft Teams Direct Routing

If you are planning to configure direct routing with Oracle SBC, you must ensure that the following prerequisites are completed before proceeding further

- Tenant requirements
- Licensing and other requirements
- SBC domain names
- Public trusted certificate for the SBC
- SIP Signaling: FQDNs

#### 5.1. Tenant Requirements

Make sure that you have a custom domain on your O365 tenant. Here we have created an account <u>soladmin@solutionslab.onmicrosoft.com</u>.

Likewise create an account, which is not the default domain created for your tenant. For more information <u>https://docs.microsoft.com/en-us/microsoftteams/direct-routing-plan#sbc-domain-names</u>

#### 5.2. Licensing Requirements

Make sure that the following license requirements are met by the Direct routing users. (ie the users must be assigned the following licenses in Office 365)

- Microsoft Phone System
- Microsoft Teams + Skype for Business Plan 2 if included in Licensing SKU

#### 5.3. DNS Requirements

Create DNS records for domains in your network that resolve to your SBC. Before you begin, make sure that you have the following per every SBC you want to pair:

- Public IP address
- FQDN name resolving to the Public IP address

## 5.4. SBC Domain Names

The SBC domain name must be from one of the names registered in "Domains" of the tenant. You cannot use the \*.onmicrosoft.com tenant for the domain name.

For example, on the picture below, the administrator registered the following DNS names for the tenant:

| DNS Name                        | Can be used for<br>SBC FQDN | Examples of FQDN names                                                                                                    |
|---------------------------------|-----------------------------|----------------------------------------------------------------------------------------------------|
| woodgrovebank.us                | Yes                         | <ul> <li>Valid names:</li> <li>sbc1.woodgrovebank.us;</li> <li>ussbcs15.woodgrovebank.us</li> <li>europe.woodgrovebank.us</li> <li>Non-Valid name:</li> <li>sbc1.europe.woodgrovebank.us (requires registering domain name europe.atatum.biz in "Domains" first)</li> </ul>    |
| woodgrovebankus.onmicrosoft.com | No                          | Using *.onmicrosoft.com domains is not<br>supported for SBC names                                                                                                    |
| hybrdvoice.org                  | Yes                         | Valid names:<br>• <u>sbc1. hybridvoice.org</u><br>• <u>ussbcs15. hybridvoice.org</u><br>• <u>europe. hybridvoice.org</u><br>Non-Valid name:<br>• <u>sbc1.europe.hybridvoice.org</u> (requires<br>registering domain name europe.<br><u>hybridvoice.org</u> in "Domains" first) |

Please activate and register the domain of tenant.

| e <sup>9</sup> | Groups    | ~ |              |                                           |                  | TEST_TE | ST_adatumfunctests2_TEST |
|----------------|-----------|---|--------------|-------------------------------------------|------------------|---------|--------------------------|
| ₿              | Resources | ~ | + Add domain | + Buy domain                              | View All domains | *       | Search domains           |
|                | Billing   | × | Domain name  |                                           |                  | S       | tatus                    |
| e              | Support   | ~ | woodgroveb   | ank.us (Default)<br>tests2 onmicrosoft co | a                |         | Setup complete           |
| 0              | Settings  | ~ | onlinesbc.co | m                                         |                  |         | Setup complete           |
| Þ              | Setup     | ~ |              |                                           |                  |         |                          |
|                | Products  |   |              |                                           |                  |         |                          |
|                | Domains   |   |              |                                           |                  |         |                          |

In this document the following FQDN and IP is used as an example:

| Public IP | FQDN Name                    |
|-----------|------------------------------|
|           | oracleesbc2.woodgrovebank.us |

#### 5.5. Public trusted certificate for the SBC

It is necessary to setup a public trusted certificate for direct routing. This certificate is used to establish TLS connection between Oracle SBC and MS Teams. The certificate needs to have the SBC FQDN in the subject, common name, or subject alternate name fields.

For root certificate authorities used to generate SBC certificate, refer Microsoft documentation.

https://docs.microsoft.com/en-us/microsoftteams/direct-routing-plan#public-trustedcertificate-for-the-sbc

# 6. Configure Teams Direct Routing

The SBC has to be paired with the direct routing interface for direct routing to work. To achieve this follow the below steps

#### 6.1. Establish a remote PowerShell session

The first step is to download Microsoft PowerShell. For more information and downloading the client, visit Microsoft's website

https://docs.microsoft.com/en-us/SkypeForBusiness/set-up-your-computer-for-windows-powershell/set-up-your-computer-for-windows-powershell.

To establish a remote connection, follow the below steps Open PowerShell and type in the below commands

- Import-Module SkypeOnlineConnector
- \$userCredential = Get-Credential
- \$sfbSession = New-CsOnlineSession -Credential \$userCredential
- Import-PSSession \$sfbSession

PS C:\Users\gabalakr> Import-Module SkypeOnlineConnector \$userCredential = Get-Credential \$sfbSession = New-CsOnlineSession -Credential \$userCredential Import-PSSession \$sfbSession

PowerShell prompts for a username and password. Enter the tenant username and password. Tenants are used in pairing the SBC with the direct routing interface.

| PS C:\Users\gabalakr> Import-Module SkypeOnlineConnector<br>\$userCredential = Get-Credential<br>\$sfbSession = New-CsOnlineSession -Credential<br>Import-PSSession \$sfbSession | \$userCredential    |                                  |  |
|----------------------------------------------------------------------------------------------------|---------------------|----------------------------------|--|
| cmdlet Get-Credential at command pipeline position 1<br>Supply values for the following parameters:                                                                              |                     |                                  |  |
|                                                                                                    | cmdlet Get-Creder   | ntial at command pipel ? $	imes$ |  |
|                                                                                                    |                     | GER                              |  |
|                                                                                                    | Supply values for t | the following parameters:        |  |
|                                                                                                    | <u>U</u> ser name:  |                                  |  |
|                                                                                                    | Password:           |                                  |  |
|                                                                                                    |                     | OK Cancel                        |  |
|                                                                                                    |                     |                                  |  |

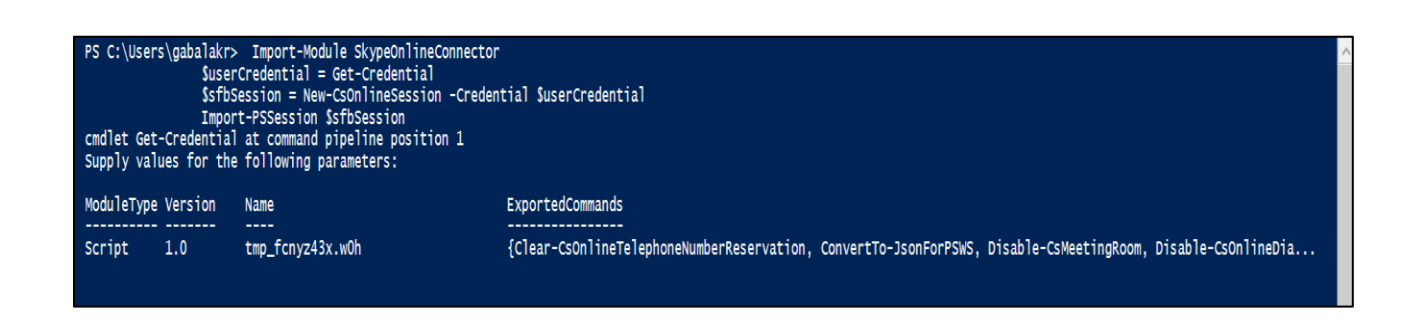

Now the remote connection is established.

Check whether the remote connection is proper by using the below command "Get-Command \*onlinePSTNGateway\*"

The command will return the four functions shown here that will let you manage the SBC.

| PS C:\Users\gabalakr> Get-Command *onlinePSTNGateway* |                            |         |                  |  |
|-------------------------------------------------------|----------------------------|---------|------------------|--|
| CommandType                                           | Name                       | Version | Source           |  |
|                                                       |                            |         |                  |  |
| Function                                              | Get-CsOnlinePSTNGateway    | 1.0     | tmp_fcnyz43x.w0h |  |
| Function                                              | New-CsOnlinePSTNGateway    | 1.0     | tmp_fcnyz43x.w0h |  |
| Function                                              | Remove-CsOnlinePSTNGateway | 1.0     | tmp_fcnvz43x.w0h |  |
| Function                                              | Set-CsOnlinePSTNGateway    | 1.0     | tmp_fcnvz43x.w0h |  |

#### 6.2. Pair the SBC to the tenant

To pair SBC to the tenant, type the command as shown below. Here the FQDN used is oraclesbc.woodgrovebank.us

New-CsOnlinePSTNGateway -Fqdn <SBC FQDN> -SipSignallingPort <SBC SIP Port> -MaxConcurrentSessions <Max Concurrent Sessions the SBC can handle> -Enabled \$true

For more information ,please visit the Microsoft documentation here:

<u>https://docs.microsoft.com/en-us/microsoftteams/direct-routing-configure#connect-to-skype-for-business-online-by-using-powershell</u>

PS C:\WINDOWS\system32> New-CsOnlinePSTNGateway -Fqdn oracleesbc2.woodgrovebank.us -SipSignallingPort 5061 -MaxConcurrentSessions 500 -MediaBypass \$true

After pairing, we can check whether the SBC is present in the list of paired SBC's by typing in the command:

Get-CsOnlinePSTNGateway -Identity oracleesbc2.woodgrovebank.us

The details of the gateway are listed when the above command is entered.

Verify whether the enabled parameter is set to true.

The OPTIONS ping from the SBC is now responded with 2000K.

Once there are incoming options to the direct routing interface, it starts sending OPTIONS to the SBC.

| Identity<br>Fqdn<br>SipSignallingPort<br>FailoverTimeSeconds<br>ForwardCallHistory<br>ForwardPai<br>SendSipOptions<br>MaxConcurrentSessions<br>Enabled<br>MediaBypass<br>GatewaySiteId<br>GatewaySiteLbrEnabled<br>FailoverResponseCodes<br>GenerateRingingWhileLocatingUser<br>PidfLoSupported<br>MediaRelayRoutingLocationOverride | <pre>: oracleesbc2.woodgrovebank.us<br/>: oracleesbc2.woodgrovebank.us<br/>: 5061<br/>: 10<br/>: True<br/>: True<br/>: True<br/>: True<br/>:<br/>:<br/>: True<br/>:<br/>:<br/>: False<br/>: 408,503,504<br/>: True<br/>:<br/>:<br/>: False<br/>: 408,503,504</pre> |
|----------------------------------------------------------------------------------------------------|----------------------------------------------------------------------------------------------------|
| MediaRelayRoutingLocationOverride<br>ProxySbc                                                                                                    | :                                                                                                    |
| BypassMode                                                                                                    | : None                                                                                                    |

### 6.3. Enable Users for Direct Routing.

To add users, create a user in Office 365 and assign a license. Here the following user is created: <u>teamsuser1@woodgrovebank.us</u>

Here the following license is added

- Office 365 Enterprise E5 (including SfB Plan2, Exchange Plan2, Teams, and Phone System)

|        | Microsoft 365 admin cer      | nter |                                 |        |                             |                                                                            | Q    |
|--------|------------------------------|------|---------------------------------|--------|-----------------------------|----------------------------------------------------------------------------|------|
| =      |                              |      | Converting of the second        | dom    | TeamsUser1                  | vebankus                                                                   |      |
| ы<br>К | Users                        | ^    | And the set                     |        | Change 🔍 Reset password     | R₀ Block sign-in                                                           |      |
|        | Active users<br>Contacts     |      |                                 |        | Username / Email<br>Aliases | teamsuser1@woodgrovebank.us<br>teamsuser1@adatumfunctests2.onmicrosoft.com | Edit |
|        | Guest users<br>Deleted users |      |                                 | J      | Product licenses            | Office 365 E5                                                              | Edit |
| RR     | Groups                       | ~    |                                 |        | Group memberships (1)       | Solutions                                                                  | Edit |
|        | Billing                      | ~    | TEST_TEST_adatumfunctests2_TEST |        | Sign-in status              | Sign-in allowed                                                            | Edit |
| ß      | Setup                        |      | Essentials                      |        | Office installs             | View and manage which devices this person has<br>Office apps installed on. | Edit |
| 0      | Customize navigation         |      | Hear management                 | Office | Roles                       | User (no admin access)                                                     | Edit |
|        | Show all                     |      | ose management                  | Unice  | Preferred Data Location     |                                                                            |      |
|        |                              |      | User management                 | Ins    | Contact information         | TeamsUser1                                                                 | Edit |

Verify whether the user is homed in Skype for business Online by issuing the below command in PowerShell

"Get-CsOnlineUser -Identity "<User name>" | fl RegistrarPool"

Here the "infra.lync.com" verifies that the user is homed.

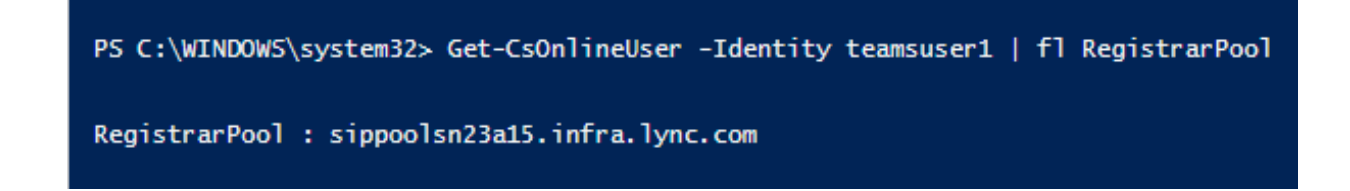

### 6.4. Assign a phone number to the User

After creating a user, a phone number and voice mail has to be assigned through Powershell. Enter the below command for assigning a phone number.

Set-CsUser -Identity "<User name>" -EnterpriseVoiceEnabled \$true -HostedVoiceMail \$true -OnPremLineURI tel:<E.164 phone number>

PS C:\WINDOWS\system32> set-CSuser -Identity teamsuser1 -EnterpriseVoiceEnabled \$true -HostedVoiceMail \$true -OnPremLineURI tel:+17814437383

The phone number used has to be configured as a full E.164 phone number with country code.

#### 6.5. Configure Voice Routing

Voice Routing is performed by the direct routing Interface based on the following elements

- Voice Routing Policy
- PSTN Usages
- Voice Routes
- Online PSTN Gateway

Here is an example to configure routes, PSTN usage, voice routing policy and assigning the policy to user.

1. Create the PSTN Usage "US and Canada".

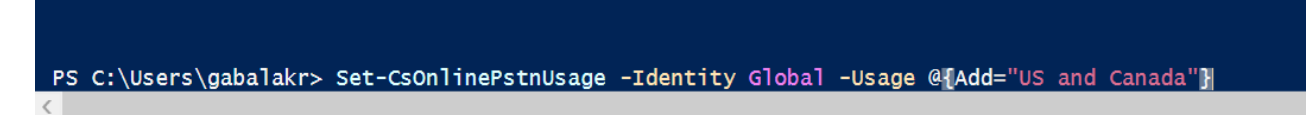

2. Verify this by executing the command below

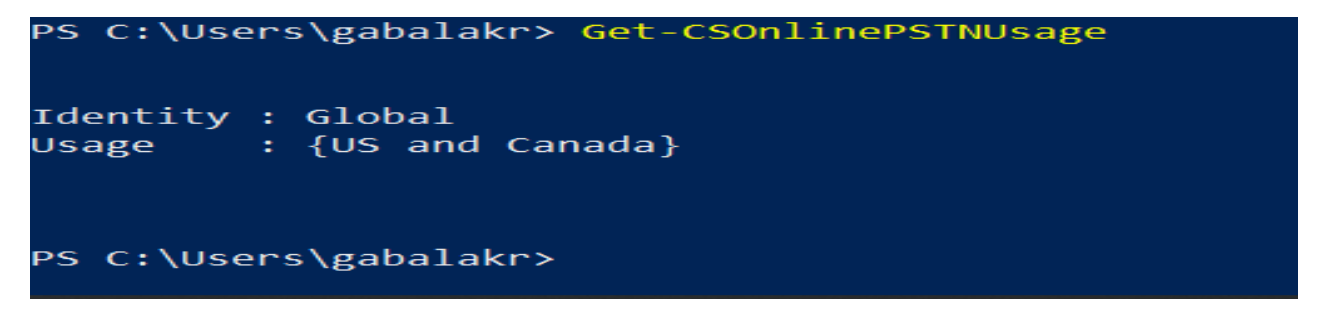

3. Configure voice route as shown below. Here all calls are routed to the same SBC.

This is achieved by using -NumberPattern ".\*"Set-CsOnlineVoiceRoute -id "Bedford 1" - NumberPattern ".\*" -OnlinePstnGateway List oracleesbc2.woodgrovebank.us–Priority 1 PS C:\WINDOWS\system32> Set-CSOnlineVoiceRoute -id "Oracle\_US" -NumberPattern ^(\+1[0-9]{10})\$ -OnlinePstnGatewayList oracleesbc2.woodgrovebank.us -Priority 1

4. Verify the configuration by typing in the following command Get-CsOnlineVoiceRoute

| Identity              | : Oracle_US                                                                  |
|-----------------------|------------------------------------------------------------------------------|
| Priority              | : 3                                                                          |
| Description           | :                                                                            |
| NumberPattern         | : ^(\+1[0-9]{10})\$                                                          |
| OnlinePstnUsages      | : {Oracle_US}                                                                |
| OnlinePstnGatewayList | : {sbc2.customers.telechat.o-test06161977.com, oracleesbc2.woodgrovebank.us} |
| Name                  | : Oracle_US                                                                  |

5. Create a Voice Routing Policy "US Only" and add to the policy the PSTN Usage "US and Canada.".Use the following command

New-CsOnlineVoiceRoutingPolicy "US Only" -OnlinePstnUsages "US and Canada"

This can be verified through the following command.

```
PS C:\Users\gabalakr> Get-CsOnlineVoiceRoutingPolicy
                   Global
Identity
                  1
OnlinePstnUsages
                    {}
                  2
Description
                  RouteType
                  E
Identity
                   Tag:US Only
                  OnlinePstnUsages :
                   {US and Canada}
Description
RouteType
                   BYOT
                  •
```

6. Grant to user teamsuser1 a voice routing policy by using PowerShell

PS C:\WINDOWS\system32> Grant-CsOnlineVoiceRoutingPolicy -Identity "teamsuser1" -PolicyName "US Only"

7. Validate the same using the PowerShell command as shown below

| PS C:\Users\gabalakr> Get-CsOnlineVoiceRoutingPolicy |                   |  |  |
|------------------------------------------------------|-------------------|--|--|
| Identity                                             | : Global          |  |  |
| OnlinePstnUsages                                     | : {}              |  |  |
| Description                                          | :                 |  |  |
| RouteType                                            | :                 |  |  |
| Identity                                             | : Tag:US Only     |  |  |
| OnlinePstnUsages                                     | : {US and Canada} |  |  |
| Description                                          | :                 |  |  |
| RouteType                                            | : BYOT            |  |  |

## 7. Microsoft Teams Direct Routing Interface Characteristics

The Table below contains the technical characteristics of the Direct Routing Interface.

Microsoft, in most cases, uses RFC standards as a guide during the development. However, Microsoft does not guarantee interoperability with SBCs even if they support all the parameters in table 1 due to specifics of implementation of the standards by SBC vendors. Microsoft has a partnership with some SBC vendors and guarantees their device's interoperability with the interface. All validated devices are listed on Microsoft's site. Microsoft only supports the validated devices to connect to Direct Routing Interface. Oracle is one of the vendors who have a partnership with Microsoft.

|              | SIP Interface FQDN Name                 | Refer to Microsoft<br>documentation |  |
|--------------|-----------------------------------------|-------------------------------------|--|
|              | IP Addresses range for SIP interfaces   | Refer to Microsoft<br>documentation |  |
|              | SIP Port                                | 5061                                |  |
| Ports and IP | IP Address range for Media              | Refer to Microsoft<br>documentation |  |
|              | Media port range on Media<br>Processors | Refer to Microsoft<br>documentation |  |
|              | Media Port range on the client          | Refer to Microsoft<br>documentation |  |

| 1                            |                                         |                                                                                                    |                                                            |
|------------------------------|-----------------------------------------|----------------------------------------------------------------------------------------------------|------------------------------------------------------------|
| Transport<br>and<br>Security | SIP transport                           | TLS                                                                                                    |                                                            |
|                              | Media Transport                         | SRTP                                                                                                    |                                                            |
|                              | SRTP Crypto Suite                       | AES_CM_128_HMAC_SHA1_<br>80, non-MKI                                                                                                    | DTLS-SRTP is not<br>supported                              |
| Codecs                       | Control protocol for media<br>transport | SRTCP (SRTCP-Mux<br>recommended)                                                                                                    | Using RTCP mux helps<br>reduce<br>number of required ports |
|                              | Supported Certification<br>Authorities  | Refer to Microsoft<br>documentation                                                                                                    |                                                            |
|                              | Transport for Media Bypass              | ICE-lite (RFC5245) –<br>recommended,<br>Client also has Transport Relays                                                                                                    |                                                            |
|                              | Audio codecs                            | <ul> <li>G711</li> <li>G722</li> <li>Silk (Teams clients)</li> <li>Opus (WebRTC clients) -<br/>Only if Media Bypass is<br/>used;</li> <li>G729</li> </ul>                                      |                                                            |
|                              | Other codecs                            | <ul> <li>DTMF – Required</li> <li>Events 0-16</li> <li>CN</li> <li>Required narrowband<br/>and wideband</li> <li>RED – Not required</li> <li>Silence Suppression – Not<br/>required</li> </ul> |                                                            |

11/10

# 8. New ECB Configuration

The Oracle ECB is available either as an appliance or as an application for operation on virtual machines. When running as an appliance, the Oracle ECB software is packaged with the Netra Server X3-2 and delivered to the end customers. When running as a virtual application, the Oracle ECB software can be deployed on any third-party COTS hardware that meets the specified guidelines.

Once the ECB is deployed (in the appliance mode or the application mode) and connected, you can power on the ECB. Software installation of the ECB is required upon first startup. Although the Oracle ECB is primarily configured through the GUI, you need to perform the software installation and certain steps via the CLI.

## 8.1. ECB CLI initial config

Power on the ECB and confirm that you see the following output from the boot-up sequence.

The default username for the User level is "user" and the default password is "acme". The default username for an Administrator level is "admin", and the default password is "packet". Both passwords have to be changed according to the rules shown below.

Password: Only alphabetic (upper or lower case), numeric and punctuation characters are allowed in the password. Password must be 8 - 64 characters, and have 3 of the 4 following character classes : - lower case alpha - upper case alpha - numerals - punctuation Enter New Password: Confirm New Password: Password is acceptable. Now set the management IP of the ECB by setting the IP address in bootparam

To access bootparam. Go to Configure terminal->bootparam.

Note: There is no management IP configured by default.

bootparam for 3.1.0 version

```
CUCM-ECB# conf t
CUCM-ECB(configure)# bootparam
'.' = clear field; '-' = go to previous field; q = quit
Boot File
                            : /boot/nnPCZ310p4.bz
IP Address
VLAN
Netmask
                           : 255.255.255.192
                           : 10.138.194.129
Gateway
IPv6 Address
IPv6 Gateway
Host IP
FTP username
FTP password
Flags
                          : CUCM-ECB
Target Name
Console Device
Console Baudrate
                            : 115200
Other
NOTE: These changed parameters will not go into effect until reboot.
Also, be aware that some boot parameters may also be changed through
PHY and Network Interface Configurations.
```

#### bootparam for 3.3.0 version

| LabECB(configure)#                                                                                                    | bootparam                            |  |  |  |
|----------------------------------------------------------------------------------------------------|--------------------------------------|--|--|--|
| '.' = clear field;                                                                                                    | '-' = go to previous field; q = quit |  |  |  |
| Boot File                                                                                                    | : /boot/nnPCZ330p4.bz                |  |  |  |
| IP Address                                                                                                    | : 10.138.194.175                     |  |  |  |
| VLAN                                                                                                    |                                      |  |  |  |
| Netmask                                                                                                    | : 255.255.255.192                    |  |  |  |
| Gateway                                                                                                    | : 10.138.194.129                     |  |  |  |
| IPv6 Address                                                                                                    |                                      |  |  |  |
| IPv6 Gateway                                                                                                    |                                      |  |  |  |
| Host IP                                                                                                    |                                      |  |  |  |
| FTP username                                                                                                    |                                      |  |  |  |
| FTP password                                                                                                    |                                      |  |  |  |
| Flags                                                                                                    |                                      |  |  |  |
| Target Name                                                                                                    | : LabECB                             |  |  |  |
| Console Device                                                                                                    | : VGA                                |  |  |  |
| Console Baudrate                                                                                                    | : 115200                             |  |  |  |
| Other                                                                                                    |                                      |  |  |  |
| NOTE: These changed parameters will not go into effect until reboot.<br>Also, be aware that some boot parameters may also be changed through<br>PHY and Network Interface Configurations. |                                      |  |  |  |
|                                                                                                    |                                      |  |  |  |

Setup product type to Enterprise Communication broker as shown below.

To configure product type, type in setup product in the terminal

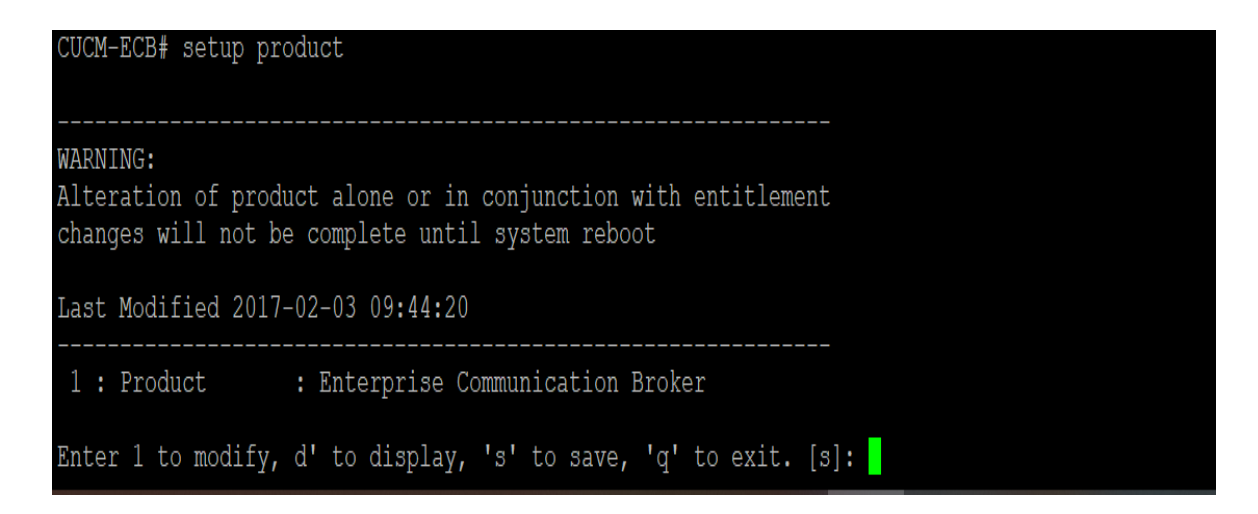

Enable the features for the ECB using the setup entitlements command as shown

Save the changes and reboot the ECB.

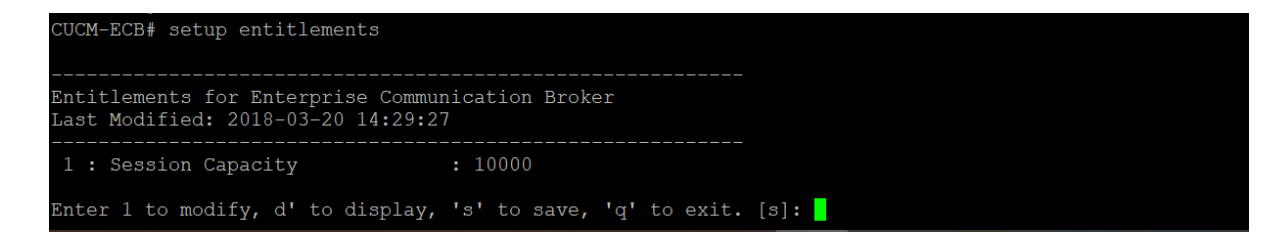

Go to configure terminal->system->web-server-config.

Enable the web-server-config to access the ECB using Web GUI. Save and activate the config.

| web-server-config   |                     |
|---------------------|---------------------|
| state               | enabled             |
| inactivity-timeout  | 10                  |
| http-state          | enabled             |
| http-port           | 80                  |
| https-state         | disabled            |
| https-port          | 443                 |
| http-interface-list |                     |
| tls-profile         |                     |
| last-modified-by    | web@                |
| last-modified-date  | 2020-03-20 06:26:42 |

## 8.2 Logging into the ECB

You can now access the ECB through the Web GUI. Start an Internet browser and start the GUI using the URL: http://server IP address/. The login screen will appear.

|                                            | 0 |                          |          |
|--------------------------------------------|---|--------------------------|----------|
|                                            |   |                          |          |
|                                            |   |                          |          |
|                                            |   | Sign in to ECB           |          |
|                                            |   | Enter your details below |          |
| ORACLE<br>Enterprise Communications Broker |   | Username                 |          |
|                                            |   | Password                 | Required |
|                                            |   |                          | Required |
|                                            |   | SIGN IN                  |          |

Enter the username and password and this is same as CLI username & password. After logging into the ECB, the Home screen will be displayed.

The Oracle ECB GUI has five tabs across the top –Home, Configuration, Monitor and Trace, Widgets and System.

| ORACLE Enterprise Communications Broker admin      |                                                                                          |                      |                   |                                                                                                    |                                            |                                                       |          |
|----------------------------------------------------|------------------------------------------------------------------------------------------|----------------------|-------------------|----------------------------------------------------------------------------------------------------|--------------------------------------------|-------------------------------------------------------|----------|
| LabECB 10.138.194.175 PCZ3.3.0 Patch 4 (Build 450) |                                                                                          |                      | Das               | hboard Configuration                                                                                 | Monitor and Trace                          | Widgets                                               | System   |
| Dashboard 🔾 RESET                                  |                                                                                          |                      |                   |                                                                                                    |                                            |                                                       | + WIDGET |
| Highest task CPU usage (second)                    | <ul> <li>sipd</li> <li>fcgid01</li> <li>fgTimer</li> <li>heap</li> <li>tSSH-1</li> </ul> | Current memory usage | Allocated<br>Free | Historical memory of<br>29865M<br>29865M<br>29855M<br>29855M<br>29850M<br>29840M<br>29835M<br>29830M | usage (minute)                             | <ul> <li>Memory usa</li> <li>Trend (rate3)</li> </ul> | 9e<br>09 |
| 2 2 2 2 2 2 2 2 2 2 2 2 2 2 2 2 2 2 2              |                                                                                          |                      |                   | 00<br>55:00<br>10010<br>10010                                                                        | 0,0,0,1,1,1,1,0<br>6,6,6,6,6,6,6,6<br>Time |                                                       |          |

## 8.3. Add Network Settings

Click the Configuration button at the top to go to the Configuration tab. Add network interface settings by clicking on the Network icon under System Administration

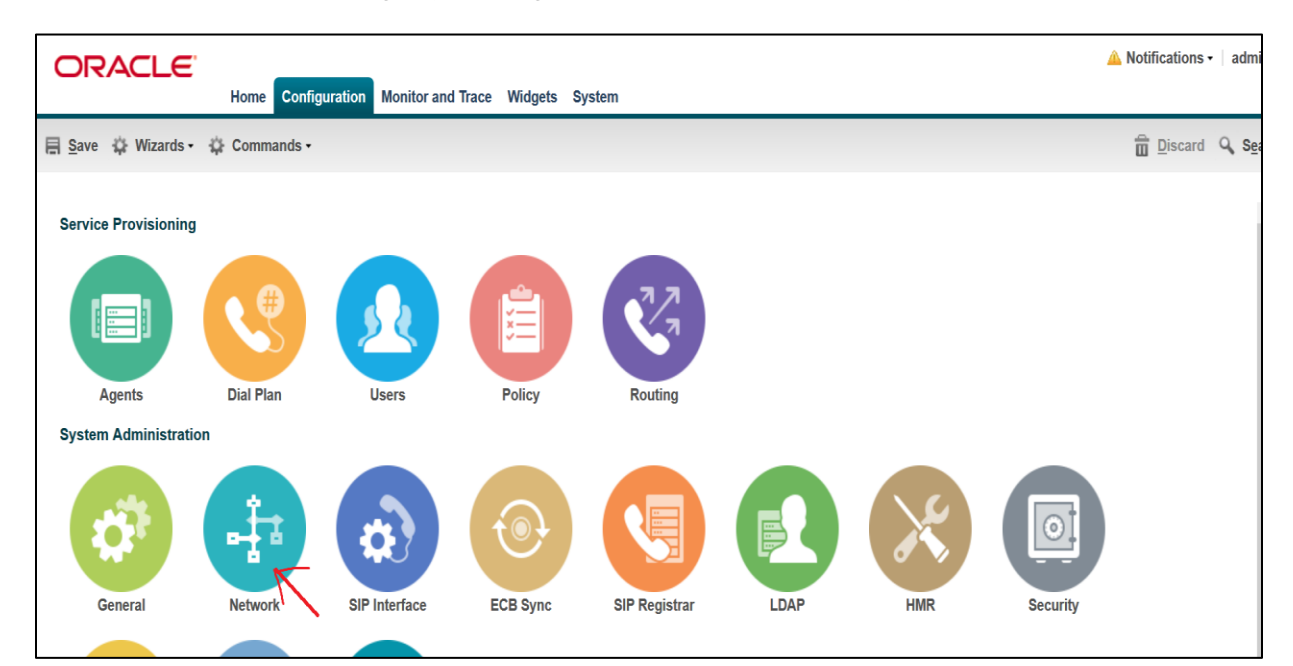

| ORACLE                          | Home Configuration Monitor and    | Trace Widgets System |                |  |  |
|---------------------------------|-----------------------------------|----------------------|----------------|--|--|
| 🗏 Save 🌣 Wizards • 🍄 Commands • |                                   |                      |                |  |  |
| Networks                        | Add Network settings              |                      |                |  |  |
| Host routes                     | Realm Identifier:                 | ecb                  |                |  |  |
|                                 | VLAN id:                          | 0                    | (Range: 04095) |  |  |
|                                 | Hostname:                         |                      |                |  |  |
|                                 | Network IP address:               | 10.232.50.70         |                |  |  |
|                                 | Network IP subnet mask:           | 255.255.255.0        |                |  |  |
|                                 | Network IP gateway address:       | 10.232.50.1          |                |  |  |
|                                 | Preferred DNS server IP address:  |                      |                |  |  |
|                                 | Alternate DNS server IP address:  |                      |                |  |  |
|                                 | Alternate DNS server IP address:  |                      |                |  |  |
|                                 | DNS domain:                       |                      |                |  |  |
|                                 | Enable REFER termination:         |                      |                |  |  |
|                                 | Send NOTIFY for REFER provisional | none                 |                |  |  |
|                                 | Enable TOS marking:               |                      | а<br>-         |  |  |
|                                 | TOS value:                        | 0x00                 |                |  |  |
|                                 | Enable ICMP:                      |                      |                |  |  |
|                                 |                                   | OK Back              |                |  |  |

## 8.4. Configure SIP Interface

Click Configuration button to go to the Configuration tab. Select the SIP Interface icon under System Administration to add the SIP interface of ECB.

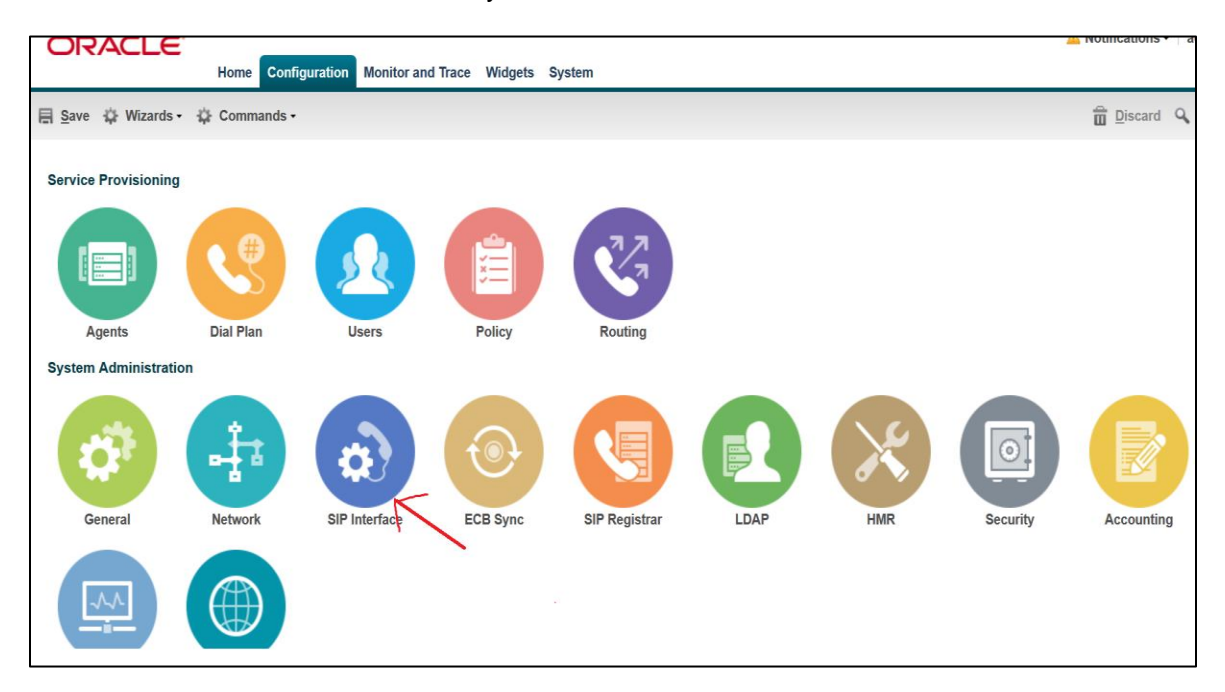

The following SIP interface is added with the sip-ports listed below

| ORACLE                           | Home Configura                  | tion Monitor and | Trace Widgets Syste | em              |  |
|----------------------------------|---------------------------------|------------------|---------------------|-----------------|--|
| 🗐 <u>S</u> ave 🔅 Wizards •       | ∃ Save ☆ Wizards - ☆ Commands - |                  |                     |                 |  |
| Interfaces                       | erfaces Modify SIP interface    |                  |                     |                 |  |
| Monitoring<br>Monitoring filters | State:                          |                  | $\checkmark$        |                 |  |
| Sip-Config                       | Enable early media              | inhibit:         |                     |                 |  |
|                                  | Realm id:                       |                  | ecb                 | *               |  |
|                                  | Description:                    |                  | ECB Interface       |                 |  |
|                                  |                                 |                  |                     |                 |  |
|                                  |                                 |                  |                     |                 |  |
|                                  | SIP ports                       |                  |                     |                 |  |
|                                  | Add Ed                          | t Copy D         | elete Delete All    |                 |  |
|                                  | Address                         | Port             | Transport protocol  | Allow anonymous |  |
|                                  | 10.232.50.70                    | 5060             | TCP                 | all             |  |
|                                  | 10.232.50.70                    | 5060             | UDP                 | all             |  |
|                                  | 10.232.50.70                    | 5061             | TLS                 | all             |  |
|                                  |                                 |                  |                     |                 |  |
|                                  |                                 |                  |                     |                 |  |
|                                  | Options:                        |                  |                     |                 |  |
|                                  |                                 |                  | Add Edit            | Delete          |  |
|                                  |                                 |                  | ·                   |                 |  |
|                                  |                                 |                  | OK Back             |                 |  |
|                                  |                                 |                  |                     |                 |  |

## 8.5. Configuring the Agents

Click Configuration --- Self Provisioning ----- Agents tab. We will now add new Agents which are 10.232.50.89 (CUCM server) and 10.232.50.65 (SBC SIP interface)

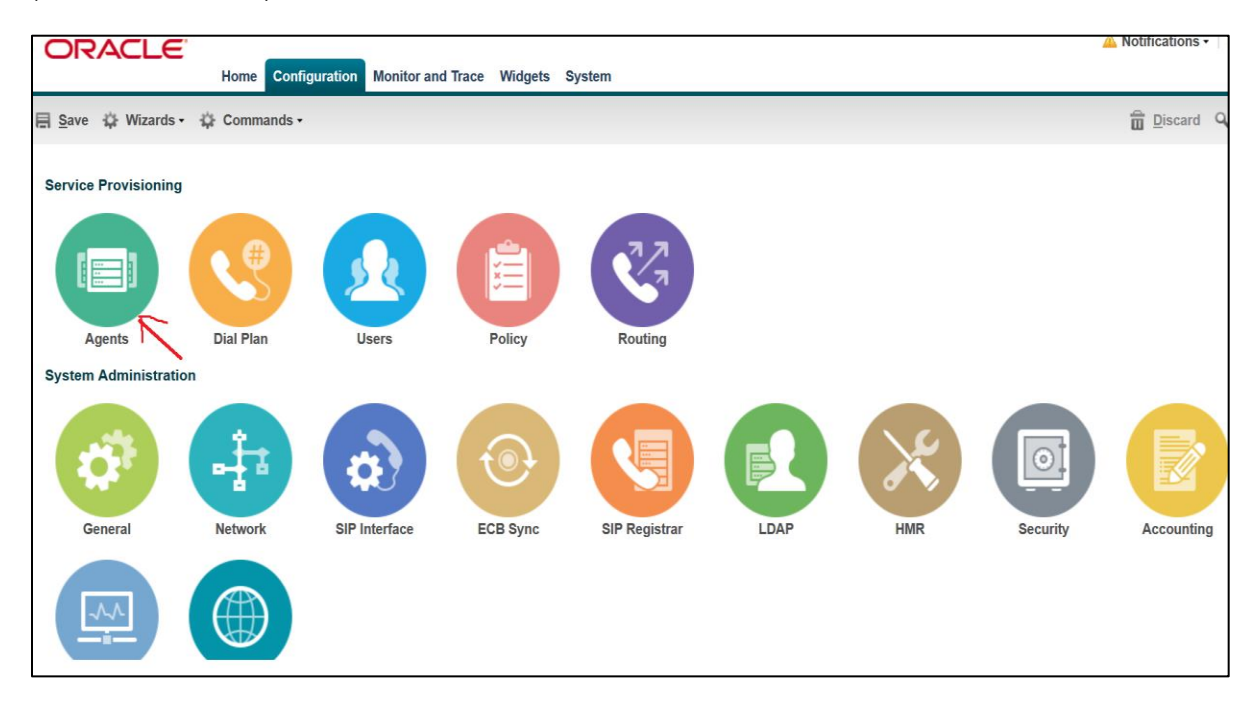

| ORACLE                          |                                       |                      |                                       |  |
|---------------------------------|---------------------------------------|----------------------|---------------------------------------|--|
|                                 | Home Configuration Monitor and        | Trace Widgets System |                                       |  |
| 🗏 Save 🔅 Wizards - 🔅 Commands - |                                       |                      |                                       |  |
| Agent                           | Add Agents                            |                      |                                       |  |
| Enum server                     | Hostname:                             | 10.232.50.89         |                                       |  |
| Groups                          | IP address:                           | 10.232.50.89         |                                       |  |
| Additional larget Group         | Port:                                 | 5060                 | (Range: 0, 102565535)                 |  |
|                                 | State:                                | $\checkmark$         |                                       |  |
|                                 | RURI with Hostname:                   |                      |                                       |  |
|                                 | Transport method:                     | UDP                  | Y                                     |  |
|                                 | TLS profile:                          |                      | *                                     |  |
|                                 | Realm id:                             | ecb                  | *                                     |  |
|                                 | Description:                          |                      |                                       |  |
|                                 |                                       |                      |                                       |  |
|                                 | Source context:                       |                      |                                       |  |
|                                 | Egress URI mode:                      |                      | · · · · · · · · · · · · · · · · · · · |  |
|                                 | Egress number translation mode:       |                      | · ·                                   |  |
|                                 | Number of digits for n digit dialing: | L 104-110-plus       | (Pange: 0, 25)                        |  |
|                                 | Prenend nrefix on enress              | <b>••</b>            | (Range, 023)                          |  |
|                                 |                                       | OK Back              |                                       |  |

| ORACLE                          |                                       |                        |                       |  |
|---------------------------------|---------------------------------------|------------------------|-----------------------|--|
|                                 | Home Configuration Monitor and        | l Trace Widgets System |                       |  |
| 🖶 Save 🔅 Wizards - 🔅 Commands - |                                       |                        |                       |  |
| Agent                           | Add Agents                            |                        |                       |  |
| Enum server                     | Hostname:                             | 10.232.50.65           |                       |  |
| Groups                          | IP address:                           | 10.232.50.65           |                       |  |
| Additional larget Group         | Port:                                 | 5060                   | (Range: 0, 102565535) |  |
|                                 | State:                                |                        |                       |  |
|                                 | RURI with Hostname:                   |                        |                       |  |
|                                 | Transport method:                     | UDP                    | <b>*</b>              |  |
|                                 | TLS profile:                          |                        | ×                     |  |
|                                 | Realm id:                             | ecb                    | ×                     |  |
|                                 | Description:                          |                        |                       |  |
|                                 |                                       |                        |                       |  |
|                                 | Source context:                       |                        |                       |  |
|                                 |                                       |                        | ▼                     |  |
|                                 | Egress URI mode:                      | no-conversion          | *                     |  |
|                                 | Egress number translation mode:       | E164-no-plus           | <b>*</b>              |  |
|                                 | Number of digits for n digit dialing: | 4                      | (Range: 025)          |  |
|                                 | Prenend nrefix on enress              |                        |                       |  |
|                                 |                                       | OK Back                |                       |  |
|                                 |                                       |                        |                       |  |

## 8.6. Configuring the Routing

The ECB performs its session routing via the route configuration. The route configuration establishes hopby-hop paths to signaling endpoints.

Oracle ECB routing configuration allows the user to specify a route's cost to specify route preference. Cost may or may not be based on monetary considerations. But the reach of an enterprise's network often does allow the user to configure routes that keep session traffic within the enterprise infrastructure rather than incurring cost associated with a service provider.

The Oracle ECB allows for a range of route preference criteria to differentiate between routing paths. Criteria include source routing based on the agent or calling number. Target-oriented criteria are also available, allowing the enterprise to designate preferred paths for specific called numbers.

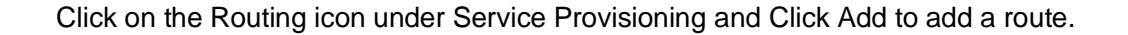

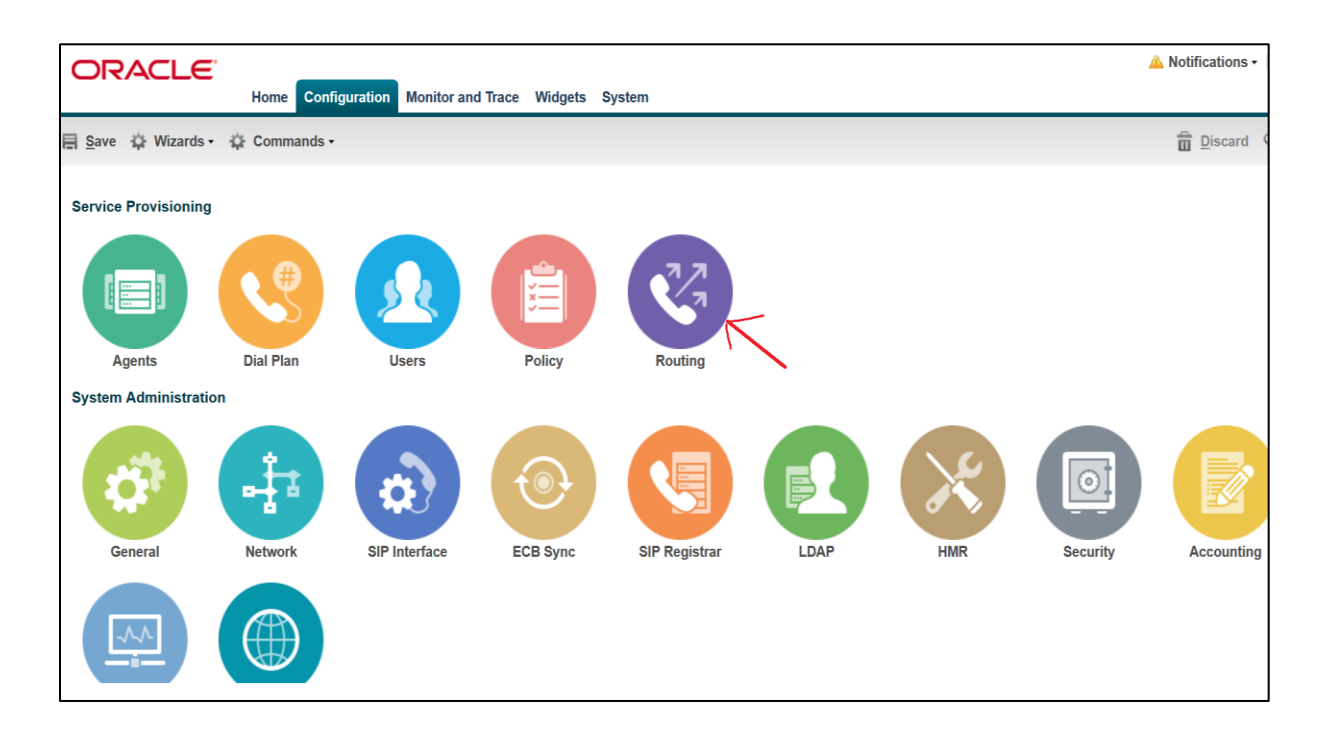

Add a routing entry for the source agent CUCM server (10.232.50.89) with a route set to SBC IP (10.232.50.65) and click OK

| ORACLE                   |                             |                         |
|--------------------------|-----------------------------|-------------------------|
| Hor                      | ne Configuration Monitor an | nd Trace Widgets System |
| 📄 Save 💠 Wizards - 💠 Cor | nmands <del>•</del>         |                         |
| Add Routing table        |                             |                         |
| Source agent:            | 10.232.50.89                | <b>*</b>                |
| Calling number:          | *                           |                         |
| Dest agent:              | *                           | ~                       |
| Called number:           | *                           |                         |
| Route:                   | 10.232.50.65                | ~                       |
| Cost:                    | 0                           | (Range: 0100)           |
| Policy:                  | Add Edit De                 | elete                   |
|                          |                             |                         |
|                          |                             |                         |
|                          |                             |                         |
|                          |                             |                         |
|                          |                             |                         |
| Description:             |                             |                         |
|                          |                             |                         |
| Torrow                   |                             |                         |
| INUK-                    |                             |                         |
|                          | OK BACK                     |                         |

When the ECB receives a call from 10.232.50.89, it looks up the user DB and finds that the agent 10.232.50.65 and routes the call to it.
Similarly, create a route from source agent 10.232.50.65 (SBC) to CUCM server (10.232.50.89)

////

| ORACLE                            |                                |   |                |
|-----------------------------------|--------------------------------|---|----------------|
| Home                              | Configuration Monitor and Trac | e | Widgets System |
| 📄 <u>S</u> ave 🍄 Wizards - 🍄 Comr | nands -                        |   |                |
| Add Routing table                 |                                |   |                |
| Source agent:                     | 10.232.50.65                   | ~ |                |
| Calling number:                   | *                              |   |                |
| Dest agent:                       | *                              | ~ |                |
| Called number:                    | *                              |   |                |
| Route:                            | 10.232.50.89                   | ~ |                |
| Cost:                             | 0                              |   | (Range: 0100)  |
| Policy:                           | Add Edit Delete                |   |                |
|                                   |                                |   |                |
|                                   |                                |   |                |
|                                   |                                |   |                |
|                                   |                                |   |                |
|                                   |                                |   |                |
| Description:                      |                                |   | 2              |
|                                   |                                |   |                |
| Town                              |                                |   |                |
| ISU6.                             |                                |   |                |
|                                   | OK Back                        |   |                |

After making all the configurations in ECB, We will now save and activate our ECB configuration. The ECB configuration is now complete.

# 9. Configuring the SBC

This chapter provides step-by-step guidance on how to configure Oracle SBC for interworking with Microsoft Teams Direct Routing Enterprise Model with CUCM.

# 9.1. Validated Oracle SBC version

Oracle conducted tests with Oracle SBC 8.3 / SBC 9.0 software – this software with the configuration listed below can run on any of the following products:

- AP 1100
- AP 3900
- AP 4600
- AP 6350
- AP 6300
- AP 3950 (Starting from SBC 9.0 version)
- AP 4900 (Starting from SBC 9.0 version)
- VME

# 10. New SBC configuration

If the customer is looking to setup a new SBC from scratch, please follow the section below.

### 10.1. Establishing a serial connection to the SBC

Connect one end of a straight-through Ethernet cable to the front console port (which is active by default) on the SBC and the other end to console adapter that ships with the SBC, connect the console adapter (a DB-9 adapter) to the DB-9 port on a workstation, running a terminal emulator application such as Putty. Start the terminal emulation application using the following settings:

- Baud Rate=115200
- Data Bits=8
- Parity=None
- Stop Bits=1
- Flow Control=None

| Starting  | tLemd                                    |
|-----------|------------------------------------------|
| Starting  | tServiceHealth                           |
| Starting  | tCollect                                 |
| Starting  | tAtcpd                                   |
| Starting  | tAsctpd                                  |
| Starting  | tMbcd                                    |
| Starting  | tCommMonitord                            |
| Starting  | tFped                                    |
| Starting  | tAlgd                                    |
| Starting  | tRadd                                    |
| Starting  | tEbmd                                    |
| Starting  | tSipd                                    |
| Starting  | tH323d                                   |
| Starting  | tIPTd                                    |
| tarting   | tSecured                                 |
| Starting  | tAuthd                                   |
| Starting  | tCertd                                   |
| Starting  | tIked                                    |
| Starting  | tTscfd                                   |
| Starting  | tAppWeb                                  |
| Starting  | tauditd                                  |
| Starting  | tauditpusher                             |
| Starting  | tSnmpd                                   |
| Starting  | tIFMIBd                                  |
| Start pla | atform alarm                             |
| Starting  | display manager                          |
| Initializ | zing /opt/ Cleaner                       |
| Starting  | tLogCleaner task                         |
| Bringing  | up shell                                 |
| password  | secure mode is enabled                   |
| Admin Sec | curity is disabled                       |
| Starting  | SSH                                      |
| SSH Cli i | init: allocated memory for 5 connections |

Power on the SBC and confirm that you see the following output from the boot-up sequence

Enter the default password to log in to the SBC. Note that the default SBC password is "acme" and the default super user password is "packet".

Both passwords have to be changed according to the rules shown below.

| Password:                                                                                                    |
|----------------------------------------------------------------------------------------------------|
|                                                                                                    |
| <pre>% Only alphabetic (upper or lower case), numeric and punctuation<br/>% characters are allowed in the password.<br/>% Password must be 8 - 64 characters,<br/>% and have 3 of the 4 following character classes :<br/>% - lower case alpha<br/>% - upper case alpha<br/>% - numerals<br/>% - punctuation</pre> |
| Beter New Decemends                                                                                                    |
| Confirm New Password:                                                                                                    |
| Password is acceptable.                                                                                                    |
|                                                                                                    |

Now set the management IP of the SBC by setting the IP address in bootparam to access bootparam. Go to Configure terminal->bootparam.

Note: There is no management IP configured by default.

#### Bootparam for 8.3.0 version

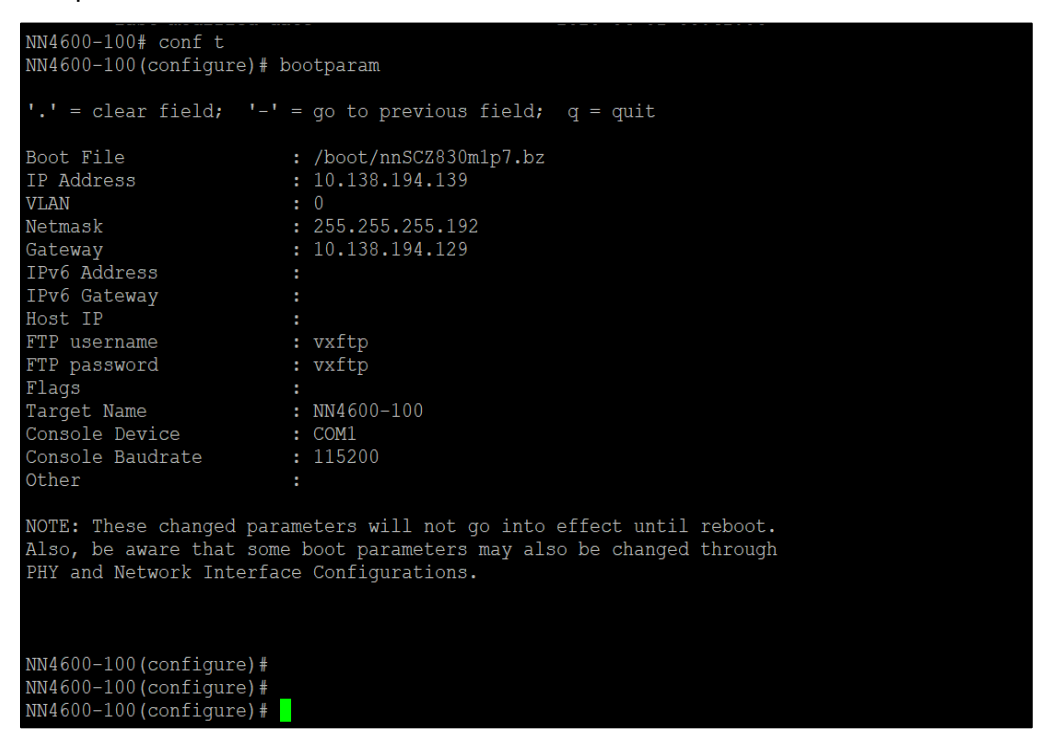

#### Bootparam for 9.0.0 version

| NN4600-139# conf t<br>NN4600-139(configure)# bootparam                                                                                                    |                                  |  |  |  |
|----------------------------------------------------------------------------------------------------|----------------------------------|--|--|--|
| '.' = clear field; '-'                                                                                                    | = go to previous field; q = quit |  |  |  |
| Boot File                                                                                                    | : /boot/nnSCZ900p2.bz            |  |  |  |
| IP Address                                                                                                    | : 10.138.194.139                 |  |  |  |
| VLAN                                                                                                    |                                  |  |  |  |
| Netmask                                                                                                    | : 255.255.255.192                |  |  |  |
| Gateway                                                                                                    | : 10.138.194.129                 |  |  |  |
| IPv6 Address                                                                                                    |                                  |  |  |  |
| IPv6 Gateway                                                                                                    |                                  |  |  |  |
| Host IP                                                                                                    |                                  |  |  |  |
| FTP username                                                                                                    | : vxftp                          |  |  |  |
| FTP password                                                                                                    | : ******                         |  |  |  |
| Flags                                                                                                    |                                  |  |  |  |
| Target Name                                                                                                    | : NN4600-139                     |  |  |  |
| Console Device                                                                                                    | : COM1                           |  |  |  |
| Console Baudrate                                                                                                    | : 115200                         |  |  |  |
| Other                                                                                                    |                                  |  |  |  |
| NOTE: These changed parameters will not go into effect until reboot.<br>Also, be aware that some boot parameters may also be changed through<br>PHY and Network Interface Configurations. |                                  |  |  |  |
| ERROR : space in /boot (Percent Free: 5)                                                                                                    |                                  |  |  |  |
| NN4600-139(configure)#                                                                                                    |                                  |  |  |  |
| NN4600-139(configure)#                                                                                                    |                                  |  |  |  |

Setup product type to Enterprise Session Border Controller as shown below.

To configure product type, type in setup product in the terminal

NN4600-100# setup product WARNING: Alteration of product alone or in conjunction with entitlement changes will not be complete until system reboot Last Modified 2019-06-28 14:05:33 ------1 : Product : Enterprise Session Border Controller Enter 1 to modify, d' to display, 's' to save, 'q' to exit. [s]:

Enable the features for the ESBC using the setup entitlements command as shown

Save the changes and reboot the SBC.

| Entitlements for Enterprise Session Border  | Controller                    |
|---------------------------------------------|-------------------------------|
| Last Modified: Never                        |                               |
|                                             |                               |
| 1 : Session Capacity                        |                               |
| 2 : Advanced                                |                               |
| 3 : Admin Security                          |                               |
| 4 : Data Integrity (FIPS 140-2)             |                               |
| 5 : Transcode Codec AMR Capacity            |                               |
| 6 : Transcode Codec AMRWB Capacity          | : 0                           |
| 7 : Transcode Codec EVRC Capacity           | : 0                           |
| 8 : Transcode Codec EVRCB Capacity          | : 0                           |
| 9 : Transcode Codec EVS Capacity            | : 0                           |
| 10: Transcode Codec OPUS Capacity           |                               |
| 11: Transcode Codec SILK Capacity           |                               |
| 11. Hanboode boaco billa sapasity           | • •                           |
| Enter 1 - 11 to modify d' to display. 's'   | to save 'a' to exit. [s]. 1   |
| inter i ii co mouriy, a co arspray, s       | to save, 4 to care. [5]. 1    |
| Session Canacity (0-128000)                 | • 500                         |
| Session capacity (0 120000)                 | . 500                         |
| Futer 1 - 11 to modify d' to display 's'    | to save 'a' to evit [s] · 3   |
| Encer i ii co modily, a co display, s       | to save, q to exit. [5]. 5    |
| *****                                       | ****                          |
| CAUTION: Enabling this feature activates of | mbancod socurity              |
| functions Once sound segurity connet be     | rowarted without              |
| react ting the system hash to factory defen | leverced without              |
| resetting the system back to factory defau  | LL SLALE.                     |
|                                             |                               |
| Admin Security (enabled/disabled)           | :                             |
|                                             |                               |
| Enter I - II to modify, d' to display, 's'  | to save, 'q' to exit. [s]: 5  |
|                                             |                               |
| Transcode Codec AMR Capacity (0-102375)     | : 50                          |
|                                             |                               |
| Enter 1 - 11 to modify, d' to display, 's'  | to save, 'q' to exit. [s]: 2  |
|                                             |                               |
| Advanced (enabled/disabled)                 | : enabled                     |
|                                             |                               |
| Enter 1 - 11 to modify, d' to display, 's'  | to save, 'q' to exit. [s]: 10 |
|                                             |                               |
| Transcode Codec OPUS Capacity (0-102375)    | : 50                          |
|                                             |                               |
| Enter 1 - 11 to modify, d' to display, 's'  | to save, 'q' to exit. [s]: 11 |
|                                             |                               |
| Transcode Codec SILK Capacity (0-102375)    | : 50                          |

The SBC comes up after reboot and is now ready for configuration.

Go to configure terminal->system->web-server-config.

Enable the web-server-config to access the SBC using Web GUI. Save and activate the config.

| NN4600-100(web-server-config)# show |                     |
|-------------------------------------|---------------------|
| web-server-config                   |                     |
| state                               | enabled             |
| inactivity-timeout                  | 5                   |
| http-state                          | enabled             |
| http-port                           | 80                  |
| https-state                         | disabled            |
| https-port                          | 443                 |
| http-interface-list                 | REST,GUI            |
| tls-profile                         |                     |
| last-modified-by                    | admin@console       |
| last-modified-date                  | 2020-04-03 00:21:22 |
|                                     |                     |
| NN4600-100(web-server-config)#      |                     |

# 10.2. Configure SBC using Web GUI

In this app note, we configure SBC using the WebGUI.

The Web GUI can be accessed through the url <u>http://<SBC\_MGMT\_IP</u>>.

|                                                | 0                        |
|------------------------------------------------|--------------------------|
|                                                |                          |
|                                                |                          |
|                                                | Sign in to E-SBC         |
|                                                | Enter your details below |
| ORACLE<br>Enterprise Session Border Controller | Username                 |
|                                                | Required                 |
|                                                | Password                 |
|                                                | Required                 |
|                                                | SIGNIN                   |
|                                                |                          |

The username and password is the same as that of CLI.

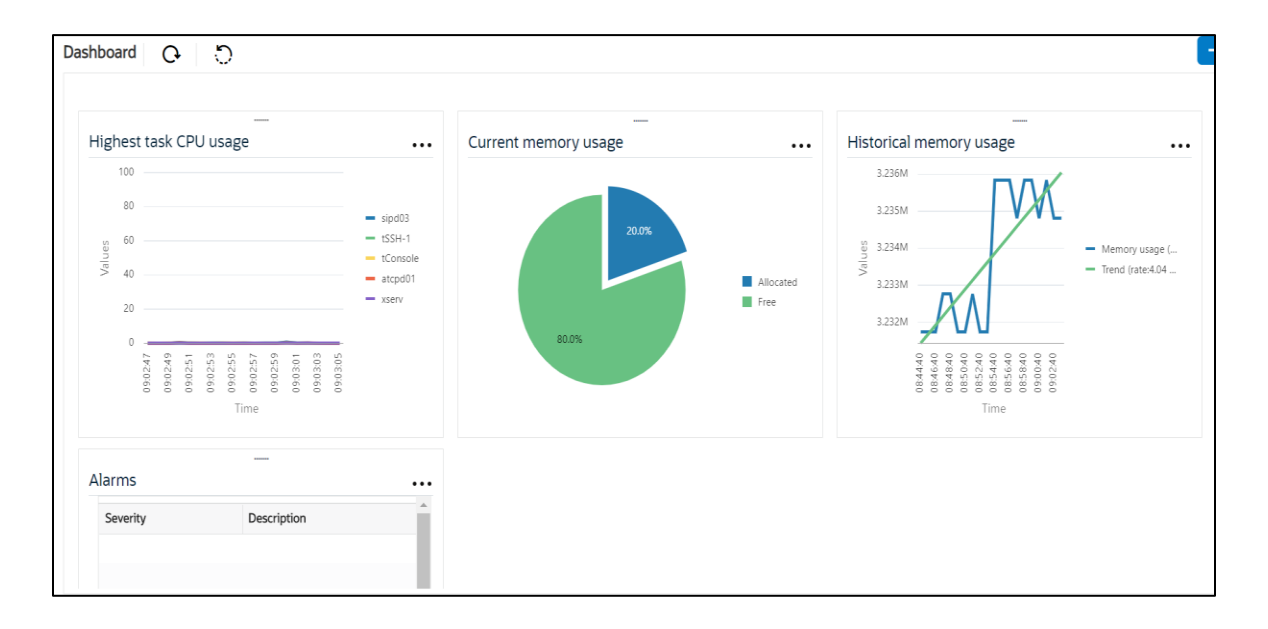

Go to Configuration as shown below, to configure the SBC

|                |            |                         | Dashboard                                               | Configuration | Monitor and Trace | Widgets | System |
|----------------|------------|-------------------------|---------------------------------------------------------|---------------|-------------------|---------|--------|
| 🚯 Wizards 👻    | Commands 🔻 |                         |                                                         |               | Save Verify       | Discard | Search |
| media-manager  | •          | Configuration Objects   |                                                         |               |                   |         |        |
| security       | Þ          |                         |                                                         |               |                   |         |        |
| session-router | •          | Name                    | Description                                             |               |                   |         |        |
|                |            | access-control          | Configure a static or dynamic access control list       |               |                   |         |        |
| system         | •          | account-config          | Configure Quality of Service accounting                 |               |                   |         |        |
|                |            | authentication-profile  | Configure authentication profile                        |               |                   |         |        |
|                |            | certificate-record      | Create, generate, and import a certificate              |               |                   |         |        |
|                |            | class-policy            | Configure classification profile policies               |               |                   |         |        |
|                |            | codec-policy            | Create and apply a codec policy to a realm and an agent |               |                   |         |        |
|                |            | filter-config           | Create a custom filter for SIP monitor and trace        |               |                   |         |        |
|                |            | fraud-protection        | Configure fraud protection                              |               |                   |         |        |
|                |            | host-route              | Insert entries into the routing table                   |               |                   |         |        |
|                |            | http-client             | Configure an HTTP client                                |               |                   |         |        |
|                |            | http-server             | Configure an HTTP server                                |               |                   |         | *      |
|                |            | Displaying 1 - 11 of 42 |                                                         |               |                   |         |        |
| Show All       |            |                         |                                                         |               |                   |         |        |

Kindly refer to the GUI User Guide given below for more information.

https://docs.oracle.com/en/industries/communications/enterprise-session-bordercontroller/9.0.0/webgui/web-gui-guide.pdf

The expert mode is used for configuration.

Tip: To make this configuration simpler, one can directly search the element to be configured, from the Objects tab available.

# 10.3. Configure system-config

Go to system->system-config

|                                                    | onfiguration Monitor and Trace | Widgets System                         |
|----------------------------------------------------|--------------------------------|----------------------------------------|
| 📄 <u>S</u> ave 🔅 Wizards - 🔅 Command               | S •                            |                                        |
| <ul> <li>Objects</li> <li>media-manager</li> </ul> | Modify System config           |                                        |
| security                                           | Hostname:                      | oracleesbc2.woodgrovebank.us           |
| <ul> <li>session-router</li> <li>system</li> </ul> | Description:                   | ESBC to Microsoft Teams Direct Routing |
| fraud-protection<br>host-route                     | Location:                      | Bedford, MA                            |
| network-interface                                  | Mib system contact:            |                                        |
| network-parameters                                 | Mib system name:               |                                        |
| ntp-config                                         | Mib system location:           |                                        |
| phy-interface<br>redundancy-config                 | Acp TLS profile:               | ×                                      |
| snmp-address-entry                                 | SNMP enabled:                  |                                        |
| snmp-community                                     | Enable SNMP auth traps:        |                                        |
| snmp-group-entry                                   | Enable SNMP syslog notify:     |                                        |
| snmp-user-entry<br>snmp-view-entry                 | Enable SNMP monitor traps:     |                                        |
| spl-config                                         | Enable env monitor traps:      |                                        |
| system-access-list                                 | Enable mblk_tracking:          |                                        |
| system-config<br>tdm-config                        | Enable I2 miss report:         |                                        |

For VME, transcoding cores are required. Please refer the documentation here for more information

https://docs.oracle.com/en/industries/communications/enterprise-session-bordercontroller/9.0.0/releasenotes/esbc-release-notes.pdf

The above step is needed only if any transcoding is used in the configuration. If there is no transcoding involved, then the above step is not needed.

# **10.4. Configure Physical Interface values**

To configure physical Interface values, go to System->phy-interface.

You will first configure the slot 0, port 0 interface designated with the name M00. This will be the port plugged into your (connection to the MS teams) interface. CUCM side is configured on the slot 0 port 1.

| Parameter Name | MSTeams (M00) | CUCM (M10) |
|----------------|---------------|------------|
| Slot           | 0             | 0          |
| Port           | 0             | 1          |
| Operation Mode | Media         | Media      |

Below is the screenshot for creating a phy-interface on M00. Create a similar interface for Teams as well from the Web GUI. The table above specifies the values for both teams and CUCM.

| ORACLE                                              | Home Configuration Moni | itor and Trace Widgets System |                 |
|-----------------------------------------------------|-------------------------|-------------------------------|-----------------|
| 🗐 <u>S</u> ave 🕸 Wizards • 🔅                        | Commands -              |                               |                 |
| Objects                                             | Modify Phy interview    | erface                        |                 |
| <ul> <li>media-manager</li> <li>security</li> </ul> | Name:                   | M00                           |                 |
| session-router                                      | Operation type          | e: Media                      | ×               |
| ✓ system                                            | Port:                   | 0                             | (Range: 05)     |
| fraud-protection                                    | Slot:                   | 0                             | (Range: 02)     |
| host-route                                          | Virtual mac:            |                               |                 |
| http-client                                         | Admin state:            |                               |                 |
| http-server<br>network-interface                    | Auto negotiati          | on:                           |                 |
| network-parameters                                  | Duplex mode:            | FULL                          | •               |
| ntp-config                                          | Speed:                  | 100                           | ~               |
| phy-interface                                       | Wancom healt            | h score: 50                   | (Range: 0.,100) |
| redundancy-config                                   |                         |                               |                 |
| snmp-address-entry                                  |                         |                               |                 |
| snmp-community                                      |                         |                               |                 |
| snmp-group-entry                                    |                         |                               |                 |
| snmp-user-entry                                     |                         |                               |                 |
| snmp-view-entry                                     |                         |                               |                 |
| spl-config                                          | ~                       |                               |                 |
| Show advanced                                       |                         | ок Ва                         | СК              |

# 10.5. Configure Network Interface values

To configure network-interface, go to system->Network-Interface. Configure two interfaces, one for Teams side and one for CUCM side.

The table below lists the parameters, to be configured for both the interfaces.

| Parameter Name | Teams side Network Interface | CUCM side Network interface |  |
|----------------|------------------------------|-----------------------------|--|
| Name           | M00                          | M10                         |  |
| Host Name      | oracleesbc2.woodgrovebank.us |                             |  |
| IP address     |                              | 10.232.50.65                |  |
| Netmask        | 255.255.255.192              | 255.255.255.0               |  |
| Gateway        |                              | 10.232.50.1                 |  |
| DNS-IP Primary | 8.8.8.8                      |                             |  |
| DNS-domain     | woodgrovebank.us             |                             |  |

| ORACLE                                                    |                                      |                 |                 |
|-----------------------------------------------------------|--------------------------------------|-----------------|-----------------|
|                                                           | Home Configuration Monitor and Trace | Widgets System  |                 |
| 🗐 <u>S</u> ave 🔅 Wizards • 🛱                              | ⊁ Commands •                         |                 |                 |
| sip-monitoring<br>sip-recursion-policy                    | Modify Network interface             |                 |                 |
| surrogate-agent                                           | Name:                                | M00             | *               |
| survivability                                             | Sub port id:                         | 0               | (Range: 04095)  |
| translation-rules                                         | Description:                         |                 |                 |
| system                                                    |                                      |                 |                 |
| fraud-protection<br>host-route<br>http-client             | Hostname:<br>IP address:             |                 |                 |
| http-server                                               | Pri utility addr:                    |                 |                 |
| network-interface                                         | Sec utility addr:                    |                 |                 |
| network-parameters<br>ntp-config<br>phy-interface         | Netmask:<br>Gateway:                 | 255.255.255.192 |                 |
| redundancy-config<br>snmp-address-entry<br>snmp-community | Gw heartbeat State:                  |                 |                 |
| snmp-group-entry                                          | Heartbeat:                           | 0               | (Range: 065535) |
| snmp-user-entry                                           | Retry count:                         | 0               | (Range: 065535) |
| snmp-view-entry                                           | ~                                    | OK Back         |                 |
| Show advanced                                             |                                      | OK Back         |                 |

////

|                                                                                                    | e Configuration Monitor and Trace                                                                                                    | Widgets System                                                     |                                                                   |
|----------------------------------------------------------------------------------------------------|----------------------------------------------------------------------------------------------------|--------------------------------------------------------------------|-------------------------------------------------------------------|
| 팀 <u>S</u> ave ☆ Wizards • ☆ Cor                                                                                                    | nmands -                                                                                                    |                                                                    |                                                                   |
| sip-monitoring<br>sip-recursion-policy<br>surrogate-agent<br>survivability<br>translation-rules<br>system<br>capture-receiver<br>fraud-protection<br>host-route<br>http-client<br>http-client<br>http-server<br>network-interface<br>network-parameters<br>ntp-config<br>phy-interface | <ul> <li>Modify Network interface</li> <li>DNS IP primary:</li> <li>DNS IP backup1:</li> <li>DNS IP backup2:</li> <li>DNS domain:</li> <li>DNS timeout:</li> <li>DNS max ttl:</li> <li>Signaling mtu:</li> <li>HIP IP list:</li> </ul> | 8.8.8.8<br>woodgrovebank.us<br>11<br>86400<br>0<br>Add Edit Delete | (Range: 04294967295)<br>(Range: 302073600)<br>(Range: 0, 5764096) |
| redundancy-config<br>snmp-address-entry<br>snmp-community<br>snmp-group-entry<br>snmp-user-entry<br>snmp-view-entry<br>Show advanced                                                                                                    | ICMP address:                                                                                                    | Add Edit Delete                                                    |                                                                   |

| ORACLE Hor                             | ne Configuration Monitor and Trace | Widgets System |                 |
|----------------------------------------|------------------------------------|----------------|-----------------|
| 🗐 <u>S</u> ave 💠 Wizards - 🍄 Con       | mmands -                           |                |                 |
| sip-monitoring<br>sip-recursion-policy | Modify Network interface           |                |                 |
| surrogate-agent                        | Name:                              | M10            | ~               |
| survivability                          | Sub port id:                       | 0              | (Range: 04095)  |
| translation-rules                      | Description:                       |                |                 |
| 🔺 system                               |                                    |                |                 |
| capture-receiver                       |                                    |                |                 |
| fraud-protection                       | Hostname:                          |                |                 |
| host-route                             | ID addresses                       |                |                 |
| http-client                            | IP address:                        | 10.232.50.65   |                 |
| http-server                            | Pri utility addr:                  |                |                 |
| network-interface                      | Sec utility addr:                  |                |                 |
| network-parameters                     | Netmask:                           | 255 255 255 0  |                 |
| ntp-config                             | Gatoway                            | 200.200.200.0  |                 |
| phy-interface                          | Galeway.                           | 10.232.50.1    |                 |
| redundancy-config                      | Sw heartbeat                       |                |                 |
| snmp-address-entry                     | State:                             |                |                 |
| snmp-community                         | Heartheat                          | •              |                 |
| snmp-group-entry                       | fied ibeat.                        | 0              | (Range: 065535) |
| snmp-user-entry                        | Retry count:                       | 0              | (Range: 065535) |
| snmp-view-entry                        | ~                                  | OK Back        |                 |
| Show advanced                          |                                    | Duck           |                 |

/////

| ORACLE                                                                                                    | Home Config | guration Monitor and Trace                                                                                                    | Widgets System                                      |                                                                   |
|----------------------------------------------------------------------------------------------------|-------------|----------------------------------------------------------------------------------------------------|-----------------------------------------------------|-------------------------------------------------------------------|
| 🖹 Save 🔅 Wizards • 🌣                                                                                                    | Commands -  |                                                                                                    |                                                     |                                                                   |
| sip-monitoring<br>sip-recursion-policy<br>surrogate-agent<br>survivability<br>translation-rules<br>system<br>capture-receiver<br>fraud-protection<br>host-route<br>http-client<br>http-client<br>http-server<br>network-parameters<br>ntp-config<br>phy-interface<br>redundancy-config<br>snmp-address-entry |             | Addify Network interface<br>DNS IP primary:<br>DNS IP backup1:<br>DNS IP backup2:<br>DNS domain:<br>DNS timeout:<br>DNS max ttl:<br>Signaling mtu:<br>HIP IP list: | 11<br>86400<br>0<br>Add Edit Delete<br>10.232.50.65 | (Range: 04294967295)<br>(Range: 302073600)<br>(Range: 0, 5764096) |
| snmp-community<br>snmp-group-entry<br>snmp-user-entry<br>snmp-view-entry<br>Show advanced                                                                                                    | ~           | ICMP address:                                                                                                    | Add Edit Delete                                     |                                                                   |

# 10.6. Enable media manager

Media-manager handles the media stack required for SIP sessions on the SBC. Enable the media manager and configure the below option for generating rtcp reports. A reboot of SBC is needed after adding audio allow hidden option.

- audio-allow-assymetric-pt
- xcode-gratuitous-rtcp-report-generation

In addition to the above config, please set the max and min untrusted signaling values to 1. Go to Media-Manager->Media-Manager

|                          |                                          |                                       |                        | Notifications -   admin - |
|--------------------------|------------------------------------------|---------------------------------------|------------------------|---------------------------|
| Hom                      | e Configuration Monitor and Trace        | Widgets System                        |                        |                           |
| 🛾 Save 🍄 Wizards 🕶 🍄 Com | nmands •                                 |                                       |                        | 📅 Discard 🔍 Search        |
| Objects                  | <ul> <li>Modify Media manager</li> </ul> |                                       |                        | Show advanced             |
| 🔺 media-manager          |                                          |                                       |                        |                           |
| codec-policy             | State:                                   | 2                                     |                        |                           |
| dns-alg-constraints      | Flow time limit:                         | 86400                                 | (Range: 04294967295)   |                           |
| dns-config               | Initial guard timer:                     | 300                                   | (Bange: 0 4204067205)  |                           |
| ice-profile              |                                          | 300                                   | (Runge: 0              |                           |
| media-manager            | Subsq guard timer:                       | 300                                   | (Range: 04294967295)   |                           |
| media-policy             | TCP flow time limit:                     | 86400                                 | (Range: 04294967295)   |                           |
| msrp-config              | TCP initial guard timer:                 | 300                                   | (Range: 0.,4294967295) |                           |
| playback-config          | TCP subsa quard timor                    |                                       | ,                      |                           |
| realm-config             | Ter subsy guard unler.                   | 300                                   | (Range: 0429496/295)   |                           |
| realm-group              | Hnt rtcp:                                |                                       |                        |                           |
| rtcp-policy              | Algd log level:                          | NOTICE                                | *                      |                           |
| static-flow              | Mbcd log levels                          | haman                                 |                        |                           |
| steering-pool            | mbed log level.                          | NOTICE                                | ¥                      |                           |
| tcp-media-profile        | Options:                                 | Add Edit Delete                       |                        |                           |
| security                 |                                          | audio-allow-asymmetric-pt             |                        |                           |
| session-router           |                                          | xcode-gratuitous-rtcp-report-generati | on                     |                           |
| access-control           |                                          | store granters rep report generation  |                        |                           |
| account-config           |                                          |                                       |                        | -                         |

|                                                                                                    | ne <b>Configuration</b> Monitor and Trace W                                                                                                    | lidgets System                                                                                                    |                                                                                                    |  |  |  |  |  |
|----------------------------------------------------------------------------------------------------|----------------------------------------------------------------------------------------------------|----------------------------------------------------------------------------------------------------|----------------------------------------------------------------------------------------------------|--|--|--|--|--|
| 🗐 Save 🌣 Wizards • 🍄 Commands •                                                                                                    |                                                                                                    |                                                                                                    |                                                                                                    |  |  |  |  |  |
| <ul> <li>Objects</li> <li>media-manager<br/>codec-policy<br/>dns-alg-constraints<br/>dns-config<br/>ice-profile</li> <li>media-policy<br/>msrp-config<br/>playback-config<br/>realm-config<br/>realm-group<br/>rtcp-policy<br/>static-flow<br/>steering-pool<br/>tcp-media-profile</li> <li>security</li> <li>session-router</li> <li>system</li> </ul> | Modify Media manager<br>Red max trans:<br>Red sync start time:<br>Red sync comp time:<br>Media policing:<br>Max signaling bandwidth:<br>Max untrusted signaling:<br>Min untrusted signaling:<br>Tolerance window:<br>Untrusted drop threshold:<br>Trusted drop threshold:<br>Acl monitor window:<br>Trap on demote to deny:<br>Syslog on demote to untrusted: | 10000         5000         1000         ✓         10000000         1         30         0         30         0         30         0         30         0         1         1         1         1         0         0         1         1         1         1         1         1         1         1         1         1         1         1         1         1         1         1         1         1         1         1         1         1         1         1         1         1         1         1         1         1         1         1         1         1         1         1 </th <th>(Range: 050000)<br/>(Range: 04294967295)<br/>(Range: 04294967295)<br/>(Range: 7100010000000)<br/>(Range: 0100)<br/>(Range: 0100)<br/>(Range: 04294967295)<br/>(Range: 0100)<br/>(Range: 0100)<br/>(Range: 53600)</th> | (Range: 050000)<br>(Range: 04294967295)<br>(Range: 04294967295)<br>(Range: 7100010000000)<br>(Range: 0100)<br>(Range: 0100)<br>(Range: 04294967295)<br>(Range: 0100)<br>(Range: 0100)<br>(Range: 53600) |  |  |  |  |  |
| Show advanced                                                                                                    |                                                                                                    | OK Delete                                                                                                    |                                                                                                    |  |  |  |  |  |

# 10.7. Configure Realms

Navigate to realm-config under media-manager and configure a realm as shown below The name of the Realm can be any relevant name according to the user convenience.

In the below case, Realm name is given as Teams (CUCM to Teams via ECB and SBC) Please set "Refer Call Transfer" parameter to Enabled for Teams Realm

|                                                    | onfiguration Monitor and Trac | ce Widgets System |  |
|----------------------------------------------------|-------------------------------|-------------------|--|
| 🗐 Save 💠 Wizards + 💠 Command                       | ls •                          |                   |  |
| <ul> <li>Objects</li> <li>media-manager</li> </ul> | Modify Realm config           |                   |  |
| codec-policy                                       | Identifier:                   | Teams             |  |
| dns-alg-constraints<br>dns-config<br>ice-profile   | Description:                  |                   |  |
| media-manager                                      | Addr prefix:                  | 0.0.0.0           |  |
| media-policy                                       | Network interfaces            |                   |  |
| msrp-config                                        | network interfaces.           | Add Edit Delete   |  |
| playback-config                                    |                               | M00:0.4           |  |
| realm-config                                       |                               |                   |  |
| realm-group                                        |                               |                   |  |
| rtcp-policy                                        |                               |                   |  |
| static-flow                                        |                               |                   |  |
| steering-pool                                      |                               |                   |  |
| tcp-media-profile                                  | Mm in realm:                  | $\checkmark$      |  |
| security                                           | Mm in network:                | Y                 |  |
| session-router                                     | AND IN RECOVER.               |                   |  |
| ▶ system                                           | Mm same ip:                   | $\checkmark$      |  |
|                                                    | QoS enable:                   | $\checkmark$      |  |
| Show advanced                                      |                               | OK Back           |  |

Similarly, Realm name is given as CUCMRealm (Teams to CUCM via SBC and ECB)

| ORACLE                                                     | Configuration Monitor and Trac | e Widgets System |
|------------------------------------------------------------|--------------------------------|------------------|
| 🗐 Save 🔅 Wizards - 🔅 Com                                   | mands •                        | - Mageta Cystem  |
| Objects                                                    | Modify Realm config            |                  |
| media-manager<br>codec-policy                              | Identifier:                    | CUCMRealm        |
| dns-alg-constraints<br>dns-config<br>ice-profile           | Description:                   |                  |
| media-manager                                              | Addr prefix:                   | 0.0.0.0          |
| media-policy<br>msrp-config                                | Network interfaces:            | Add Edit Delete  |
| playback-config                                            |                                | M10:0.4          |
| realm-group<br>rtcp-policy<br>static-flow<br>steering-pool |                                |                  |
| tcp-media-profile                                          | Mm in realm:                   |                  |
| <ul> <li>security</li> <li>session-router</li> </ul>       | Mm in network:                 |                  |
| l ≠ system                                                 | Mm same ip:                    | $\checkmark$     |
| capture-receiver<br>fraud-protection                       | QoS enable:<br>✓               |                  |
| Show advanced                                              |                                | OK Back          |

For more information on Access Control Trust Level, please refer to SBC Security guide link given below:

https://docs.oracle.com/en/industries/communications/session-border-controller/9.0.0/security/security-guide.pdf

### 10.8. Enable sip-config

SIP config enables SIP handling in the SBC. Make sure the home realm-id, registrar-domain and registrar-host are configured.

Also add the options to the sip-config as shown below. To configure sip-config, Go to Session-Router->sip-config and in options

- add max-udp-length =0.
- inmanip-before-validate

| Home                     | Configuration Monitor and Trace | Widgets System |                        |
|--------------------------|---------------------------------|----------------|------------------------|
| Save 🗘 Wizards 🖌 🛟 Comma | nds -                           |                |                        |
|                          |                                 |                |                        |
| media-profile            | Modify SIP config               |                |                        |
| net-management-control   |                                 |                |                        |
| qos-constraints          | State:                          | $\checkmark$   |                        |
| response-map             | Dialog transparency:            | $\checkmark$   |                        |
| service-health           | Home Realm ID:                  | <b>T</b>       |                        |
| session-agent            | Home Ream ID.                   | Teams          | ~                      |
| session-agent-id-rule    | Egress Realm ID:                |                | ~                      |
| session-constraints      | Nat mode:                       | None           | ~                      |
| session-group            | Registrar domain:               | •              |                        |
| session-recording-group  | Registrar host:                 | •              |                        |
| session-recording-server | Berletrer nert                  |                |                        |
| session-timer-profile    | Registrar port:                 | 5060           | (Range: 0, 102565535)  |
| session-translation      | Init timer:                     | 500            | (Range: 04294967295)   |
| sip-advanced-logging     | Max timer:                      | 4000           | (Range: 04294967295)   |
| sip-config               | Trans expire:                   | 30             | (Range: 0, 4294967295) |
| sip-feature caps         | Initial inverse evenings        | 52             | (Kunge: 0              |
| sip-interface            | Initial Inv trans expire:       | 0              | (Range: 099999999)     |
| sin-manipulation         | Invite expire:                  | 180            | (Range: 04294967295)   |
| sip-monitoring           | Session max life limit:         | 0              |                        |
| sip-recursion-policy     | P                               |                |                        |
|                          | ~                               | OK Delete      |                        |
| Show advanced            |                                 |                |                        |

| RACLE                    | Configuratio       | Monitor and Trace    | Widgets System   |             |                        |
|--------------------------|--------------------|----------------------|------------------|-------------|------------------------|
| ve 🔹 Wizards - 🔹 Comn    | nands <del>-</del> |                      |                  |             |                        |
| media-profile            | ↑ Modify           | SIP config           |                  |             |                        |
| net-management-control   | Regi               | strar host:          | *                |             |                        |
| qos-constraints          | Deg                |                      |                  |             |                        |
| response-map             | Regi               | strar port:          | 5060             |             | (Range: 0, 102565535)  |
| service-health           | Init t             | imer:                | 500              |             | (Range: 04294967295)   |
| session-agent            | Max                | timer:               | 4000             |             | (Range: 04294967295)   |
| session-agent-id-rule    | Tran               | s expire:            | 20               |             | (Pappa: 0, 4294967295) |
| session-constraints      | 1-141              |                      | 32               |             | (Range: 0+25+507255)   |
| session-group            | Initia             | ii inv trans expire: | 0                |             | (Range: 0999999999)    |
| session-recording-group  | Invit              | e expire:            | 180              |             | (Range: 04294967295)   |
| session-recording-server | Sess               | ion max life limit:  | 0                |             |                        |
| session-timer-profile    | Enfo               | rcement profile:     |                  |             | ×                      |
| session-translation      | Bod                | may transi           |                  |             |                        |
| sip-advanced-logging     | Red                |                      | 10000            |             | (Range: 050000)        |
| sip-coning               | Optio              | ons:                 | Add              | Edit Delete |                        |
| sip-feature-caps         |                    |                      | inmanip-before-v | validate    |                        |
| sip-interface            |                    |                      | max-udp-length=  | =0          |                        |
| sin-manipulation         |                    |                      |                  |             |                        |
| sip-monitoring           |                    |                      |                  |             |                        |
| sip-recursion-policy     |                    |                      |                  |             |                        |
|                          | $\sim$             |                      |                  | D - L - L - |                        |

# 10.9. Configuring a certificate for SBC

Microsoft Teams Direct Routing Interface only allows TLS connections from SBCs for SIP traffic with a certificate signed by one of the trusted certification authorities.

For the purposes of this application note, we'll create these certificate records. They are as follows:

- SBC Certificate (end-entity certificate)
- GoDaddy Root Cert (Root CA used to sign the SBC's end entity certificate)
- BaltimoreRoot CA Cert (Microsoft Presents the SBC a certificate signed by this authority)
- DigiCert Global G2 Cert (Microsoft Presents the SBC a certificate signed by this authority)

Note: The DigiCert RootCA is only part of this example, as that is the Authority we used to sign our SBC certificate. You would replace this with the root and/or intermediate certificates used to sign the CSR generated from your SBC.

### SBC End Entity Certificate

The SBC's end entity certificate is the certificate the SBC presents to Microsoft to secure the connection. The only requirements when configuring this certificate is the common name must contain the SBC's FQDN. In this example our common name will be **telechat.o-test06161977.com**. You must also give it a name. All other fields are optional, and can remain at default values.

To Configure the certificate record:

Click Add, and use the following example to configure the SBC certificate

| ORACLE Enterprise Session Border Controller |                   |                         |                              |  |  |  |
|---------------------------------------------|-------------------|-------------------------|------------------------------|--|--|--|
| NN3900-101 10.138.194.136 SCZ9.0.0          | Patch 2 (Build 17 | 2)                      |                              |  |  |  |
| Configuration View Configuration            | Q                 |                         |                              |  |  |  |
| media-manager                               | Þ                 | Add Certificate Record  |                              |  |  |  |
| security                                    | •                 | Name                    |                              |  |  |  |
| authentication-profile                      |                   | Name                    | SBCCertificateforTeams       |  |  |  |
| certificate-record                          |                   | Country                 | US                           |  |  |  |
| tls-global                                  |                   | State                   | MA                           |  |  |  |
| tls-profile                                 |                   | Locality                | Burlington                   |  |  |  |
| session-router                              | •                 | Organization            | Engineering                  |  |  |  |
| system                                      | •                 | Unit                    |                              |  |  |  |
|                                             |                   | Common Name             | telechat.o-test-06161977.com |  |  |  |
|                                             |                   | Key Size                | 2048 💌                       |  |  |  |
|                                             |                   | Alternate Name          |                              |  |  |  |
|                                             |                   | Trusted                 | ✓ enable                     |  |  |  |
|                                             |                   | Key Usage List          | digitalSignature 🗙           |  |  |  |
|                                             |                   |                         | keyEncipherment 🗙            |  |  |  |
|                                             |                   | Extended Key Usage List | serverAuth 🗙 clientAuth 🗙    |  |  |  |

• Click OK at the bottom

Next, using this same procedure, configure certificate records for the Root CA certificates

**Root CA and Intermediate Certificates** 

#### • Go Daddy Root

The following, GoDaddyRoot, is the root CA certificate used to sign the SBC's end entity certificate. As mentioned above, your root CA and/or intermediate certificate may differ. This is for example purposes only.

#### • DigiCert Global Root G2

The DNS name of the Microsoft Teams Direct Routing interface is sip.pstnhub.microsoft.com. Microsoft presents a certificate to the SBC which is signed by DigiCert Global Root G2.To trust this certificate, your SBC must have the certificate listed as a trusted ca certificate. You can download this certificate here: <u>DigiCert Global Root G2</u>

#### Baltimore Root

The DNS name of the Microsoft Teams Direct Routing interface is sip.pstnhub.microsoft.com. Microsoft presents a certificate to the SBC which is signed by Baltimore Cyber Baltimore CyberTrust Root. To trust this certificate, your SBC must have the certificate listed as a trusted ca certificate.

You can download this certificate here: <u>https://cacerts.digicert.com/BaltimoreCyberTrustRoot.crt.pem</u>

Please use the following table as a configuration reference: Modify the table according to the certificates in your environment.

| Config Parameter        | Baltimore Root                      | GoDaddy Root                        | DigiCert Global<br>Root G2          |
|-------------------------|-------------------------------------|-------------------------------------|-------------------------------------|
| Common Name             | Baltimore CyberTrust<br>Root        | Go Daddy Class2<br>Root CA          | DigiCert Global Root<br>G2          |
| Key Size                | 2048                                | 2048                                | 2048                                |
| Key-Usage-List          | digitalSignature<br>keyEncipherment | digitalSignature<br>keyEncipherment | digitalSignature<br>keyEncipherment |
| Extended Key Usage List | serverAuth                          | serverAuth                          | serverAuth                          |
| Key algor               | rsa                                 | rsa                                 | rsa                                 |
| Digest-algor            | Sha256                              | Sha256                              | Sha256                              |

| ORACL              | Enterprise S        | ession Bo    | rder Co           | ntroller             |         |            |              |                    |                   | Û 🗕     | admin 🔻       |
|--------------------|---------------------|--------------|-------------------|----------------------|---------|------------|--------------|--------------------|-------------------|---------|---------------|
| NN3950-101 10.1    | 38.194.101 SCZ9.0.0 | ) Patch 3 (B | uild 290          | )                    |         |            | Dashboard    | Configuration      | Monitor and Trace | Widgets | System        |
| onfiguration       | View Configuration  | Q            | Q Discar          |                      |         |            |              |                    |                   |         | 🖹 Save        |
| media-manager      | Þ                   | Certific     | ertificate Record |                      |         |            |              |                    |                   |         |               |
| security           | •                   |              |                   |                      |         |            |              |                    |                   |         |               |
| authentication-p   | rofile              |              |                   |                      |         |            |              |                    | Search            |         | 0             |
| certificate-record | ł                   | Action       | Select            | Name                 | Country | State      | Locality     | Organization       | Unit              | Comr    | mon Name      |
| tls-global         |                     |              | Derect            | RaltimoreDeet        |         | MA         | Burlington   | Engineering        | onit              | Daltin  | nora CuborT   |
| tls-profile        |                     | :            |                   | bardinorekooc        | 03      | MA         | bunington    | Lighteening        |                   | Daicin  | lore Cyberr   |
| session-router     | •                   | :            |                   | DigiCertGlobalRootG2 | US      | MA         | Burlington   | DigiCert           | www.digicert.com  | DigiC   | ert Global Ro |
| system             | •                   | :            |                   | GoDaddyRoot          | US      | МА         | Burlington   | Engineering        |                   | GoDa    | ddy Class2 F  |
|                    |                     | :            |                   | SBCCertificateforTea | . US    | California | Redwood City | Oracle Corporation |                   | telech  | nat.o-test06' |
|                    |                     |              |                   |                      |         |            |              |                    |                   |         |               |
|                    |                     |              |                   |                      |         |            |              |                    |                   |         |               |

At this point, before generating a certificate signing request, or importing any of the Root CA certs, we must **save and activate** the configuration of the SBC.

|                                                                                                    | Session Bo         | rder Co     | ntroller             |                                                                                                    |                          |              |                    |                  |          | admin 🔫     |
|----------------------------------------------------------------------------------------------------|--------------------|-------------|----------------------|----------------------------------------------------------------------------------------------------|--------------------------|--------------|--------------------|------------------|----------|-------------|
| NN3950-101 10.138.194.101 SCZ9.0.0 Patch 3 (Build 290) Dashboard Configuration Monitor and Trace Widgets Sy. em |                    |             |                      |                                                                                                    |                          |              |                    |                  |          |             |
| Configuration View Configuration                                                                                | n Q                |             |                      |                                                                                                    |                          |              |                    |                  | 😟 Verity | 🖹 Save      |
| media-manager 🕨                                                                                                 | Certificate Record |             |                      |                                                                                                    |                          |              |                    |                  |          |             |
| security 👻                                                                                                    |                    |             |                      |                                                                                                    |                          |              |                    |                  |          |             |
| authentication-profile                                                                                          |                    | <b></b> - ∧ | L                    |                                                                                                    |                          |              |                    | Grant            |          | 0           |
| certificate-record                                                                                              | L7                 | u L         | PKCS12               | Confirm                                                                                                    |                          |              | Ormalization       | Search           | Comm     | Q           |
| tis-global                                                                                                    | Action             | Select      | Name                 | Committee Committee Commit |                          | canty        | Organization       | Unit             | Comme    | on Name     |
| us Broom                                                                                                    | :                  |             | BaltimoreRoot        | US Do you want to act                                                                                                    | ivate the configuration? | urlington    | Engineering        |                  | Baltimo  | ore CyberT  |
| tls-profile                                                                                                    |                    |             | DigiCertGlobalRootG2 | LIS Conf                                                                                                    | rm Cancel                | rdington     | DigiCort           | www.digicort.com | DigiCor  | t Global Pr |
| session-router                                                                                                  | :                  |             | Digicertoiobaikootoz |                                                                                                    |                          | unington     | Digicent           | www.digicerc.com | Digicei  | t Giobai Ro |
| system 🕨                                                                                                    | :                  |             | GoDaddyRoot          | US                                                                                                    | МА                       | Burlington   | Engineering        |                  | GoDad    | dy Class2 F |
|                                                                                                    | :                  |             | SBCCertificateforTea | US                                                                                                    | California               | Redwood City | Oracle Corporation |                  | telecha  | t.o-test06′ |
|                                                                                                    |                    |             |                      |                                                                                                    |                          |              |                    |                  |          |             |
|                                                                                                    |                    |             |                      |                                                                                                    |                          |              |                    |                  |          |             |
|                                                                                                    |                    |             |                      |                                                                                                    |                          |              |                    |                  |          |             |

#### **Generate Certificate Signing Request**

Now that the SBC's certificate has been configured, create a certificate signing request for the SBC's end entity only. This is not required for any of the Root CA or intermidiate certificates that have been created.

On the certificate record page in the Oracle SBC GUI, select the SBC's end entity certificate that was created above, and click the "generate" tab at the top:

| ORACL             | ORACLE Enterprise Session Border Controller |             |                    |            |            |               |         |            |              |                    | Û 🔺               | admin 👻  |               |
|-------------------|---------------------------------------------|-------------|--------------------|------------|------------|---------------|---------|------------|--------------|--------------------|-------------------|----------|---------------|
| NN3950-101 10.    | 138.194.101                                 | SCZ9.0.0    | ) Patch 3 (B       | Build 290  | )          |               |         |            | Dashboard    | Configuration      | Monitor and Trace | Widgets  | System        |
| Configuration     | View Co                                     | nfiguration | Q                  |            |            |               |         |            |              |                    | Discard           | 😧 Verify | 🖹 Save        |
| media-manager     |                                             | •           | Certificate Record |            |            |               |         |            |              |                    |                   |          |               |
| security          |                                             | •           |                    |            |            |               |         |            |              |                    |                   |          |               |
| authentication-   | profile                                     |             | D; t               | <u>京</u> 企 | ₹          | PKCS12        |         | e, e       |              |                    | Search            |          | Q             |
| certificate-recor | d                                           |             | Action             | Select     | Name       |               | Country | State      | Locality     | Organization       | Unit              | Comm     | non Name      |
| tls-global        |                                             |             | :                  |            | Baltimore  | eRoot         | US      | МА         | Burlington   | Engineering        |                   | Baltim   | iore CyberT   |
| tls-profile       |                                             |             |                    |            | DigiCert(  | JobalRootG2   | US      | ΜΔ         | Burlington   | DigiCert           | www.digicert.com  | DigiCe   | ert Global Ro |
| session-router    |                                             | •           | •                  |            | Digicci to | 5100011100102 | 0.5     | 1 Y DA     | bunington    | Digicert           | www.cigicer.com   | DiBICC   | art Globar K  |
| system            |                                             | ► I         | :                  |            | GoDaddy    | /Root         | US      | MA         | Burlington   | Engineering        |                   | GoDad    | ldy Class2 F  |
|                   |                                             |             | :                  |            | SBCCerti   | ficateforTea  | US      | California | Redwood City | Oracle Corporation |                   | telech   | at.o-test06'  |
|                   |                                             |             |                    |            |            |               |         |            |              |                    |                   |          |               |
|                   |                                             |             |                    |            |            |               |         |            |              |                    |                   |          |               |
|                   |                                             |             |                    |            |            |               |         |            |              |                    |                   |          |               |

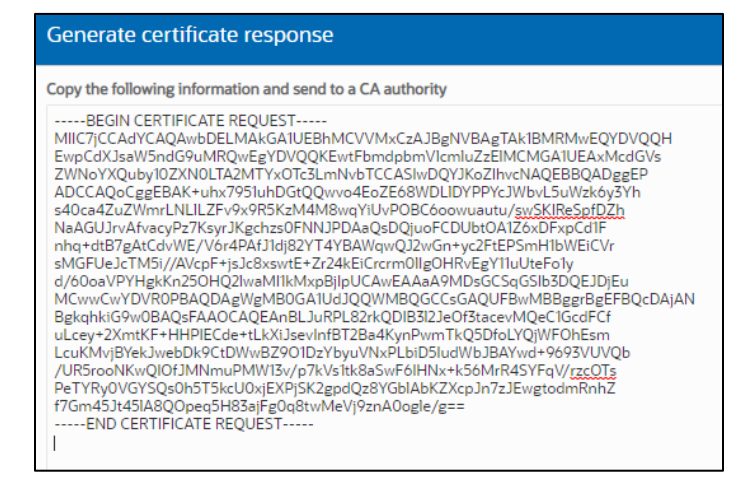

Copy/paste the text that gets printed on the screen as shown above and upload to your CA server for signature.

Also note, at this point, **another save and activate is required** before you can import the certificates to each certificate record created above.

Once you have received the signed certificate back from your signing authority, we can now import all certificates to the SBC configuration.

#### Import Certificates to SBC

Once certificate signing request has been completed - import the signed certificate to the SBC.

Please note – all certificates including root and intermediate certificates are required to be imported to the SBC.

Once all certificates have been imported, issue a third **save/activate** from the WebGUI to complete the configuration of certificates on the Oracle SBC.

| ORACL              | Enterpr        | ise Sessio  | on Bor             | der Co     | ntroller             |          |            |              |                    |                   | Û 🔺      | admin 🔻       |
|--------------------|----------------|-------------|--------------------|------------|----------------------|----------|------------|--------------|--------------------|-------------------|----------|---------------|
| NN3950-101 10.1    | 138.194.101 SC | Z9.0.0 Pate | tch 3 (Bu          | uild 290)  | )                    |          |            | Dashboard    | Configuration      | Monitor and Trace | Widgets  | System        |
| Configuration      | View Configure | ation       | Q                  |            |                      |          |            |              |                    | Discard           | 😟 Verify | 🖺 Save        |
| media-manager      | •              | Ce          | Certificate Record |            |                      |          |            |              |                    |                   |          |               |
| security           | •              |             |                    |            |                      | ~        |            |              |                    |                   |          |               |
| authentication-p   | orofile        |             |                    |            |                      | <u> </u> |            |              |                    |                   |          |               |
| certificate-record | d              | C           | 2 🗉                | <u>t</u> 1 | PKCS12               | 160      |            |              |                    | Search            |          | Q             |
|                    |                | Ac          | ction              | Select     | Name                 | Country  | State      | Locality     | Organization       | Unit              | Comm     | ion Name      |
| tls-global         |                |             | :                  |            | BaltimoreRoot        | US       | MA         | Burlington   | Engineering        |                   | Baltim   | ore CyberT    |
| tls-profile        |                |             |                    |            |                      |          |            |              |                    |                   |          |               |
| session-router     | •              |             | :                  |            | DigiCertGlobalRootG2 | US       | MA         | Burlington   | DigiCert           | www.digicert.com  | DigiCe   | ert Global Re |
| system             | Þ              |             | :                  |            | GoDaddyRoot          | US       | МА         | Burlington   | Engineering        |                   | GoDad    | ldy Class2 F  |
|                    |                |             | :                  | <          | SBCCertificateforTea | US       | California | Redwood City | Oracle Corporation |                   | telech   | at.o-test06′  |
|                    |                |             |                    |            |                      |          |            |              |                    |                   |          |               |
|                    |                |             |                    |            |                      |          |            |              |                    |                   |          |               |
|                    |                |             |                    |            |                      |          |            |              |                    |                   |          |               |

| mport Certificate |                                                                                                    |
|-------------------|----------------------------------------------------------------------------------------------------|
| Format            | try-all                                                                                                    |
| Import Method     | - File                                                                                                    |
|                   | <ul> <li>Paste</li> </ul>                                                                                                    |
| Paste             | BEGIN CERTIFICATE<br>MIIHMJCCBhagAwlBAgIQC3C/hB<br>HZQ8xkQTv4A0WWzANBgkqhkiG<br>9v0BAQSFADBP<br>MQswCQYDVQQGEwJVUzEVMB<br>MGATUECMMRKGInAUNicAQgSW<br>5JMSkwJwDVQQDEyBE<br>aWdq02VydCBUTFMgUINBIFNQ<br>TIINiAyMDIwLBNBMTAeFw0yMTA<br>5MAwMDAwMDBa<br>Fw0yMA5MgyMzU5NTIaMIGkM<br>OswCOYDVOOGEwJVUzETMBEG |
|                   |                                                                                                    |

• Once pasted in the text box, select Import at the bottom, then **save and activate** your configuration.

Repeat these steps to import all the root and intermediate CA certificates into the SBC:

### 10.10.TLS Profile

TLS profile configuration on the SBC allows for specific certificates to be assigned.

GUI Path: security/tls-profile

ACLI Path: config t→security→tls-profile

• Click Add, use the example below to configure

| ORACL                                                                                                    | Enterpris        | e Session Border Controller                                                                                                    |                                                                                                    |                                   |           |               |                   | Û 🔺      | admin 🔫 |
|----------------------------------------------------------------------------------------------------|------------------|----------------------------------------------------------------------------------------------------|----------------------------------------------------------------------------------------------------|-----------------------------------|-----------|---------------|-------------------|----------|---------|
| NN3950-101 10.                                                                                              | 138.194.101 SCZ9 | 9.0.0 Patch 3 (Build 290)                                                                                                    |                                                                                                    |                                   | Dashboard | Configuration | Monitor and Trace | Widgets  | System  |
| Configuration                                                                                               | View Configurat  | ion Q                                                                                                    |                                                                                                    |                                   |           |               | Discard           | 😟 Verify | B Save  |
| media-manager                                                                                               | Þ                | Modify TLS Profile                                                                                                    |                                                                                                    |                                   |           |               |                   |          |         |
| security<br>authentication-p<br>certificate-recor-<br>tls-global<br>tls-profile<br>session-router<br>system | vorofile         | Name<br>End Entity Certificate<br>Trusted Ca Certificates<br>Cipher List<br>Verify Depth<br>Mutual Authenticate<br>TLS Version<br>Options | TLSTeams<br>SBCCertificateforTeams<br>BaltimoreRoot ×<br>DigiCertGlobalRootG2 ×<br>GoDaddyRoot ×<br>DEFAULT ×<br>10<br>C enable<br>tlsv12 | <ul> <li>(Range: 0.10)</li> </ul> |           |               |                   |          |         |
|                                                                                                    |                  | ОК                                                                                                    | Back                                                                                                    |                                   |           |               |                   |          |         |

• Select OK at the bottom

### 10.11. Configure SIP Interfaces.

Navigate to sip-interface under session-router and configure the sip-interface as shown below Please ensure that the IP address allocated to the SIP interface is the FQDN resolvable address. I.e. if you issue command nslookup from another computer, "oracleesbc2.woodgrovebank.us" – it should resolve to publicly routable IP address.

Note:

-TIs-profile needs to match the name of the tIs-profile previously created

-Set allow-anonymous to agents-only to ensure traffic to this sip-interface only comes from Teams server

| ORACLE                                                               | me Cor | nfiguration Monitor   | and Trace Wi | dgets \$ | System             |                 |                 |
|----------------------------------------------------------------------|--------|-----------------------|--------------|----------|--------------------|-----------------|-----------------|
| 팀 <u>S</u> ave <i>찾</i> Wizards • <i>찾</i> Co                        | mmands | ; <b>-</b>            |              |          |                    |                 |                 |
| response-map<br>service-health<br>session-agent                      | ^      | Modify SIP interfac   | e            |          |                    |                 |                 |
| session-agent-id-rule<br>session-constraints                         |        | State:<br>Realm ID:   |              | Teams    |                    | *               |                 |
| session-group<br>session-recording-group<br>session-recording-server |        | Description:          |              |          |                    |                 |                 |
| session-timer-profile                                                |        | SIP ports             |              |          |                    |                 |                 |
| session-translation                                                  |        | Add Ed                | it Copy      | Delete   | 9                  |                 |                 |
| sip-advanced-logging                                                 |        | Address               | Port         |          | Transport protocol | TLS profile     | Allow anonymous |
| sip-config<br>sip-feature                                            |        |                       | 5061         |          | TLS                | TLSTeamsCarrier | agents-only     |
| sip-feature-caps<br>sip-interface<br>sip-manipulation                |        |                       |              |          |                    |                 |                 |
| sip-monitoring                                                       |        | <                     |              |          |                    |                 | >               |
| sip-recursion-policy<br>surrogate-agent                              |        | Initial inv trans exp | pire:        | 0        |                    | (Range: 0       | 0999999999)     |
| survivability                                                        |        | Session max life li   | mit:         | 0        |                    |                 |                 |
| translation-rules                                                    |        | Brown moder           |              |          |                    |                 |                 |
| Show advanced                                                        | Ŷ      |                       |              | OK       | Back               |                 |                 |

CUCM sends INVITE without SDP towards SBC. In order to send out INVITE with SDP towards trunk and vice versa, please enable the Add SDP Invite for INVITE only as highlighted for both interfaces. When this option is enabled, codecs have to be configured under media profile. The configured codecs should also be added here as shown below.

|                                                                                                    | Monitor and Trace                                                    | Widnets System                                                             | 🔔 Notif       |
|----------------------------------------------------------------------------------------------------|----------------------------------------------------------------------|----------------------------------------------------------------------------|---------------|
| 🗐 Save 🔅 Wizards - 🌣 Command                                                                                                    | s •                                                                  |                                                                            | â             |
| Idap-config                                                                                                    | Modify SIP interface                                                 |                                                                            | Show advanced |
| local-response-map                                                                                                    | Add SDP invite:                                                      | invite 🗸                                                                   |               |
| Iocal-routing-config<br>media-profile<br>net-management-control<br>qos-constraints<br>response-map<br>service-health<br>session-agent<br>session-agent-id-rule<br>session-agent-id-rule<br>session-constraints<br>session-group<br>session-recording-group<br>session-recording-group<br>session-recording-server<br>session-rimer-profile<br>session-timer-profile<br>session-timer-profile<br>session-timer-profile<br>sip-advanced-logging<br>sip-config<br>sip-feature | Add SDP in msg:<br>P early media header:<br>P early media direction: | Add     Edit     Delete       disabled     v       Add     Edit     Delete |               |
| sip-feature-caps<br>sip-interface<br>sip-manipulation<br>sip-monitoring<br>sip-recursion-policy<br>surrogate-agent<br>survivability<br>translation-rules                                                                                                    | Add SDP profiles:                                                    | Add     Edit     Delete       G711     G729       PCMU       PCMA          |               |
| System                                                                                                    |                                                                      | OK Back                                                                    |               |

Similarly, Configure Internal IP under sip-port of sip-interface for CUCM side.

|                                                                             | me Co               | nfiguration Monitor   | and Trace W | /idgets Syster | n             |             |                 |  |  |  |
|-----------------------------------------------------------------------------|---------------------|-----------------------|-------------|----------------|---------------|-------------|-----------------|--|--|--|
| 📑 Save 🔅 Wizards - 🔅 Commands -                                             |                     |                       |             |                |               |             |                 |  |  |  |
| local-policy<br>local-response-map<br>local-routing-config<br>media-profile | Modify SIP interfac | V                     |             |                |               |             |                 |  |  |  |
| net-management-control                                                      |                     | Realm ID:             |             | CUCMRealm ¥    |               |             |                 |  |  |  |
| qos-constraints<br>response-map<br>service-health                           |                     | Description:          |             |                |               |             |                 |  |  |  |
| session-agent                                                               |                     | SIP ports             |             |                |               |             |                 |  |  |  |
| session-agent-id-rule                                                       |                     | Add Ed                | Delete      |                |               |             |                 |  |  |  |
| session group                                                               |                     | Address               | Port        | Trans          | port protocol | TLS profile | Allow anonymous |  |  |  |
| session-recording_group                                                     |                     | 10.232.50.65          | 5060        | TCP            |               |             | all             |  |  |  |
| session-recording-server                                                    |                     | 10.232.50.65          | 5060        | UDP            |               |             | all             |  |  |  |
| session-timer-profile<br>session-translation                                |                     |                       |             |                |               |             |                 |  |  |  |
| sip-advanced-logging                                                        |                     | <                     |             |                |               |             | >               |  |  |  |
| sip-config<br>sip-feature                                                   |                     | Initial inv trans exp | oire:       | 0              |               | (Range:     | 0999999999)     |  |  |  |
| sip-feature-caps                                                            |                     | Session max life li   | mit:        | 0              |               |             |                 |  |  |  |
| sip-interface                                                               |                     | Provy mode            |             |                |               |             |                 |  |  |  |
| sip-manipulation<br>Show advanced                                           | ~                   |                       |             | OK             | Back          |             |                 |  |  |  |

|                                    | Configuration Monitor and Trace | Vidgets System  | Νοτη          |
|------------------------------------|---------------------------------|-----------------|---------------|
| 팀 <u>S</u> ave ☆ Wizards - ☆ Comma | ands -                          |                 | â             |
| Idap-config<br>local-policy        | Modify SIP interface            |                 | Show advanced |
| local-response-map                 | Add SDP invite:                 | invite ¥        |               |
| local-routing-config               | Add SDR in mea:                 |                 |               |
| media-profile                      | Add SDF in hisg.                | Add Edit Delete |               |
| net-management-control             |                                 |                 |               |
| gos-constraints                    |                                 |                 |               |
| response-map                       |                                 |                 |               |
| service-health                     |                                 |                 |               |
| session-agent                      |                                 |                 |               |
| session-agent-id-rule              |                                 |                 |               |
| session-constraints                | P early media header:           | disablad        |               |
| session-group                      | D carlo modio disectione        | disabled .      |               |
| session-recording-group            | P early media direction.        | Add Edit Delete |               |
| session-recording-server           |                                 |                 |               |
| session-timer-profile              |                                 |                 |               |
| session-translation                |                                 |                 |               |
| sip-advanced-logging               |                                 |                 |               |
| sip-config                         |                                 |                 |               |
| sip-feature                        |                                 |                 |               |
| sip-feature-caps                   | Add SDP profiles:               |                 |               |
| sip-interface                      |                                 | Add Edit Delete |               |
| sip-manipulation                   |                                 | G711            |               |
| sip-monitoring                     |                                 | G729            |               |
| sip-recursion-policy               |                                 | PCMU            |               |
| surrogate-agent                    |                                 | PCMA            |               |
| survivability                      |                                 |                 |               |
| translation-rules                  |                                 |                 |               |
| system                             | <b>~</b>                        |                 |               |
| Show advanced                      |                                 | OK Back         |               |

Once sip-interface is configured – the SBC is ready to accept traffic on the allocated IP address. Now configure where the SBC sends the outbound traffic.

# **10.12. Configure session-agent**

Session-agents are config elements which are trusted agents who can send/receive traffic from the SBC with direct access to trusted data path. Session-agents are config elements which are trusted agents who can send/receive traffic from the SBC with direct access to trusted data path.

Configure the session-agent for Teams with the following parameters. Go to session-router->Session-Agent.

- hostname to "sip.pstnhub.microsoft.com"
- port 5061
- realm-id needs to match the realm created for teams
- transport set to "StaticTLS"
- refer-call-transfer set to enabled
- ping-method send OPTIONS message to Microsoft to check health
- ping-interval to 30 secs
- Refer Call Transfer set to Enabled

| ORACLE                                                         |                           |                        |                           |   |                         | 🛕 Notifications 🔹   admin 🔹      |
|----------------------------------------------------------------|---------------------------|------------------------|---------------------------|---|-------------------------|----------------------------------|
|                                                                | Home Configuration        | Ionitor and Trace Widg | gets System               | _ |                         |                                  |
| 🗐 Save 🔅 Wizards • 🛱                                           | Commands -                |                        |                           |   |                         | 🔟 Discard 🔍 Search               |
| local-policy<br>local-response-map                             | Modify Sess               | ion agent              |                           |   |                         | Show advanced Show configuration |
| local-routing-config<br>media-profile<br>net-management-confi  | IP address<br>ol<br>Port: | :                      | sip.pstnhub.microsoft.com |   | (Range: 0, 1025, 65535) |                                  |
| response-map<br>service-health                                 | State:                    | L<br>Sol:              |                           |   | ,                       |                                  |
| session-agent<br>session-agent-id-rule                         | App type:                 | mathad                 | 2P                        | * |                         |                                  |
| session-constraints<br>session-group<br>session-recording-grou | Realm ID:                 | metrou.                | StaticTLS<br>access-teams | * |                         |                                  |
| session-recording-serv<br>session-timer-profile                | er Egress Re              | alm ID:<br>n:          |                           | * |                         |                                  |
| session-translation<br>sip-advanced-logging<br>sip-config      | Match iden                | lifier                 |                           |   |                         |                                  |
| sip-feature                                                    | Add                       | Edit Copy              | Delete                    |   |                         |                                  |

| ORACLE                                                                                                    |                                                                                                    |                                       |                                                                   | 🛕 Notifications 🗸   admin 🗸      |
|----------------------------------------------------------------------------------------------------|----------------------------------------------------------------------------------------------------|---------------------------------------|-------------------------------------------------------------------|----------------------------------|
| Home                                                                                                    | onfiguration Monitor and Trace Wi                                                                                                    | dgets System                          |                                                                   |                                  |
| 🖶 Save 🍄 Wizards - 🍄 Command                                                                                                    | ds •                                                                                                    |                                       |                                                                   | 💼 Discard 🔍 Search               |
| iwf-config<br>Idap-config<br>Iocal-policy<br>Iocal-response-map<br>Iocal-routing-config<br>media-profile<br>net-management-control<br>qos-constraints<br>response-map<br>service-health<br>session-agent<br>session-agent<br>session-recording-group<br>session-recording-group<br>session-recording-server<br>session-translation<br>sip-advanced-logging<br>sip-config<br>sin-feature | Modify Session agent<br>III service period:<br>Burst rate window:<br>Sustain rate window:<br>Proxy mode:<br>Redirect action:<br>Loose routing:<br>Response map:<br>Ping: method:<br>Ping interval:<br>Ping send mode:<br>Ping all addresses:<br>Ping in service response codes:<br>Options: | 0 0 0 0 0 0 0 0 0 0 0 0 0 0 0 0 0 0 0 | (Range: 0999999999)<br>(Range: 0999999999)<br>(Range: 0999999999) | Show advanced Show configuration |

| ORACLE                                                                             |                                                 |                          |                                         | 🔔 Notifications 🗸 🛛 admin 🗸      |
|------------------------------------------------------------------------------------|-------------------------------------------------|--------------------------|-----------------------------------------|----------------------------------|
| Home                                                                               | Configuration Monitor and Trace                 | Widgets System           |                                         |                                  |
| 🗐 Save 🌣 Wizards • 🌣 Comm                                                          | ands •                                          |                          |                                         | 💼 Discard 🔍 Search               |
| account-group<br>allowed-elements-profile                                          | <ul> <li>Modify Session agent</li> </ul>        |                          | 121                                     | Show advanced Show configuration |
| <ul> <li>class-profile</li> <li>diameter-manipulation</li> </ul>                   | Rfc2833 payload:                                | 0                        | (Range: 0, 96127)                       | ,                                |
| enforcement-profile<br>enum-config                                                 | Refer call transfer:                            | enabled                  | *<br>*                                  |                                  |
| <ul> <li>h323</li> <li>home-subscriber-server</li> </ul>                           | Refer notify provisional:<br>Reuse connections: | none NONE                | *<br>*                                  |                                  |
| http-alg<br>iwf-config                                                             | TCP keepalive:                                  | none                     | V<br>(Barrey 0, 0, 000)                 |                                  |
| Idap-config<br>local-policy                                                        | Max register burst rate:                        | 0                        | (Range: 0, 2300)<br>(Range: 0999999999) |                                  |
| local-response-map                                                                 | Kpml interworking:                              | inherit                  | v                                       |                                  |
| local-routing-config<br>media-profile<br>net-management-control<br>gos-constraints | Precedence:<br>Monitoring filters:              | 0<br>Add   Edit   Delete | (Range: 04294967295)                    |                                  |

Follow above steps to create 2 more sessions for:

- sip2.pstnhub.microsoft.com
- sip3.pstnhub.microsoft.com

Similarly, Configure the session-agent for CUCM which is Oracle ECB where SBC should route the calls. Go to session-router->Session-Agent.

- Host name and IP address to 10.232.50.70 which is the ECB IP.
- port 5060
- realm-id needs to match the realm created for CUCM.
- transport set to "UDP+TCP

| URACLE                                 | Configuration Monitor and Trace W | idante System |                       |
|----------------------------------------|-----------------------------------|---------------|-----------------------|
| nome                                   | Configuration Monitor and nace W  | lugets System |                       |
| 🗐 Save 🔅 Wizards - 🍄 Comma             | ands -                            |               |                       |
|                                        |                                   |               |                       |
| allowed-elements-profile class-profile | Modify Session agent              |               |                       |
| diameter-manipulation                  | Hostname:                         | 10.232.50.70  |                       |
| enforcement-profile                    | IP address:                       | 10.232.50.70  |                       |
| enum-config<br>filter config           | Port:                             | 5060          | (Range: 0, 102565535) |
| h323                                   | State:                            | $\checkmark$  |                       |
| home-subscriber-server                 | App protocol:                     | SIP           | v                     |
| http-alg                               | App type:                         |               | *                     |
| iwf-config                             | Transport method:                 |               | *                     |
| Idap-config                            | Realm ID:                         | CLICMRealm    | ×                     |
| local-response-map                     | Egress Bealm ID:                  | OOOMINCalifi  |                       |
| local-routing-config                   |                                   |               | •                     |
| media-profile                          | Description:                      |               |                       |
| net-management-control                 |                                   |               |                       |
| qos-constraints                        | Match identifier                  |               |                       |
| response-map                           |                                   |               |                       |
| service-health                         | Add   Edit   Copy                 | Delete        |                       |
| session-agent                          | Identifier rule                   | Match value   |                       |
| session-agent-id-rule                  | <b>~</b>                          |               |                       |
| Show advanced                          |                                   | OK Back       |                       |
|                                        |                                   |               |                       |

# 10.13. Configure session-agent group

A session agent group allows the SBC to create a load balancing model.

Go to Session-Router->Session-Group.

| Home Co                                 | nfiguration Monitor and Trace W | <i>l</i> idgets System     |   |
|-----------------------------------------|---------------------------------|----------------------------|---|
| 🗐 Save 🔅 Wizards - 🍄 Commands           | S •                             |                            |   |
| home-subscriber-server ^<br>http-alg    | Modify Session group            |                            |   |
| iwf-config                              | Group name:                     | TeamsGrp                   |   |
| ldap-config<br>local-policy             | Description:                    |                            |   |
| local-response-map                      |                                 |                            |   |
| local-routing-config                    | State:                          |                            |   |
| media-profile<br>net-management-control | App protocol:                   | SIP                        | ~ |
| gos-constraints                         | Strategy:                       | RoundRobin                 | * |
| response-map                            | Dest:                           |                            |   |
| service-health                          |                                 |                            |   |
| session-agent                           |                                 | sip.pstnhub.microsoft.com  |   |
| session-agent-id-rule                   |                                 | sip2.pstnhub.microsoft.com |   |
| session-constraints                     |                                 | sips.psuinub.microsorc.com |   |
| session-group                           |                                 |                            |   |
| session-recording-group                 |                                 |                            |   |
| session-recording-server                |                                 |                            |   |
| session-timer-profile                   | Trunk group:                    | Add Edit Delete            |   |
| session-translation                     |                                 |                            |   |
| sip-advanced-logging 🗸 🗸                |                                 |                            |   |
| Show advanced                           |                                 | OK Back                    |   |

111

111

////

|                                    |                                          |                            | 🔺 Notifications 🗸   admin 🔸 |
|------------------------------------|------------------------------------------|----------------------------|-----------------------------|
| Home                               | Configuration Monitor and Trace          | Widgets System             |                             |
| 🗐 Save 🔅 Wizards • 🔅 Comm          | ands •                                   |                            | 💼 Discard 🔍 Search          |
| home-subscriber-server<br>http-alg | <ul> <li>Modify Session group</li> </ul> |                            | Show advanced               |
| iwf-config                         |                                          | sip2.pstnhub.microsoft.com |                             |
| ldap-config                        |                                          | sip3.pstnhub.microsoft.com |                             |
| local-policy                       |                                          |                            |                             |
| local-response-map                 |                                          |                            |                             |
| local-routing-config               |                                          |                            |                             |
| media-profile                      | Trunk group:                             | Add Edit Delete            |                             |
| net-management-control             |                                          |                            |                             |
| qos-constraints                    |                                          |                            |                             |
| response-map                       |                                          |                            |                             |
| service-neart                      |                                          |                            |                             |
| session-agent                      |                                          |                            |                             |
| session constraints                |                                          |                            |                             |
| session-group                      | Sag recursion:                           |                            |                             |
| session-recording-group            | Stop sag recurse:                        | 404 407 490                |                             |
| session-recording-server           |                                          | 401,407,400                |                             |
| session-timer-profile              | SIP recursion policy:                    | ~                          |                             |
| session-translation                |                                          |                            | *                           |
| sin-advanced-longing               | *                                        | av Brut                    |                             |

## 10.14. Configure SIP-Manipulation

To simplify the ORACLE SBC sip manipulation, the latest GA Release, SCZ830m1p7 contains three additional SBC configuration parameters which are not found in prior releases.

The purpose of these three parameters is to replace the majority of the sip manipulation rules required to be configured in the ORACLE SBC in order to properly interface with Microsoft Teams Direct Routing.

The first two parameters are found under the **realm-config**, and would be enabled in realms facing Microsoft Teams.

#### They are **Teams FQDN in URI** and **SDP inactive only**.

The detailed description is given below for each config parameter.

#### Teams FQDN in URI:

When enabled, this parameter takes the FQDN configured under hostname of the network interface, and inserts that into the Contact and FROM headers of Invites generated by the SBC towards Teams. This also adds a new "X-MS-SBC" Header to both Invite and OPTIONS Requests, which takes the place of the User-Agent header currently being added via Sip Manipulation. Lastly, SBC will add a Contact Header to outgoing SIP Options Pings, also containing the FQDN of the SBC listed under the hostname field of the network interface, and with the Contact Header added to OPTION Requests generated by the SBC, Record Route is no longer required.

#### SDP inactive only:

When enabled on Teams facing realm(s), this will modify the following SDP attributes in both requests and responses to and from Microsoft Teams

| Message Type | Match Value | New Value |
|--------------|-------------|-----------|
| request      | inactive    | sendonly  |
| reply        | inactive    | recvonly  |
| request      | sendonly    | inactive  |
| reply        | recvonly    | inactive  |

| ORACLE                   |                                  |                  |  |
|--------------------------|----------------------------------|------------------|--|
| Hom                      | e Configuration Monitor and Trac | e Widgets System |  |
| 🗏 Save 🚓 Wizards - 🖧 Com | mande -                          |                  |  |
| I Dave as mizards as con |                                  |                  |  |
| Objects                  | Modify Realm config              |                  |  |
| 🔺 media-manager          |                                  |                  |  |
| codec-policy             | Identifier:                      | Teams            |  |
| dns-alg-constraints      | Description:                     |                  |  |
| dns-config               |                                  |                  |  |
| ice-profile              |                                  |                  |  |
| media-manager            | Addr prefix:                     | 0.0.0.0          |  |
| media-policy             | Network interfaces:              |                  |  |
| msrp-config              |                                  | Add Edit Delete  |  |
| playback-config          |                                  | M00:0.4          |  |
| realm-config             |                                  |                  |  |
| realm-group              |                                  |                  |  |
| rtcp-policy              |                                  |                  |  |
| static-flow              |                                  |                  |  |
| steering-pool            |                                  |                  |  |
| tcp-media-profile        | Mm in realm:                     | $\checkmark$     |  |
|                          | Mm in network:                   | $\checkmark$     |  |
| system                   | Mm same ip:                      |                  |  |
| - System                 |                                  |                  |  |
|                          | Qos enable:                      |                  |  |
|                          |                                  | OK Back          |  |
| Show advanced            |                                  |                  |  |

| ORACLE                                                                                                    | Configuration Monitor and Trace                                                                                                    | Widgets System  |  |
|----------------------------------------------------------------------------------------------------|----------------------------------------------------------------------------------------------------|-----------------|--|
| 📄 <u>S</u> ave 🎄 Wizards • 🎄 Comma                                                                                                    | ands -                                                                                                    |                 |  |
| Objects<br>media-manager<br>codec-policy<br>dns-alg-constraints<br>dns-config<br>ice-profile<br>media-manager<br>media-policy<br>msrp-config<br>playback-config | Modify Realm config<br>Parent realm:<br>DNS realm:<br>Media policy:<br>Media sec policy:<br>RTCP mux:<br>Ice profile:<br>Teams fqdn in uri:                                 | sdesPolicy  ice |  |
| realm-config<br>realm-group<br>rtcp-policy<br>static-flow<br>steering-pool<br>tcp-media-profile<br>security<br>session-router<br>system                         | SDP inactive only:<br>DTLS srtp profile:<br>Srtp msm passthrough:<br>Class profile:<br>In translationid:<br>Out translationid:<br>In manipulationid:<br>Out manipulationid: |                 |  |
| Show advanced                                                                                                    |                                                                                                    | OK Back         |  |

The third parameter is found under the **Session agent** configuration element and will be enabled on all three session agents configured for Microsoft Teams. The parameter name is **Ping response**.

## Ping Response:

When enabled, the SBC responds with a 200 OK to all Sip Options Pings it receives from trusted agents. This takes the place of the current Sip Manipulation, RepondOptions.

////

|                               |                              |                           |                           | 🔺 Notifications 🔹 🛛 admin 🔹      |
|-------------------------------|------------------------------|---------------------------|---------------------------|----------------------------------|
| Home Co                       | nfiguration Monitor and Trac | e Widgets System          |                           |                                  |
| 🗐 Save 🔅 Wizards • 🔅 Commands | 5 <b>*</b>                   |                           |                           | Discard Q Search                 |
| local-policy                  | Modify Session agent         |                           |                           | Show advanced Show configuration |
| local-routing-config          | Hostname:                    | sip.pstnhub.microsoft.cor | n                         | Â                                |
| media-profile                 | IP address:                  |                           |                           |                                  |
| net-management-control        | Port:                        | 5004                      | (Durania) 0, 4005, 65505) |                                  |
| qos-constraints               | T of a                       | 5061                      | (Range: 0, 102505535)     |                                  |
| response-map                  | State:                       | ✓                         |                           |                                  |
| service-health                | App protocol:                | SIP                       | *                         |                                  |
| session-agent                 | App type:                    |                           |                           |                                  |
| session-agent-id-rule         |                              |                           | ·                         |                                  |
| session-constraints           | Transport method:            | StaticTLS                 | *                         |                                  |
| session-group                 | Realm ID:                    | access-teams              | ¥                         |                                  |
| session-recording-group       | Egress Realm ID:             |                           |                           |                                  |
| session-recording-server      |                              |                           | ¥                         |                                  |
| session-timer-profile         | Description:                 |                           |                           |                                  |
| session-translation           |                              |                           |                           |                                  |
| sip-advanced-logging          |                              |                           |                           |                                  |
| sip-config                    | Match identifier             |                           |                           |                                  |
| sip-feature                   | Add Edit C                   | Copy Delete               |                           |                                  |
|                               |                              |                           |                           |                                  |

|                                                                                                    | Home Configuratio                          | Monitor and Trace                                                     | e Widgets System |  |
|----------------------------------------------------------------------------------------------------|--------------------------------------------|-----------------------------------------------------------------------|------------------|--|
| 🗐 <u>S</u> ave 🖨 Wizards • 🖨                                                                                                    | Commands -                                 |                                                                       |                  |  |
| Iocal-policy<br>Iocal-response-map<br>Iocal-routing-config<br>media-profile<br>net-management-contro<br>qos-constraints<br>response-map<br>service-health<br>session-agent<br>session-agent<br>session-constraints<br>session-group<br>session-recording-group | p<br>p<br>p                                | Session agent<br>ptions:<br>a profiles:                               | Add Edit Delete  |  |
| session-timer-profile<br>session-translation<br>sip-advanced-logging<br>sip-config<br>sip-feature<br>sip-feature-caps<br>sip-interface<br>sin-manipulation<br>Show advanced                                                                                    | In tra<br>Out ti<br>Trust<br>Local<br>Ping | nslationid:<br>ranslationid:<br>: me:<br>I response map:<br>response: | OK Back          |  |

# **Respond to Options:**

To ensure the SBC generates a 200OK response to SIP Options messages received from Teams, we'll configure the following sip-manipulation rule

|                               | ORACLE Enterprise Session Border Controller admin 🗸 |                                                |           |               |                   |          | admin 🔻      |
|-------------------------------|-----------------------------------------------------|------------------------------------------------|-----------|---------------|-------------------|----------|--------------|
| NN4900-102 10.138.194.102 SCZ | 9.0.0 Patch 4 (Build 343)                           |                                                | Dashboard | Configuration | Monitor and Trace | Widgets  | System       |
| Configuration View Configurat | ion Q                                               |                                                |           |               | Discard           | 😧 Verify | 🖹 Save       |
| session-group                 | Add SIP Manipulation                                |                                                |           |               |                   |          |              |
| session-recording-server      | Name                                                | RespondOptions                                 |           |               |                   |          | ^            |
| session-translation           | Description                                         | SIP Manipulation to respond to options locally |           |               |                   |          |              |
| sip-config                    |                                                     | 1 /1                                           |           |               |                   |          |              |
| sip-feature                   |                                                     |                                                |           |               |                   |          |              |
| sip-interface                 | Split Headers                                       |                                                |           |               |                   |          |              |
| sip-manipulation              | Join Headers                                        |                                                |           |               |                   |          |              |
| sip-monitoring                | CfoRules                                            |                                                |           |               |                   |          |              |
| translation-rules             | ciBraics                                            |                                                | $\frown$  |               |                   |          |              |
| system                        |                                                     |                                                | (:)       |               |                   |          | $\checkmark$ |
| Show All                      | ОК                                                  | Back                                           |           |               |                   |          |              |

Go to GUI Path: session router/sip manipulation and add the following:

Next, under CfgRules, select "header rule" in the "Add" drop down menu:

|                                  | ORACLE Enterprise Session Border Controller |                  |     |        |               | Û 🔺               | admin    |        |
|----------------------------------|---------------------------------------------|------------------|-----|--------|---------------|-------------------|----------|--------|
| NN4900-102 10.138.194.102 SCZ9   | .0.0 Patch 4 (Build 343)                    |                  | Das | hboard | Configuration | Monitor and Trace | Widgets  | System |
| Configuration View Configuration | on Q                                        |                  |     |        |               | Discard           | 😟 Verify | 🖹 Si   |
| session-group                    | Add Sip manipulation / he                   | eader rule       |     |        |               |                   |          |        |
| session-recording-server         | Name                                        | RejectOptions    |     |        |               |                   |          |        |
| session-translation              | Header Name                                 | From             |     |        |               |                   |          |        |
| sip-config                       | Action                                      | reject 👻         |     |        |               |                   |          |        |
| sip-feature                      | Comparison Type                             | case-sensitive 💌 |     |        |               |                   |          |        |
| sip-interface                    | Msg Type                                    | request 💌        |     |        |               |                   |          |        |
| sip-manipulation                 | Methods                                     | OPTIONS 🗙        |     |        |               |                   |          |        |
| sip-monitoring                   | Match Value                                 |                  |     |        |               |                   |          |        |
| translation-rules                | New Value                                   | 200-OK           |     |        |               |                   |          |        |
| system                           |                                             |                  |     |        |               |                   |          |        |
| Show All                         | ОК                                          | Back             |     |        |               |                   |          |        |

Click OK at the bottom when finished.

# 10.15. Configure local-policy

Local policy config allows for the SBC to route calls from one end of the network to the other based on routing criteria. To configure local-policy, go to Session-Router->local-policy.

To make calls from Teams to CUCM via ECB, the following config is required: The next hop here should be the ECB IP which is 10.232.50.70

| ORACLE'                                                                                                    | Configuration Monitor and Trac | e Widgets System                    |
|----------------------------------------------------------------------------------------------------|--------------------------------|-------------------------------------|
| 🗐 <u>S</u> ave 🔅 Wizards - 🔅 Comm                                                                                                    | ands -                         |                                     |
| Objects<br>▶ media-manager                                                                                                    | Add Local policy               |                                     |
| <ul> <li>security</li> <li>session-router         <ul> <li>access-control</li> <li>account-config</li> <li>account-group</li> <li>allowed-elements-profile</li> <li>class-profile</li> </ul> </li> </ul> | From address:                  | Add Edit Delete<br>*                |
| diameter-manipulation<br>enforcement-profile<br>enum-config<br>filter-config<br>h323<br>home-subscriber-server<br>http-ala                                                                               | To address:                    | Add Edit Delete<br>*                |
| intp and<br>iwf-config<br>Idap-config<br>Iocal-policy<br>Iocal-response-map<br>Iocal-routing-config                                                                                                    | Source realm:                  | Add Edit Delete<br>Teams<br>OK Back |

| ORACLE                                                                                | Configurat | ion Monitor and   | Trace Wid | gets \$ | System          |                     |      |  |  |
|---------------------------------------------------------------------------------------|------------|-------------------|-----------|---------|-----------------|---------------------|------|--|--|
| ∃ Save 🌣 Wizards - 💠 Commands -                                                       |            |                   |           |         |                 |                     |      |  |  |
| allowed-elements-profile                                                              | ^ Modif    | y Local policy    |           |         |                 |                     |      |  |  |
| <ul> <li>class-profile<br/>diameter-manipulation</li> </ul>                           | Sou        | Source realm:     |           |         | Add Edit Delete |                     |      |  |  |
| enforcement-profile<br>enum-config<br>filter-config<br>h323<br>home-subscriber-server |            |                   |           | Teams   |                 |                     |      |  |  |
| http-alg<br>iwf-config<br>Idap-config<br>Iocal-policy                                 | Des        | scription:        |           |         |                 |                     |      |  |  |
| local-response-map                                                                    | Sta        | ite:              |           | ~       |                 |                     |      |  |  |
| media-profile                                                                         | Pol        | Policy priority:  |           | none    |                 | ~                   |      |  |  |
| net-management-control                                                                | Poli       | Policy attributes |           |         |                 |                     |      |  |  |
| qos-constraints                                                                       |            | Add Edit          | Сору      | Delete  | Э               |                     |      |  |  |
| response-map                                                                          | Ne         | ext hop           | Realm     |         | Action          | Terminate recursion | Cost |  |  |
| service-health                                                                        | 10         | .232.50.70        | CUCMRealm |         | replace-uri     | enabled             | 0    |  |  |
| session-agent-id-rule                                                                 | ~          |                   |           | 01      | Back            |                     |      |  |  |
| Show advanced                                                                         |            |                   |           | UN      | Back            |                     |      |  |  |

To make calls from CUCM to Teams, please configure the below local policy.

| Home                               | Configuration Monitor and Trace Wid | lgets System    |  |  |  |  |  |
|------------------------------------|-------------------------------------|-----------------|--|--|--|--|--|
|                                    |                                     |                 |  |  |  |  |  |
| 📑 <u>S</u> ave 🗘 Wizards - 🗘 Comma | nds -                               |                 |  |  |  |  |  |
| Objects                            | Add Local policy                    |                 |  |  |  |  |  |
| media-manager                      |                                     |                 |  |  |  |  |  |
| security                           | From address:                       | Add Edit Delete |  |  |  |  |  |
| session-router                     |                                     | *               |  |  |  |  |  |
| access-control                     |                                     |                 |  |  |  |  |  |
| account-config                     |                                     |                 |  |  |  |  |  |
| account-group                      |                                     |                 |  |  |  |  |  |
| allowed-elements-profile           |                                     |                 |  |  |  |  |  |
| class-profile                      |                                     |                 |  |  |  |  |  |
| diameter-manipulation              |                                     |                 |  |  |  |  |  |
| enforcement-profile                | To address:                         | Add Edit Delete |  |  |  |  |  |
| enum-config                        |                                     | *               |  |  |  |  |  |
| filter-config                      |                                     |                 |  |  |  |  |  |
| ▶ h323                             |                                     |                 |  |  |  |  |  |
| home-subscriber-server             |                                     |                 |  |  |  |  |  |
| http-alg                           |                                     |                 |  |  |  |  |  |
| iwf-config                         |                                     |                 |  |  |  |  |  |
| ldap-config                        | Source realm:                       |                 |  |  |  |  |  |
| local-policy                       |                                     | Add Edit Delete |  |  |  |  |  |
| local-response-map                 |                                     | CUCMRealm       |  |  |  |  |  |
| local-routing-config               | ~                                   |                 |  |  |  |  |  |
| Show advanced                      |                                     | OK Back         |  |  |  |  |  |

2///0

| ORACLE                           |                         |                   |        |        |          |              |      |  |
|----------------------------------|-------------------------|-------------------|--------|--------|----------|--------------|------|--|
| Home Co                          | nfiguration Monitor and | Trace Wi          | dgets  | System |          |              |      |  |
| El Save 🍄 Wizards • 🍄 Commands • |                         |                   |        |        |          |              |      |  |
| Objects                          | Modify Local policy     |                   |        |        |          |              |      |  |
| media-manager                    |                         |                   |        |        |          |              |      |  |
| security                         |                         |                   | CUCMRe | ealm   |          |              |      |  |
| session-router                   |                         |                   |        |        |          |              |      |  |
| access-control                   |                         |                   |        |        |          |              |      |  |
| account-config                   |                         |                   |        |        |          |              |      |  |
| account-group                    |                         |                   |        |        |          |              |      |  |
| allowed-elements-profile         |                         |                   |        |        |          |              |      |  |
| class-profile                    | Description:            |                   |        |        |          |              |      |  |
| diameter-manipulation            |                         |                   |        |        |          |              |      |  |
| enforcement-profile              |                         |                   |        |        |          |              |      |  |
| enum-config                      | State:                  | $\checkmark$      |        |        |          |              |      |  |
| filter-config                    | Policy priority:        | none              |        |        |          |              |      |  |
| ▶ h323                           | Policy attributes       | Policy attributes |        |        | _        |              |      |  |
| home-subscriber-server           |                         |                   |        |        |          |              |      |  |
| http-alg                         | Add Edit Copy           |                   | Delete |        |          |              |      |  |
| iwf-config                       | Next hop                | Realm             |        | Action | Termina  | te recursion | Cost |  |
| ldap-config                      | Irt:TeamsLRT            | SIPTrunk          |        | none   | disabled |              | 0    |  |
| local-policy                     |                         |                   |        |        |          |              |      |  |
| local-response-map               |                         |                   |        |        |          |              |      |  |
| local-routing-config             | OK Back                 |                   |        |        |          |              |      |  |
| Show advanced                    |                         |                   | UN     | Dack   |          |              |      |  |

# 10.16. Configure Media Profile and Codec Policy

The Oracle Session Border Controller (SBC) uses codec policies to describe how to manipulate SDP messages as they cross the SBC. The SBC bases its decision to transcode a call on codec policy configuration and the SDP. Each codec policy specifies a set of rules to be used for determining what codecs are retained, removed, and how they are ordered within SDP.

Note: this is an optional config - configure codec policy only if deemed required

SILK & CN offered by Microsoft teams are using a payload type which is different than usual. Configure the media-profile as shown below, Go to Session-Router->Media-profile

| ORACLE <sup>®</sup>                   | onfiguration Monitor and Trace Wi | dgets System    |                                            |  |  |  |  |
|---------------------------------------|-----------------------------------|-----------------|--------------------------------------------|--|--|--|--|
| 🗏 Save 🍄 Wizards - 🍄 Commands -       |                                   |                 |                                            |  |  |  |  |
| enforcement-profile                   | Modify Media profile              |                 |                                            |  |  |  |  |
| enum-config<br>filter-config          | Name:                             | CN              |                                            |  |  |  |  |
| ▶ h323                                | Subname:                          | wideband        |                                            |  |  |  |  |
| home-subscriber-server                | Media type:                       | audio           |                                            |  |  |  |  |
| http-alg                              | Payload type:                     | 118             | (Range: 04294967295)<br>(Range: 099999999) |  |  |  |  |
| iwf-config                            | Transport:                        | RTP/AVP         |                                            |  |  |  |  |
| Idap-config                           | Clock rate:                       | 16000           |                                            |  |  |  |  |
| local-response-map                    | Reg bandwidth:                    | 0               |                                            |  |  |  |  |
| local-routing-config                  | Frames per packet                 | Ū               |                                            |  |  |  |  |
| media-profile                         | Frames per packet.                | 0               | (Range: 0256)                              |  |  |  |  |
| net-management-control                | Parameters:                       | Add Edit Delete |                                            |  |  |  |  |
| qos-constraints                       |                                   |                 |                                            |  |  |  |  |
| response-map                          |                                   |                 |                                            |  |  |  |  |
| service-health                        |                                   |                 |                                            |  |  |  |  |
| session-agent                         |                                   |                 |                                            |  |  |  |  |
| session-agent-id-rule                 |                                   |                 |                                            |  |  |  |  |
| session-constraints                   |                                   |                 |                                            |  |  |  |  |
| session-group                         |                                   |                 |                                            |  |  |  |  |
| session-recording-group Show advanced |                                   | OK Back         |                                            |  |  |  |  |
Configure media profiles similarly, for silk codec also as given below.

| Parameters   | SILK-1     | SILK-2   |
|--------------|------------|----------|
| Subname      | narrowband | wideband |
| Payload-Type | 103        | 104      |
| Clock-rate   | 8000       | 16000    |

After creating media profile, create codec-policy, addCN, to add comfort noise towards Teams and apply it on the realm for Teams

Go to media manager ---- codec policy.

| ORACLE                                                                                                    |                                    |                                                                       |
|----------------------------------------------------------------------------------------------------|------------------------------------|-----------------------------------------------------------------------|
|                                                                                                    | Home Configuration Monitor and Tra | ace Widgets System                                                    |
| 🗐 <u>S</u> ave 💠 Wizards • 💠                                                                                                    | Commands -                         |                                                                       |
| Objects                                                                                                    | Modify Codec policy                |                                                                       |
| codec-policy                                                                                                    | Name:                              | addCN                                                                 |
| dns-alg-constraints<br>dns-config<br>ice-profile<br>media-manager<br>media-policy<br>msrp-config<br>playback-config<br>realm-config<br>realm-group | Allow codecs:                      | Add     Edit     Delete       *     SILK:no       G729:no     G729:no |
| rtcp-policy<br>static-flow<br>steering-pool<br>tcp-media-profile<br>security<br>session-router<br>access-control<br>account-config                 | Order codecs:                      | CN<br>Add Edit Delete                                                 |
| account-group<br>Show advanced                                                                                                    | ~                                  | OK Back                                                               |

Go to media manager ---- realm config and assign the codec policy to the Teams realm

/////

| ORACLE                                                                                                    | e Configuration Monitor and Trac                                                          | e Widgets System                       |  |
|----------------------------------------------------------------------------------------------------|-------------------------------------------------------------------------------------------|----------------------------------------|--|
| 🗐 <u>S</u> ave 💠 Wizards - 💠 Com                                                                                                    | imands +                                                                                  |                                        |  |
| Objects<br>media-manager<br>codec-policy<br>dns-alg-constraints<br>dns-config<br>ice-profile<br>media-manager<br>media-policy<br>merr config | Modify Realm config<br>Identifier:<br>Description:<br>Addr prefix:<br>Network interfaces: | Teams       0.0.0.0       Add     Edit |  |
| msrp-config<br>playback-config<br>realm-config<br>realm-group<br>rtcp-policy<br>static-flow<br>steering-pool                                 |                                                                                           | M00:0.4                                |  |
| tcp-media-profile security                                                                                                    | Mm in realm:                                                                              |                                        |  |
| session-router                                                                                                    | Mm m network:                                                                             |                                        |  |
| - System                                                                                                    | QoS enable:                                                                               |                                        |  |
| Show advanced                                                                                                    |                                                                                           | OK Back                                |  |

| ORACLE                                                                                                    | Home Configuration Monitor and Trace                                                 | e Widgets System     |  |
|----------------------------------------------------------------------------------------------------|--------------------------------------------------------------------------------------|----------------------|--|
| 🗐 <u>S</u> ave 🔅 Wizards • 🔅                                                                                                    | Commands •                                                                           |                      |  |
| <ul> <li>Objects</li> <li>media-manager<br/>codec-policy<br/>dns-alg-constraints<br/>dns-config<br/>ice-profile<br/>media-manager</li> </ul> | Modify Realm config      Restricted latching:     Options:                           | none                 |  |
| media-policy<br>msrp-config<br>playback-config                                                                                               | Spl options:<br>Delay media update:                                                  |                      |  |
| realm-config<br>realm-group<br>rtcp-policy<br>static-flow                                                                                    | Hold refer reinvite:<br>Refer notify provisional:                                    | disabled v<br>none v |  |
| steering-pool<br>tcp-media-profile<br>security<br>session-router                                                                             | Dyn refer term:<br>Codec policy:<br>Codec manIP in realm:<br>Codec manIP in network: | addCN v              |  |
| account-config<br>account-group<br>Show advanced                                                                                             | RTCP policy:                                                                         | rtcpGen v<br>OK Back |  |

### 10.17. Configure ice-profile

SBC supports ICE-Lite. This configuration is only required to support Teams media-bypass. Configure the following ice profile and apply it on the realm towards Teams. Go to media-manager->ice-profile

| CICACEC                                                                                                    | Home Configuration Monitor and Trac | e Widgets System |                 |
|----------------------------------------------------------------------------------------------------|-------------------------------------|------------------|-----------------|
| 📄 <u>S</u> ave 💠 Wizards • 💠                                                                                                    | Commands -                          |                  |                 |
| <ul> <li>Objects</li> <li>media-manager</li> <li>codec-policy</li> </ul>                                                                    | Add Ice profile<br>Name:            | ice              |                 |
| dns-alg-constraints<br>dns-config                                                                                                    | Stun conn timeout:                  | 0                | (Range: 09999)  |
| ice-profile<br>media-manager<br>media-policy<br>msrp-config<br>playback-config<br>realm-config<br>realm-group<br>rtcp-policy<br>static-flow | Stun rate limit:                    | 100              | (Range: 099999) |
| steering-pool<br>tcp-media-profile<br>security<br>session-router<br>system                                                                  |                                     | OK Back          | )               |

|                                                                                                    | nfiguration Monitor and Trace                                                                                                    | Widgets System                                           |                                          |  |
|----------------------------------------------------------------------------------------------------|----------------------------------------------------------------------------------------------------|----------------------------------------------------------|------------------------------------------|--|
| El Save                                                                                                    |                                                                                                    |                                                          |                                          |  |
| Objects         media-manager         codec-policy         dns-alg-constraints         dns-config         ice-profile         media-manager         media-policy         msrp-config         playback-config         realm-config         realm-config         realm-config         realm-group         rtcp-policy         static-flow         steering-pool         tcp-media-profile         security         session-router         system | Modify Realm config<br>Max bandwidth:<br>Max priority bandwidth:<br>Parent realm:<br>DNS realm:<br>Media policy:<br>Media sec policy:<br>RTCP mux:<br>Ice profile:<br>Teams fqdn in uri:<br>SDP inactive only:<br>DTLS srtp profile:<br>Srtp msm passthrough:<br>Class profile:<br>In translationid: | 0 0 0 0 sdesPolicy 0 1 0 1 0 1 0 1 0 0 0 0 0 0 0 0 0 0 0 | (Range: 099999999)<br>(Range: 099999999) |  |
| Show advanced                                                                                                    |                                                                                                    | OK Back                                                  |                                          |  |

In addition to applying the ice-profile on the Teams realm, we need to enable nat-traversal on the sip-interface for this realm

////

| ORACLE                                                                                                    | Configuration                                                                                                    | Monitor and Trace                                                                                                    | Widgets                                      | System           |                                                                                                    |
|----------------------------------------------------------------------------------------------------|----------------------------------------------------------------------------------------------------|----------------------------------------------------------------------------------------------------|----------------------------------------------|------------------|----------------------------------------------------------------------------------------------------|
| 🗐 Save 🌣 Wizards - 🌣 Commands -                                                                                                    |                                                                                                    |                                                                                                    |                                              |                  |                                                                                                    |
| qos-constraintsresponse-mapservice-healthsession-agentsession-agent-id-rulesession-constraintssession-groupsession-recording-groupsession-recording-serversession-recording-serversession-translationsip-advanced-loggingsip-featuresip-featuresip-featuresip-manipulationsip-monitoringsip-recursion-policysurrogate-agentsurvivability | <ul> <li>Modify SI</li> <li>Initial in</li> <li>Session</li> <li>Proxy m</li> <li>Redirect</li> <li>Nat trav</li> <li>Nat inte</li> <li>TCP nat</li> <li>Registra</li> <li>Min reg</li> <li>Registra</li> <li>Route to</li> <li>Secureo</li> <li>Uri fqdn</li> <li>Options</li> </ul> | P interface<br>v trans expire:<br>max life limit:<br>node:<br>t action:<br>ersal:<br>rval:<br>interval:<br>ation caching:<br>expire:<br>ation interval:<br>o registrar:<br>d network:<br>o domain:<br>: | 0<br>0<br>alway<br>30<br>90<br>3000<br>36000 | s id Edit Delete | (Range: 0999999999)<br>(Range: 04294967295)<br>(Range: 04294967295)<br>(Range: 0999999999)<br>(Range: 04294967295) |
| Show advanced                                                                                                    |                                                                                                    |                                                                                                    | C                                            | DK Back          |                                                                                                    |

### 10.18. Configure steering-pool

Steering-pool config allows configuration to assign IP address(es), ports & a realm.

| ORACLE                              |                          |                        |                   |
|-------------------------------------|--------------------------|------------------------|-------------------|
| H<br><u>■ S</u> ave ⇔ Wizards • ⇔ C | Configuration Monitor an | d Irace Widgets System |                   |
| Objects                             | Add Steering pool        |                        |                   |
| media-manager                       |                          |                        |                   |
| codec-policy                        | IP address:              |                        |                   |
| dns-alg-constraints                 | Start port               |                        |                   |
| dns-config                          | start port:              | 30000                  | (Range: 165535)   |
| ico profilo                         | End port:                | 39999                  | (Range: 165535)   |
| ice-prolife                         | Realm ID:                | Teams                  | ~                 |
| media-manager                       | Natural interferen       | Icano                  |                   |
| media-policy                        | Network Interface:       |                        | *                 |
| msrp-contig                         |                          |                        |                   |
| playback-config                     |                          |                        |                   |
| realm-config                        |                          |                        |                   |
| realm-group                         |                          |                        |                   |
| rtcp-policy                         |                          |                        |                   |
| static-flow                         |                          |                        |                   |
| steering-pool                       |                          |                        |                   |
| tcp-media-profile                   |                          |                        |                   |
| security                            |                          |                        |                   |
| session-router                      |                          |                        |                   |
| access-control                      |                          |                        |                   |
| account-config                      |                          |                        |                   |
| account-group                       |                          |                        |                   |
|                                     |                          | OK Back                |                   |
| 🗏 Save 💠 Wizards - 🔅 (              | Commands -               |                        |                   |
| Objects                             | Add Steering pool        |                        |                   |
| media-manager                       | 51                       |                        |                   |
| codec-policy                        | IP address:              | 10 232 50 65           |                   |
| dae ela constrainte                 |                          | 10.232.30.03           |                   |
| uns-aig-constraints                 | Start port:              | 20000                  | (Range: 165535)   |
| dns-config                          | End port:                | 29999                  | (Range: 1.,65535) |
| ice-profile                         | Bealm ID:                |                        |                   |
| media-manager                       | Realm ID:                | CUCMRealm              | *                 |
| media-policy                        | Network interface:       |                        | ~                 |
| msrp-config                         |                          |                        |                   |
| playback-config                     |                          |                        |                   |
| realm config                        |                          |                        |                   |
| realm-comig                         |                          |                        |                   |
| realm-group                         |                          |                        |                   |
| rtcp-policy                         |                          |                        |                   |
| static-flow                         |                          |                        |                   |
| steering-pool                       |                          |                        |                   |
| tcp-media-profile                   |                          |                        |                   |
| security                            |                          |                        |                   |
|                                     |                          |                        |                   |
|                                     |                          |                        |                   |
| access-control                      |                          |                        |                   |
| account-config                      |                          |                        |                   |
| account-group                       | ~                        |                        |                   |
| Show advanced                       |                          | OK Back                |                   |
| enerr aaranood                      |                          |                        |                   |

### 10.19. Configure sdes profile

Please go to  $\rightarrow$  Security  $\rightarrow$  Media Security  $\rightarrow$  sdes profile and create the policy as below.

2///0

Microsoft only supports AES\_CM\_128\_HMAC\_SHA1\_80 encryption.

| ORACLE                                                                                                    | Home Configuration Monitor and Trace | Widnete System                                        |
|----------------------------------------------------------------------------------------------------|--------------------------------------|-------------------------------------------------------|
|                                                                                                    | Home Somigutation monitor and nace   | Magets Cystem                                         |
| 🗐 Save 🍄 Wizards • 🍄                                                                                                    | Commands •                           |                                                       |
| Objects                                                                                                    | Add Sdes profile                     |                                                       |
| <pre>security</pre>                                                                                                    | Name:                                | SDES                                                  |
| <ul> <li>admin-security<br/>auth-params<br/>authentication<br/>authentication-profile<br/>cert-status-profile<br/>certificate-record</li> <li>ike</li> <li>ipsec</li> </ul> | Crypto list:                         | Add     Edit     Delete       AES_CM_128_HMAC_SHA1_80 |
| 🔺 media-security                                                                                                    | Srtp auth:                           |                                                       |
| dtls-srtp-profile                                                                                                    | Srtp encrypt:                        | $\checkmark$                                          |
| media-sec-policy<br>sdes-profile                                                                                                    | SrTCP encrypt:                       |                                                       |
| sipura-profile                                                                                                    | Mki:                                 |                                                       |
| password-policy                                                                                                    | Egress offer format:                 | same-as-ingress                                       |
| public-key<br>security-config<br>ssh-config<br>tls-global                                                                                                    | Use ingress session params:          | Add Edit Delete                                       |
| Show advanced                                                                                                    | Ť                                    | OK Back                                               |

#### 10.20. Configure Media Security Profile

Please go to  $\rightarrow$ Security  $\rightarrow$  Media Security  $\rightarrow$ media Sec policy and create the policy as below: Create Media Sec policy with name SDES for the Teams side which will have the sdes profile created above. Assign this media policy to the Teams Realm.

| ORACLE                   |                  |                         |                |            |                      |
|--------------------------|------------------|-------------------------|----------------|------------|----------------------|
| Н                        | ome Configuratio | n Monitor and Trace     | Widgets System |            |                      |
| Cause the Missards the C | ommon de         |                         |                |            |                      |
| E Save & Wizards • & C   | ommands •        |                         |                |            |                      |
| Objects                  | ^ Add Me         | edia sec policy         |                |            |                      |
| 🕨 media-manager          |                  |                         |                |            |                      |
| security                 | Nam              | e:                      | SDES           |            |                      |
| admin-security           | Pass             | through:                |                |            |                      |
| auth-params              | Optie            | ns:                     |                |            |                      |
| authentication           | opu              | ///3.                   | Add Ed         | lit Delete |                      |
| authentication-profile   |                  |                         |                |            |                      |
| cert-status-profile      |                  |                         |                |            |                      |
| certificate-record       |                  |                         |                |            |                      |
| 🕨 ike                    |                  |                         |                |            |                      |
| ▶ ipsec                  |                  |                         |                |            |                      |
| media-security           |                  |                         |                |            |                      |
| dtls-srtp-profile        |                  | late and                |                |            |                      |
| media-sec-policy         |                  | Indound                 |                |            |                      |
| sdes-profile             | FI               | Jille.                  | SDES           | `          | r                    |
| sipura-profile           | Mo               | de:                     | srtp           | •          | <ul> <li></li> </ul> |
| password-policy          | Pro              | otocol:                 | sdes           | •          | -                    |
| public-key               | Hid              | le egress media update: |                |            | -                    |
| security-config          |                  |                         |                |            |                      |
| ssh-config               |                  | Outbound                |                |            |                      |
| tls-global               | ~                |                         | OK             | Pack       |                      |
| Show advanced            |                  |                         | UN             | Daur       |                      |
|                          |                  |                         |                |            |                      |

Similarly, Create Media Sec policy with name RTP to convert srtp to rtp for the CUCM side which will use only TCP/UDP as transport protocol. Assign this media policy to the CUCMRealm

| ORACLE                                                                                                    | e Configuration Monitor and Trace Widgets System                            |  |  |  |  |  |
|----------------------------------------------------------------------------------------------------|-----------------------------------------------------------------------------|--|--|--|--|--|
| 🗐 <u>S</u> ave 💠 Wizards - 💠 C                                                                                                    | 🗐 Save 🎄 Wizards • 🙀 Commands •                                             |  |  |  |  |  |
| Objects  Media-manager  security  admin-security auth-params authentication authentication-profile cert-status-profile certificate-record  ke pipsec media-security | Modify Media sec policy       Name:     RTP       Pass through:             |  |  |  |  |  |
| media-sec-policy<br>sdes-profile<br>sipura-profile<br>password-policy<br>public-key<br>security-config<br>ssh-config<br>tis-global<br>Show advanced                 | Inbound Profile: Mode: rtp Protocol: none Hide egress media update: OK Back |  |  |  |  |  |

#### 10.21. Configure RTCP Policy and RTCP Mux

The RTCP policy needs to be configured in order to generate RTCP reports towards Teams. It is then applied on the Teams realm.

Go to Media-manager->rtcp-policy to configure rtcp-policy.

| ORACLE                                                                                                    |                                                              |                      |
|----------------------------------------------------------------------------------------------------|--------------------------------------------------------------|----------------------|
| Hom                                                                                                    | e Configuration Monitor and Trac                             | e Widgets System     |
| 🗐 Save 💠 Wizards - 💠 Com                                                                                                   | nmands •                                                     |                      |
| <ul> <li>Objects</li> <li>media-manager<br/>codec-policy<br/>dns-alg-constraints<br/>dns-config<br/>ice-profile</li> </ul> | Modify RTCP policy<br>Name:<br>RTCP generate:<br>Hide cname: | rtcpGen<br>all-calls |
| media-manager<br>media-policy<br>msrp-config<br>playback-config<br>realm-config                                            |                                                              |                      |
| rtcp-policy<br>static-flow<br>steering-pool<br>tcp-media-profile<br>security                                               |                                                              |                      |
| Show advanced                                                                                                    |                                                              | OK Back              |

Please add the above policy to Ream Teams and also enable support for RTCP-Mux in the realm.

111111

2///ХА

| ORACLE                                                                                                    | Home Configuration               | n Monitor and Trace                                                                                                    | Widgets Sys                                                | stem         |                  |                                                                                                  |
|----------------------------------------------------------------------------------------------------|----------------------------------|----------------------------------------------------------------------------------------------------|------------------------------------------------------------|--------------|------------------|--------------------------------------------------------------------------------------------------|
| <ul> <li>Save Wizards -</li> <li>Objects</li> <li>media-manager<br/>codec-policy<br/>dns-alg-constraints<br/>dns-config<br/>ice-profile<br/>media-manager<br/>media-policy<br/>msrp-config<br/>playback-config</li> <li>realm-config</li> <li>realm-group<br/>rtcp-policy</li> </ul> | Home Configuration               | Monitor and Trace<br>Realm config<br>policy:<br>traint name:<br>on recording server:<br>on recording required:<br>time limit:<br>guard timer:<br>q guard timer:<br>low time limit:<br>nitial guard timer: | Widgets         System           rtcpGen         Teams9111 | dgets System |                  | (Range: -12147483647)<br>(Range: -12147483647)<br>(Range: -12147483647)<br>(Range: -12147483647) |
| static-flow<br>steering-pool<br>tcp-media-profile<br>security<br>session-router<br>system                                                                                                    | TCP s<br>QoS (<br>TCP r<br>Monit | subsq guard timer:<br>constraint:<br>nedia profile:<br>coring filters:                                                                                                    | -1<br>Add                                                  | Edit         | ▼<br>■<br>Delete | (Range: -12147483647)                                                                            |

| CIVACEC                       | Home    | onfiguration | Monitor and Trace | Widgets Sys  | stem |   |
|-------------------------------|---------|--------------|-------------------|--------------|------|---|
| 🗏 Save 🍄 Wizards • 🗳          | Command | s •          |                   |              |      |   |
| ( <u></u> )                   |         |              |                   |              |      |   |
| Objects                       | ^       | Modify Re    | alm config        |              |      |   |
| media-manager<br>codec-policy |         | Parent r     | ealm:             |              |      | * |
| dns-alg-constraints           |         | DNS rea      | lm:               |              |      | ~ |
| dns-config                    |         | Media p      | olicy:            |              |      | ~ |
| ice-profile                   |         | Media s      | ec policy:        |              |      |   |
| media-manager                 |         |              | co pondy.         |              |      | Y |
| media-policy                  |         | RTCP m       | ux:               | $\checkmark$ |      |   |
| msrp-config                   |         | Ice profi    | ile:              | ice          |      | ~ |
| playback-config               |         | Teams f      | qdn in uri:       |              |      |   |
| realm-config                  |         | SDP ina      | ctive only:       |              |      |   |
| realm-group                   |         | 001 110      | cure only.        |              |      |   |
| rtcp-policy                   |         | DTLS sr      | tp profile:       |              |      | * |
| static-flow                   |         | Srtp ms      | m passthrough:    |              |      |   |
| steering-pool                 |         | Class pr     | ofile:            |              |      | × |
| tcp-media-profile             |         | In transl    | ationid           |              |      |   |
| security                      |         | in uansi     | auoniu:           |              |      | * |
| 🥖 admin-security              |         | Out tran     | slationid:        |              |      | ~ |
| audit-logging                 |         | In manip     | oulationid:       |              |      | × |
| auth-params                   |         | Out mar      | nipulationid:     |              |      |   |
| authentication                |         |              |                   |              |      | Ŧ |
| Show advanced                 |         |              |                   | OK           | Back |   |
| Snow advanced                 |         |              |                   |              |      |   |

# 11. Existing SBC configuration

If the SBC being used with Microsoft Teams is an existing SBC with functional configuration with a SIP trunk, following configuration elements are required:

- New realm-config
- Configuring a certificate for SBC Interface
- TLS-Profile
- Enable DNS
- New sip-interface
- New session-agent
- New-Session-Agent-Group
- Sip Manipulation
- New steering-pools
- New Local-policy
- Media-profile
- Codec-policy
- SDES Profile
- Media-sec-Policy
- RTCP policy
- RTCP-mux

Please follow the steps mentioned in the above chapters to configure these elements.

# **12 SIP Access Controls**

The Oracle Session Border Controller (SBC) family of products are designed to increase security when deploying Voice over IP (VoIP) or Unified Communications (UC) solutions. Properly configured, Oracle's SBC family helps protect IT assets, safeguard confidential information, and mitigate risks—all while ensuring the high service levels which users expect from the corporate phone system and the public telephone network.

Please note, DDOS values are specific to platform and environment. For more detailed information please refer to the Oracle Communications SBC Security Guide.

https://docs.oracle.com/en/industries/communications/session-border-controller/9.0.0/security/securityguide.pdf

However. While some values are environment specific, there are some basic security parameters that can be implemented on the SBC that will help secure your setup.

- 1. On all public facing interfaces, create Access-Controls to only allow sip traffic from trusted IP's with a trust level of high
- 2. Set the access control trust level on public facing realms to HIGH

Microsoft Teams has two subnets, 52.112.0.0/14 and 52.120.0.0/14 that must be allowed to send traffic to the SBC. Both must be configured as an access control on the Oracle SBC and associated with the realm facing Teams.

Use this example to create ACL's for all MSFT Teams subnets. This example can be followed for any of the public facing interfaces, ie...SipTrunk, etc...

GUI Path: session-router/access-control

ACLI Path: config tàsession-routeràaccess-control

Use this example to create ACL's for both MSFT Teams subnets, 52.112.0.0/14 and 52.120.0.0/14.

| ORACLE Enterprise Session Border Controller               |          |                       |               |   |  |  |
|-----------------------------------------------------------|----------|-----------------------|---------------|---|--|--|
| SolutionsLab-vSBC-1 10.1.1.4 SCZ9.0.0 Patch 2 (Build 172) |          |                       |               |   |  |  |
| Configuration View Configuration                          | Q        |                       |               |   |  |  |
| media-manager                                             | •        | Modify Access Control |               |   |  |  |
| security                                                  | •        |                       |               |   |  |  |
| session-router                                            | <b>.</b> | Realm ID              | Teams         | • |  |  |
| access-control                                            |          | Description           |               |   |  |  |
| account-config                                            |          |                       |               |   |  |  |
| filter-config                                             |          | Source Address        | 52.112.0.0/14 |   |  |  |
| ldap-config                                               |          | Destination Address   | 0.0.0.0       |   |  |  |
| local-policy                                              |          | Application Protocol  | SIP           | • |  |  |
| local-routing-config                                      |          | Transport Protocol    | ALL           | • |  |  |
| media-profile                                             |          | Access                | permit        | • |  |  |
| session-agent                                             |          | Average Rate Limit    | 0             |   |  |  |
| session-group                                             |          | Trust Level           | high          | • |  |  |

• Select OK at the bottom

This concludes the required configuration of the SBC to properly interface with Microsoft Teams Phone System Direct Routing.

### 13 Caveat

In some environments, the methods in which Cisco CUCM uses to place a call on hold is not support by Microsoft Teams. In order to interwork between these two platforms, the Oracle SBC uses a series of sip manipulations given below as well as the <u>add-sdp-invite</u> feature (Under SIP Interface where we can select re-invite as an option) in order to avoid any disruptions to these call flows.

When CUCM places a user on hold, it uses RFC 2543, which is not supported by Microsoft Teams, so we create a sip manipulation to add the SBC's IP to the C line of SDP. Also, when retrieving the call from hold, Cisco sends an offer less invite. When this happens, MSFT returns a 200 OK to that invite, with a=inactive. In order to avoid this, we use the add sdp feature on the SBC set to re-invite. Unfortunately, when this happens, the SBC will take the last SDP it forwarded to Teams, which also contains a=inactive which needs to be removed. So we are not removing this attribute from all Invites towards Teams, we create Sip manipulation to identify re-invites without sdp, and then match on that identifier to strip a=inactive from the SDP, the SBC is adding with add-sdp-invite. This allows CUCM users to place calls on hold, and retrieve with no issues.

You can add these Sip manipulation to the SBC using either GUI or CLI mode and user is free to decide the way they want to add the sip manipulation.

1) Please add the below sip-manipulation as In-Manipulation on the Cisco Side to check for SDP, if no SDP, add Dummy Header.....

| sip-manipulation |                       |
|------------------|-----------------------|
| name             | addNewHeaderNoSDP     |
| description      |                       |
| split-headers    |                       |
| join-headers     |                       |
| header-rule      |                       |
| name             | checkContentType      |
| header-name      | Content-Type          |
| action           | store                 |
| comparison-type  | pattern-rule          |
| msg-type         | request               |
| methods          | INVITE                |
| match-value      | application/sdp       |
| new-value        |                       |
| header-rule      |                       |
| name             | addInfoHeader         |
| header-name      | Info                  |
| action           | add                   |
| comparison-type  | boolean               |
| msg-type         | request               |
| methods          | INVITE                |
| match-value      | !(\$checkContentType) |
| new-value        | "Cisco-INVITE-No-SDP" |

2) Please add the below sip-manipulation as Out-Manipulation on the Teams side to change C line from all zero's to IP address, and then check for Dummy Header. If dummy header exists, delete inactive attribute. If it doesn't exist, inactive attribute remains. sip-manipulation **FixSDP** name mime-sdp-rule ModifySDP name request msg-type methods ACK, INVITE manipulate action sdp-session-rule ChangeCLine name manipulate action sdp-line-rule name ChangeCLine type С find-replace-all action match-value 0.0.0.0 new-value <Public IP> header-rule storeInfo name header-name Info action store comparison-type case-sensitive msg-type request methods INVITE match-value new-value mime-sdp-rule name removeInactive msg-type request INVITE methods manipulate action comparison-type boolean match-value \$storeInfo new-value sdp-media-rule name **DeleteAlnactive** media-type audio action manipulate comparison-type boolean match-value \$storeInfo new-value sdp-line-rule **DeleteInactive** name type а action delete comparison-type pattern-rule match-value inactive

3) Finally, add the below sip manipulation as Out-Manipulation on the Cisco Side to match on inactive attribute in SDP of 2000K response. If a match is found, change the C line from IP address back to all zero's.

sip-manipulation

name header-rule name header-name action msg-type methods element-rule name parameter-name type action comparison-type match-value mime-sdp-rule name msg-type methods action comparison-type match-value sdp-session-rule name action sdp-line-rule name type action new-value

#### ChangIPSDPtoZero

FindInActiveAttribute Content-Type store reply INVITE

> IfFoundInActive application/sdp mime store pattern-rule a=inactive

ChangeIP reply Invite manipulate boolean \$FindInActiveAttribute.\$IfFoundInActive

ChangeClineIP manipulate

IpChange c replace IN+" "+IP4+" "+0.0.0.0

# Appendix A

Following are the test cases that are executed as part of Teams Direct Routing Enterprise Model with CUCM.

| Serial<br>Number | Test Cases Executed                                                                                                    | Result |
|------------------|----------------------------------------------------------------------------------------------------|--------|
| 1                | Device supports ptime of 20 ms for an inbound call to CUCM user                                                                                             | Pass   |
| 2                | Device sends its own FQDN in the contact header                                                                                                    | Pass   |
| 3                | Device(CUCM Endpoint) accepts call from Teams user where the user's calling line identity is set to anonymous                                               | Pass   |
| 4                | Teams user places inbound call from CUCM on hold and then resumes                                                                                           | Pass   |
| 5                | Teams user places outbound call to CUCM on hold and then resumes                                                                                            | Pass   |
| 6                | Teams user places outbound call to CUCM on hold for over 15 minutes and then resumes                                                                        | Pass   |
| 7                | Inbound CUCM Call to Teams blind transferred to second Teams<br>User                                                                                        | Pass   |
| 8                | Outbound CUCM call from Teams user blind transferred to second Teams User                                                                                   | Pass   |
| 9                | Inbound CUCM Call to Teams consultatively transferred to Teams<br>User                                                                                      | Pass   |
| 10               | Outbound CUCM call from Teams user consultatively transferred to Teams User                                                                                 | Pass   |
| 11               | CUCM user calls Teams user that simultaneously rings second TEAMS/CUCM user and second user answers                                                         | Pass   |
| 12               | CUCM user calls Teams user that is forwarded to second CUCM/TEAMS user                                                                                      | Pass   |
| 13               | CUCM User calls Teams user when only SILK Codec is enabled on<br>the Device trunk towards Teams but not on the Device trunk towards<br>customer's SIP trunk | Pass   |
| 14               | Teams user calls CUCM user when only SILK Codec is enabled on<br>the Device trunk towards Teams but not on the Device trunk towards<br>customer's SIP trunk | Pass   |
| 15               | Teams user calls an IVR number and navigates through the IVR menu after call connection                                                                     | Pass   |

| 16 | Teams user calls into an external conference bridge and pastes a string of conference ID into Teams which is recognized by Device and IVR | Pass |
|----|----------------------------------------------------------------------------------------------------|------|
| 17 | Device sends comfort noise packets to Direct Routing interface when CUCM user mutes an outbound call                                      | Pass |
| 18 | Device sends comfort noise packets to Direct Routing interface when CUCM user mutes an inbound call                                       | Pass |
| 19 | Teams user mutes inbound call from CUCM and then unmutes                                                                                  | Pass |
| 20 | Device must provide SRTCP for a transcoded inbound call when service provider or gateway does not send SRTCP                              | Pass |
| 21 | Device must provide SRTCP for a transcoded outbound call when service provider or gateway does not send SRTCP                             | Pass |
| 22 | Device must provide SRTCP for an inbound call that doesn't involve transcoding when service provider or gateway does not send SRTCP       | Pass |
| 23 | Device must provide SRTCP for an outbound call that doesn't involve transcoding when service provider or gateway does not send SRTCP      | Pass |
| 24 | Device must indicate support for SRTCP multiplexing by including the a=rtcp-mux attribute in the offer                                    | Pass |
| 25 | Device must respond with a=rtcp-mux attribute in the SDP response<br>if the offer contains the same attribute                             | Pass |

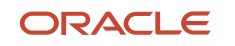

Oracle Corporation, World Headquarters 500 Oracle Parkway Redwood Shores, CA 94065, USA Worldwide Inquiries Phone: +1.650.506.7000 Fax: +1.650.506.7200

CONNECT WITH US

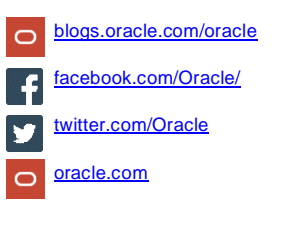

Integrated Cloud Applications & Platform Services

Copyright © 2021, Oracle and/or its affiliates. All rights reserved. This document is provided for information purposes only, and the contents hereof are subject to change without notice. This document is not warrantee to be error-free, nor subject to any other warranties or conditions, whether expressed orally or implied in law, including implied warranties and conditions of merchantability or fitness for a particular purpose. We specifically disclaim any liability with respect to this document, and no contractual obligations are formed either directly or indirectly by this document. This document may not be reproduced or transmitted in any form or by any means, electronic or mechanical, for any purpose, without our prior written permission.

Oracle and Java are registered trademarks of Oracle and/or its affiliates. Other names may be trademarks of their respective owners.

Intel and Intel Xeon are trademarks or registered trademarks of Intel Corporation. All SPARC trademarks are used under license and are trademarks or registered trademarks of SPARC International, Inc. AMD, Opteron, the AMD logo, and the AMD Opteron logo are trademarks or registered trademarks of Advanced Micro Devices. UNIX is a registered trademark of The Open Group. 0615